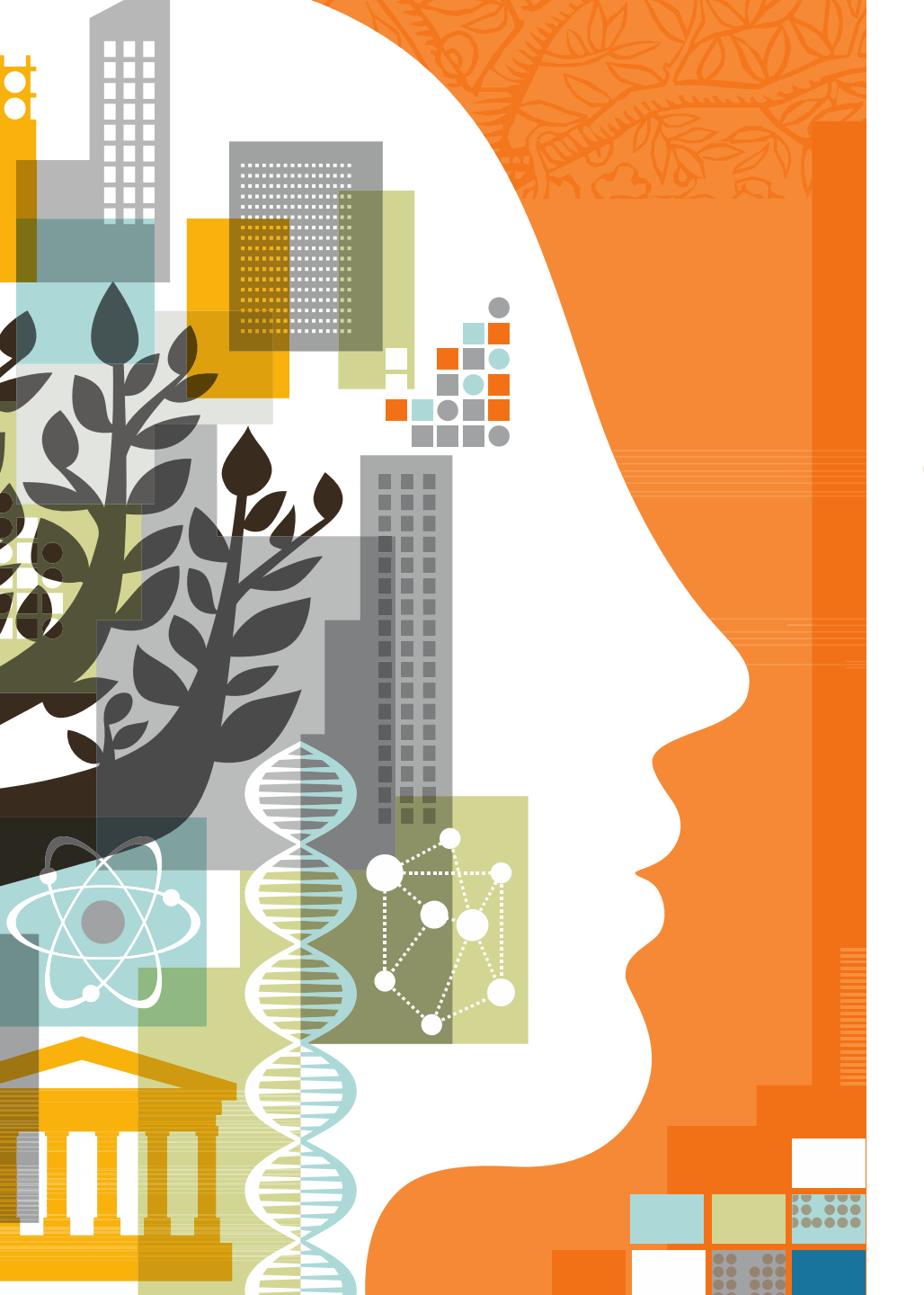

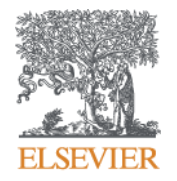

# Поиск, чтение и организация научной литературы

# эффективные техники

Андрей Локтев

29.03.2018

• Организация систематического поиска

• Чтение научных статей

• Организация и хранение научной литературы

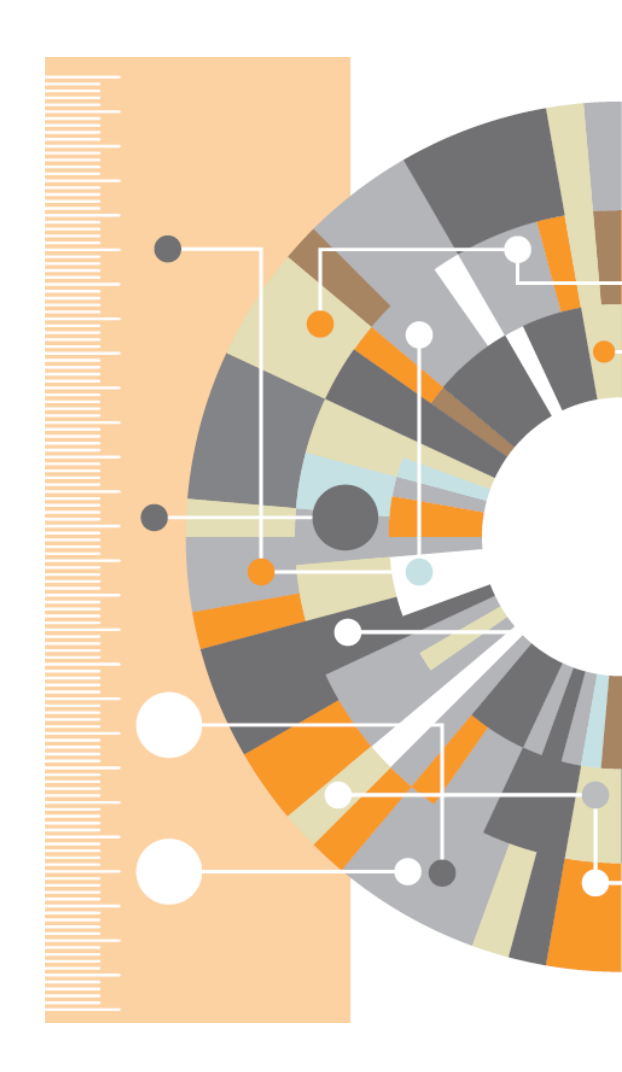

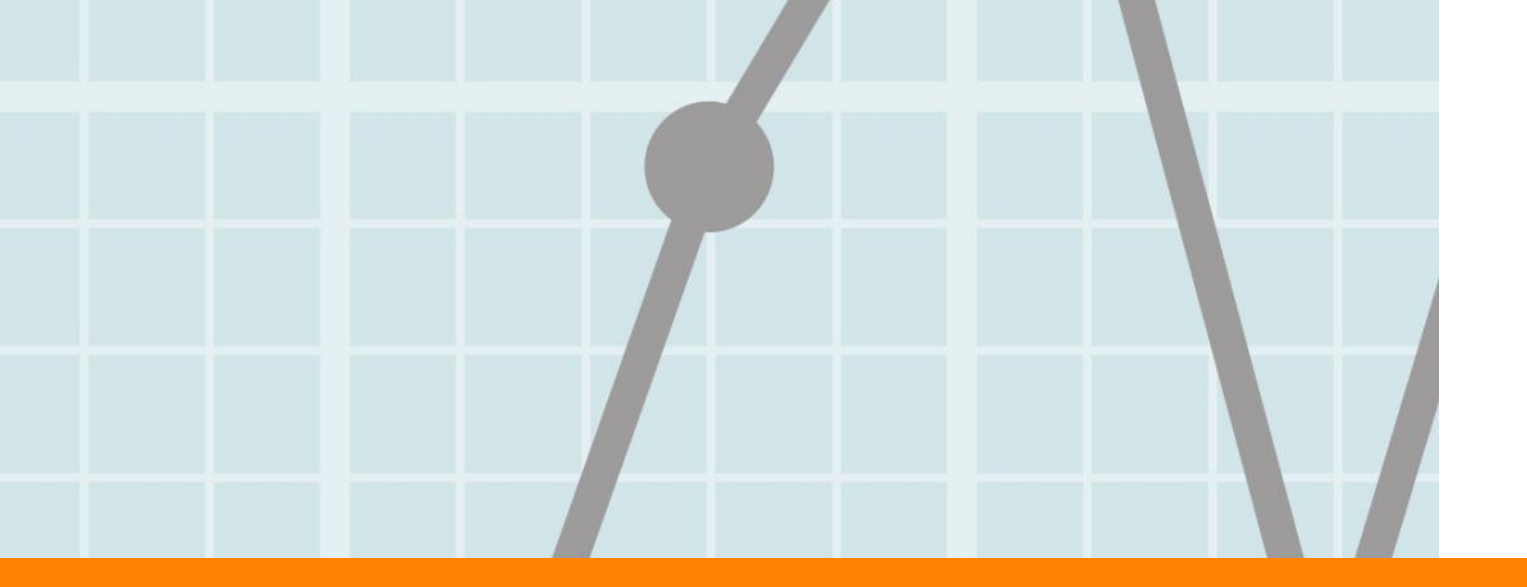

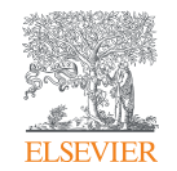

# Организация систематического поиска

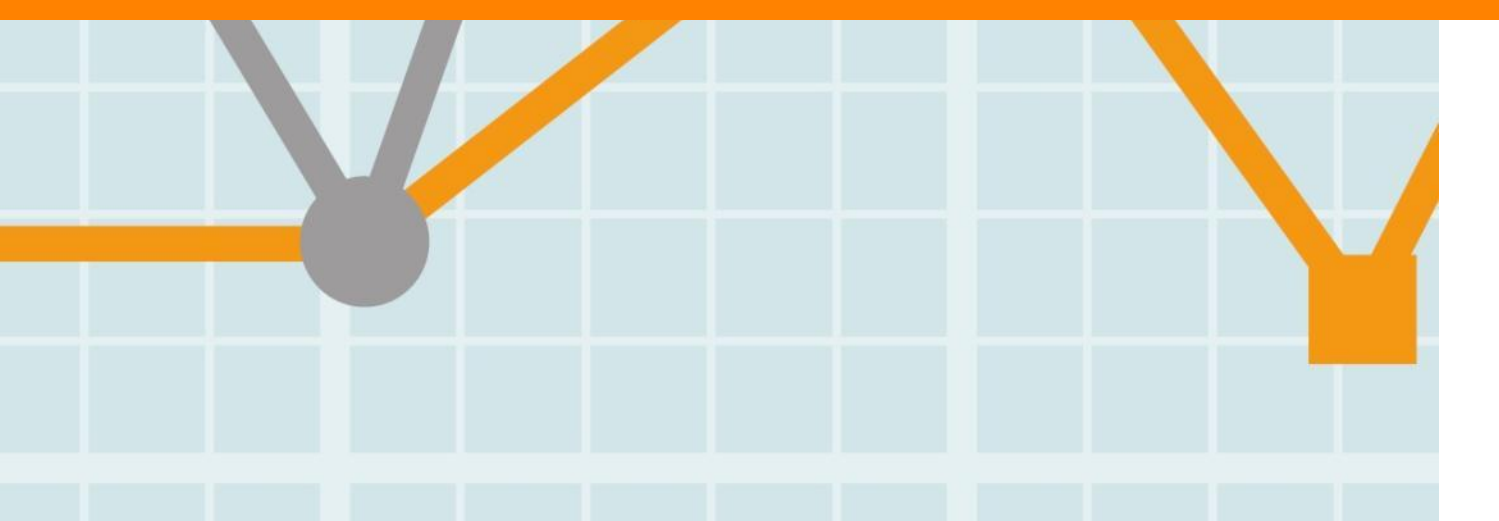

Empowering Knowledge

# Этапы научного поиска

В процессе организованного научного поиска выделяют четыре этапа:

- 1. постановка вопроса и определение научной области поиска;
- 2. разработка стратегии и плана поиска,
- проведение систематического поиска и упорядочивание полученных результатов;
- оценка полученных результатов и, при необходимости, возрат к предыдущим этапам.

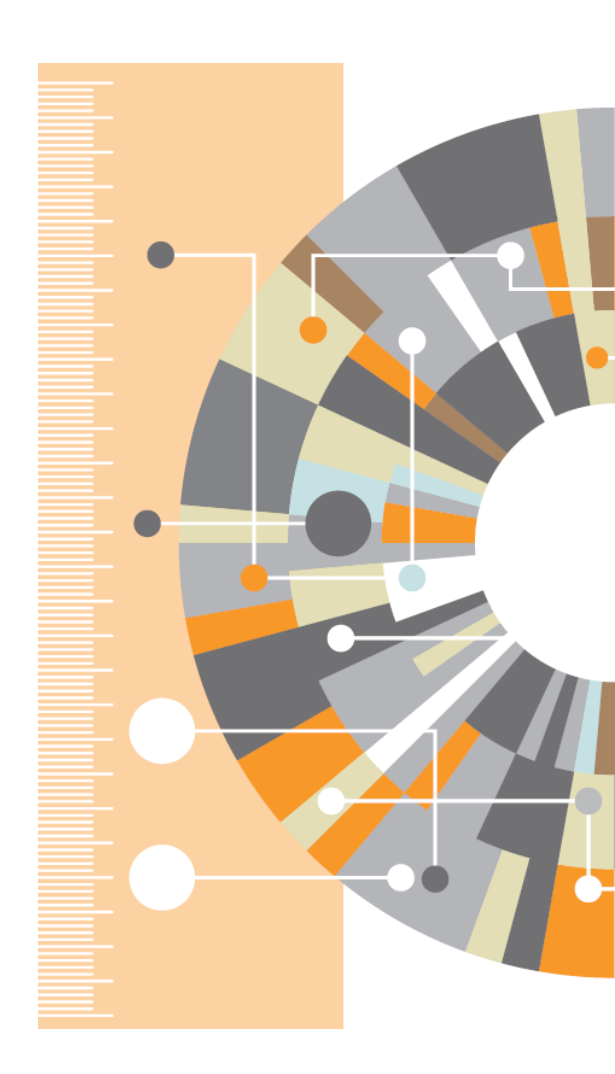

### ELSEVIER

# SCOPUS индексация журналов

22,800+ академических журналов
5,000+ издательств из 105 стран
145,000+ книг

**25+ млн.** патентных записей Метрики журналов: SNIP: The Source-Normalized Impact per Paper SJR: The SCImago Journal Rank CiteScore

# ОЦЕНКА НАУКИ,

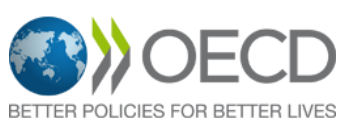

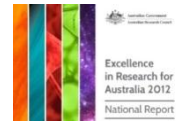

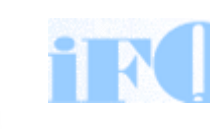

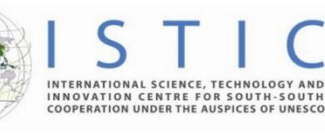

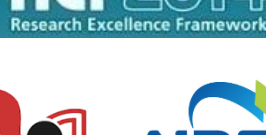

erc

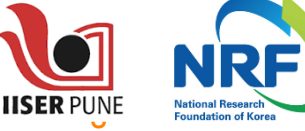

# АКАДЕМИЧЕСКИЕ РЕЙТИНГИ

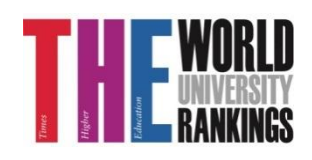

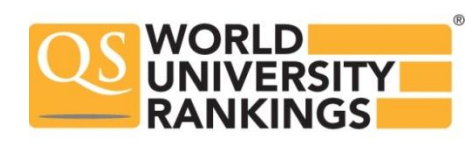

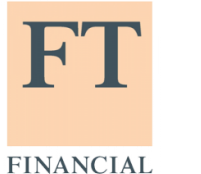

TIMES

Физич. науки

6,600

Медицина 6,300

Социогум.

науки 6,350

Науки и

жизни

4.050

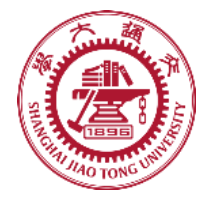

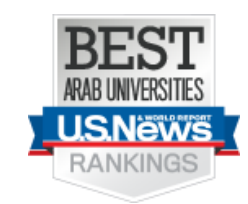

490 **10% ELSEVIER** 8% 🖗 Springer 5% WILEY-BLACKWELL 5% ( Taylor & Francis 2% SAGE 1% 🤹 Wolters Kluwer Other 1% **IEEE** 60% 1% OXFORD BENTHAM SCIENCE 1% 

Emerald

1%

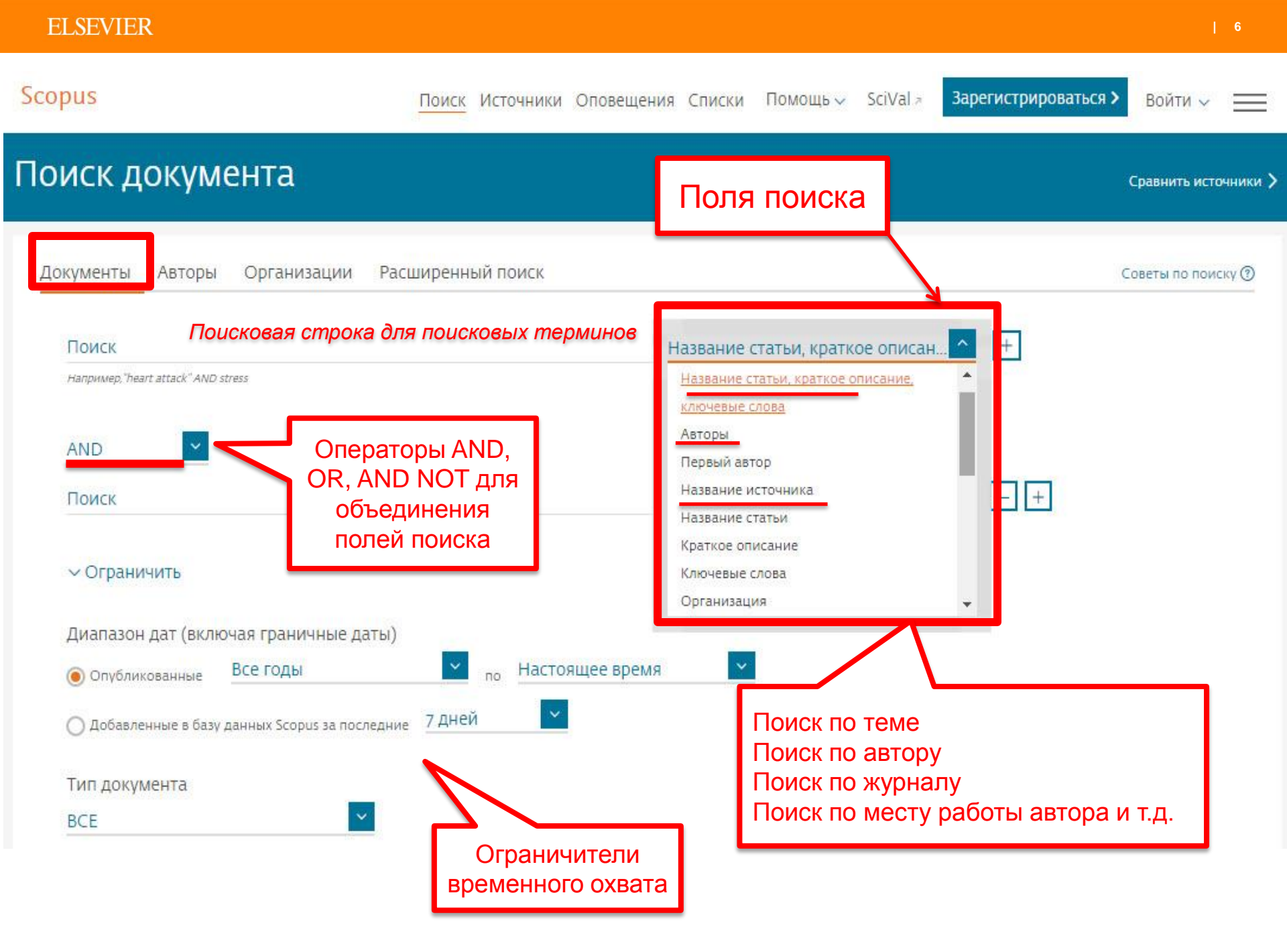

P

| Ра<br>асшире                  | асширенный поиск<br>енный поиск                                                                                                    | более 40 полей поиска, включ<br>предметные области и<br>финансирующие фонды | <u>Чая</u><br>Гравнить источники |
|-------------------------------|----------------------------------------------------------------------------------------------------|-----------------------------------------------------------------------------|----------------------------------|
| Докумен <mark>ты</mark>       | Авторы Организации Расширенный поиск                                                                                                    |                                                                             | Советы по поиску 🕥               |
| Введите запрос<br>SUBJAREA(EC | ON) and TITLE-ABS-KEY(bitcoin*) and AFFIL(Russia*)                                                                                                    | Операторы                                                                   |                                  |
| 54<br>54                      |                                                                                                    | AND                                                                         | O                                |
|                               | Составить запрос Добавить автора и (или) организацию Очистить фор                                                                                            |                                                                             | O                                |
|                               |                                                                                                    | AND NOT                                                                     | O                                |
|                               |                                                                                                    | PRE/                                                                        | O                                |
| Код;                          | SUBJAREA                                                                                                    | W/                                                                          | Ū                                |
| Имя;                          | Отрасль знаний                                                                                                    |                                                                             |                                  |
| Например;                     | если ввести SUBJAREA(CHEM), то будут найдены документы, относящиеся к обла:<br>«Химия».<br>Возможные значения XX следующие:                                  | ти знаний<br>Коды полей ©                                                   |                                  |
|                               | сельскохозяиственные и биологические науки - АСКГ/ искусство и гуманитарные<br>биохимия, генетика и молекулярная биология - BIOC / бизнес, управление и бухг | алтерский учет -                                                            | •                                |
|                               | BUSI / химическая инженерия - CENG / химия - CHEM / информатика - COMP / то<br>решений - DECI / науки о Земле и планетах - EART / экономика, эконометрия и ф | еории принятия SEGBANK<br>инансы – ECON /                                   | U                                |
|                               | энергетика - ENER / конструирование - ENGI / охрана окружающей среды - ENVI<br>микробиология - IMMU / материаловедение - MATE / математика - MATH / меди     | / иммунология и SEQNUMBER                                                   | 0                                |
|                               | нейробиология – NEUR / сестринское дело – NURS / фармакология, токсикология<br>– PHAR / физика и асторномия – PHYS / психодогия – PSYC / социология – SOCI / | и фармацевтика SRCTITLE                                                     | O                                |
|                               | VETE / стоматология - DENT / профессии в сфере здоровья - HEAL / междисципли                                                                                 | инарные - MULT. SRCTYPE                                                     | O                                |
|                               |                                                                                                    | SUBJAREA                                                                    | 0                                |
|                               |                                                                                                    | TITLE                                                                       | O                                |
|                               |                                                                                                    | TITLE-ABS                                                                   | 0                                |
|                               |                                                                                                    | TITLE-ABS-KEY                                                               | 0                                |

### Использование групповых символов, операторов при поиске и другое

### 1. ? – замена одного символа

Пример: AFFIL(nure?berg) находит Nuremberg, Nurenberg

### 2. \* - замена 0 и более символов в любой части слова

Пример: behav\* находит behave, behavior, behaviour, behavioural, behaviourism, и т.д.

или \*tocopherol находит  $\alpha$ -tocopherol,  $\gamma$ -tocopherol ,  $\delta$ -tocopherol, tocopherol, tocopherols, и m.d.

3. Оператор AND – находит варианты со всеми указанными терминами, но расположенными на разном расстоянии друг от друга

Пример: lesion AND pancreatic

### 4. Оператор OR – находит варианты с одним из указанных терминов

Пример: kidney OR renal найдет записи или с термином kidney или с термином renal

# 5. Оператор AND NOT – исключает указанный термин. Этот оператор используется в конце поискового запроса

Пример: ganglia OR tumor AND NOT malignant

### 6. При поиске точной фразы (без вариантов написания терминов) используйте {}

Пример: {oyster toadfish} результаты поиска будут содержать документы именно с этой фразой.

7. " " – поиск фразы в двойных кавычках возвращает такие же результаты как и при поиске с оператором AND

Пример: поиск "criminal\* insan\*" найдет результаты criminally insane и criminal insanity, с разным размещением терминов по отношению друг к другу и с разным окончанием

Дополнительно о правилах поиска см.: <u>http://help.elsevier.com/app/answers/list/p/8150/c/7956,8735</u>

### **ELSEVIER**

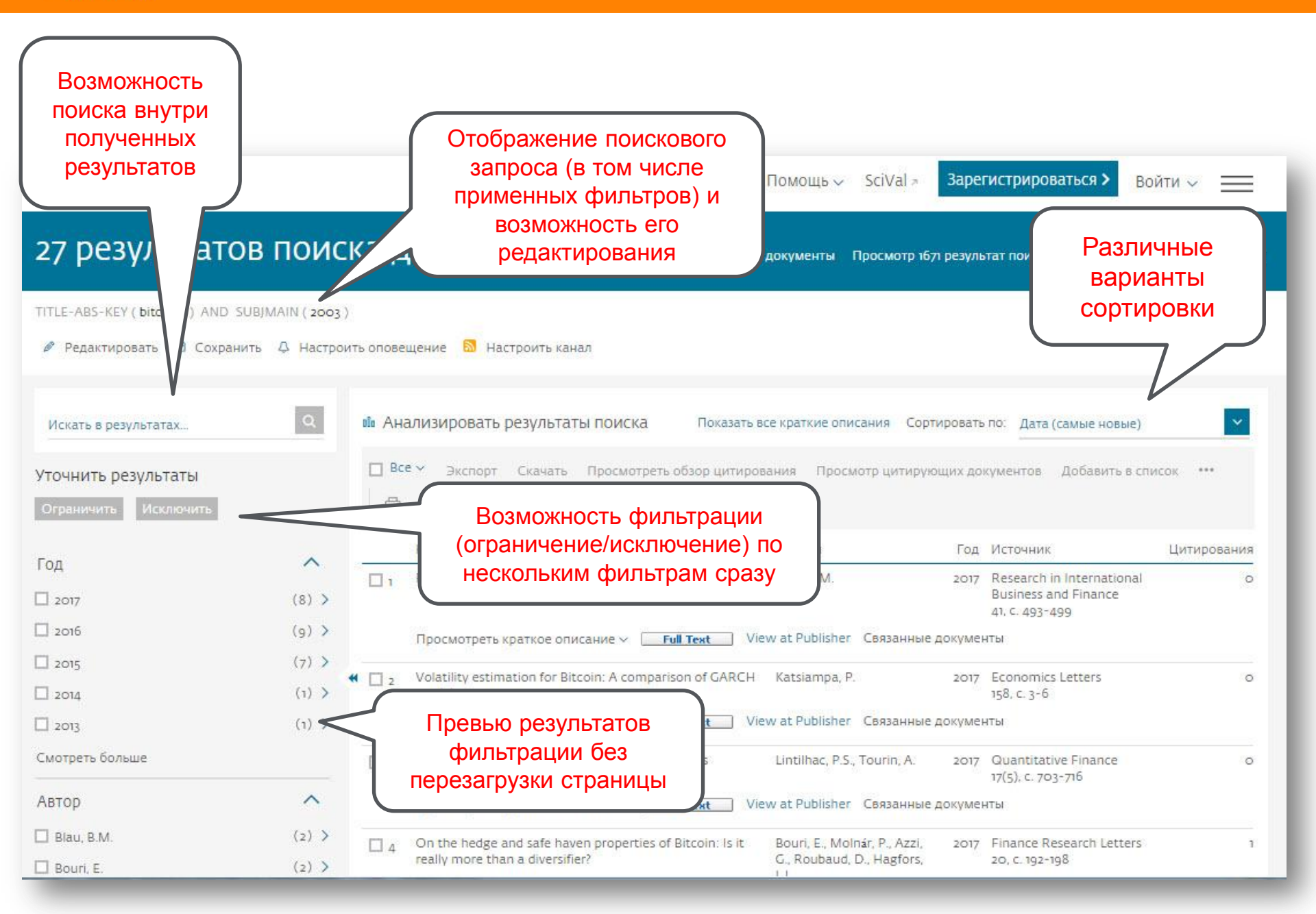

# Основные проблемы при поиске

- Слишком много результатов
- Слишком мало результатов
- Результатов достаточно, но они не по теме

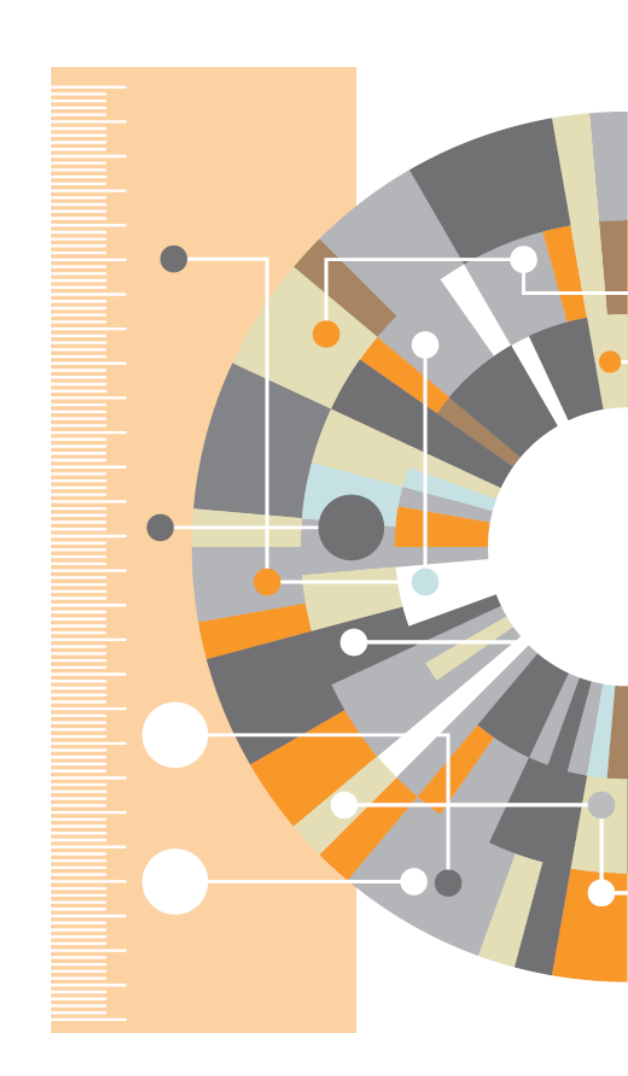

# Слишком много результатов

- Добавьте еще ключевых слов в запрос или выберите из предложенных
- Ограничьте временной диапазон самыми новыми результатами
- От поиска по комбинации (названиеаннотация-ключевые слова) перейдите к поиску только по названию
- Ограничьте поиск только обзорными статьями (review)
- Ограничьте перечень журналов наиболее престижными

| Document Type              | ~        |
|----------------------------|----------|
| Article                    | (71,936) |
| Conference Paper           | (18,373) |
| <ul> <li>Review</li> </ul> | (2,104)  |
| Conference Review          | (795)    |
| Book Chapter               | (668)    |

# Слишком мало результатов

- Используйте ключевые слова из найденных статей вместо ваших
- Проверьте возможность альтернативного написания в поисковом запросе
- Добавьте больше вариантов (OR)
- Снимите имеющиеся временные и географические ограничения

| Keyword                                              |            |
|------------------------------------------------------|------------|
| O Diamonds                                           | (19,575) > |
| <ul> <li>Diamond</li> </ul>                          | (9,834) >  |
| Article                                              | (9,078) >  |
| <ul> <li>Diamond films</li> </ul>                    | (7,999) >  |
| <ul> <li>Chemical vapor<br/>deposition</li> </ul>    | (7,526) >  |
| O Human                                              | (4,772) >  |
| <ul> <li>Scanning electron<br/>microscopy</li> </ul> | (4,518) >  |
| Carbon                                               | (4,432) >  |
| <ul> <li>Raman<br/>spectroscopy</li> </ul>           | (3,730) >  |
| <ul> <li>Diamond cutting tools</li> </ul>            | (3,595) >  |
| View more   View fewer                               |            |

# Результатов достаточно, но они не по теме

- Убедитесь, что символы-заменители не ведут к появлению ненужных слов, например, замените car\* на (car OR cars), чтобы убрать из поиска слова careful, cara и др.
- Если вы ищете устойчивые словосочетания, они должны быть заключены в кавычки или фигурные скобки
- Исключите неподходящие значения, например: jaguar NOT car, если вы ищете животное
- Ограничьте поиск только названием и ключевыми словами
- Ограничьте область знания

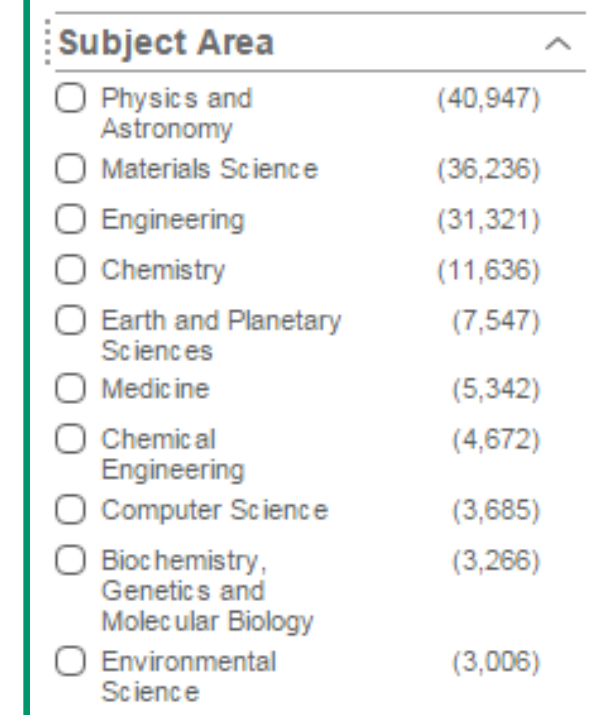

# Как убедиться в качестве проведенного поиска?

- Видна ли в результатах вашего поиска последовательность исследований, отражающая процесс приращения знаний в искомой научной области?
- Имеют ли различные варианты ваших поисков тенденцию к использованию в качестве ссылок одного и того же «ядра» статей и авторов?
- Указывают ли различные варианты ваших поисков на одного и того же исследователя (или группу ученых), ставшего пионером в искомой научной теме?
- Вы изучили все подходящие ссылки на научные источники и возможные синонимы искомого поискового запроса.
- Вы уверены в актуальности найденной информации.

# Процесс поиска должен быть документирован

Одно из условия качественного поиска – воспроизводимость. Поэтому сохраняйте:

- Дату и базу данных проведения поиска,
- Используемый поисковый запрос,
- Возможные фильтры, использованные для сужения результатов поиска.
- Количество (или перечень найденных) реферативных записей.

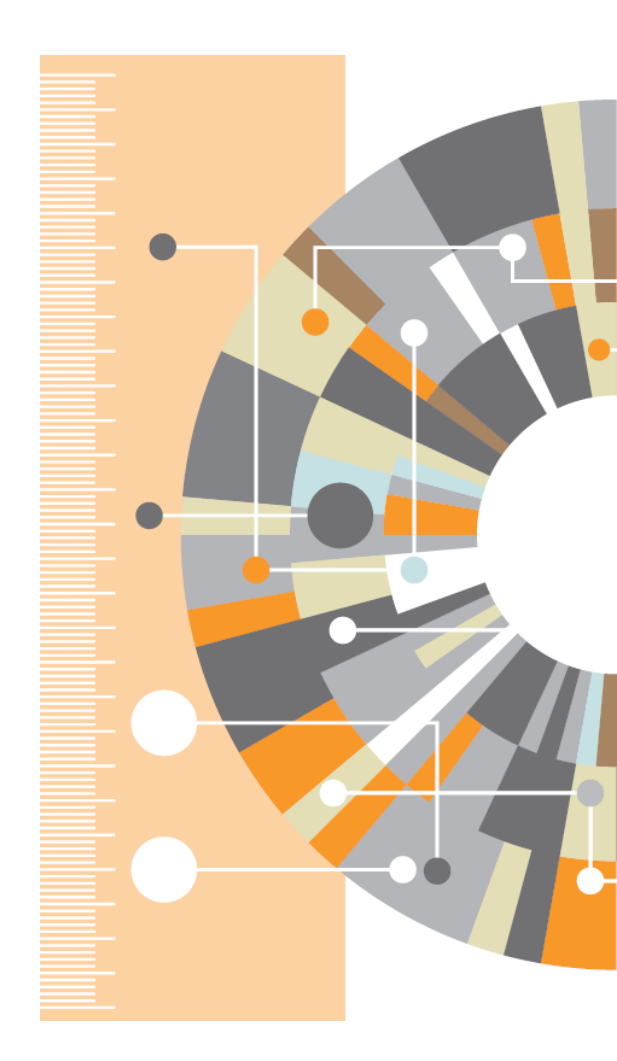

# Пример работы с сохраненными запросами в Scopus

| 0<br>23  | TITLE-ABS-KEY ( <b>Carbon</b> ) AND ( TITLE-ABS-KEY ( <b>"PAN fiber"</b> ) OR TITLE-ABS-KEY ( <b>"polyacrylonitril*</b> fiber" ) )                                 | 27 Oct 2014<br>last run on<br>View new results | 671<br>documents |
|----------|----------------------------------------------------------------------------------------------------|------------------------------------------------|------------------|
|          | 🍠 Create a new term-based search 🔰 ဳ Set alert 🕴 🔝 Set feed                                                                                                    |                                                |                  |
| 0<br>22  | (TITLE-ABS-KEY ( <b>anti*friction*</b> ) AND TITLE-ABS-KEY ( <b>Carbon</b> )) OR (TITLE-ABS-KEY ( <b>"flow</b><br>improvers") AND TITLE-ABS-KEY ( <b>Carbon</b> )) | 27 Oct 2014                                    | 242              |
| 0<br>20  | TITLE-ABS-KEY ("structur* graphite") OR TITLE-ABS-KEY ("construct* graphite") OR TITLE-ABS-<br>KEY ("nanostruct* graphite")                                        | 14 Jul 2015                                    | 1,002            |
| ()<br>19 | TITLE-ABS-KEY ("carbon-ceramic" composite material)                                                                                                    | 27 Oct 2014                                    | 380              |
| ()<br>18 | (TITLE-ABS-KEY ({carbon-carbon} composite material) AND TITLE ({carbon-carbon}))                                                                                   | 27 Oct 2014                                    | 611              |

# Больше деталей и подробностей

- Ir. A.A.K. Boxem, Ir. W.C. Oosterling, University of Twente, Systematically and Efficiently Searching for Scientific Information
- R. Lewis, C. Sarli, Washington University Responsible and Efficient Literature Searching

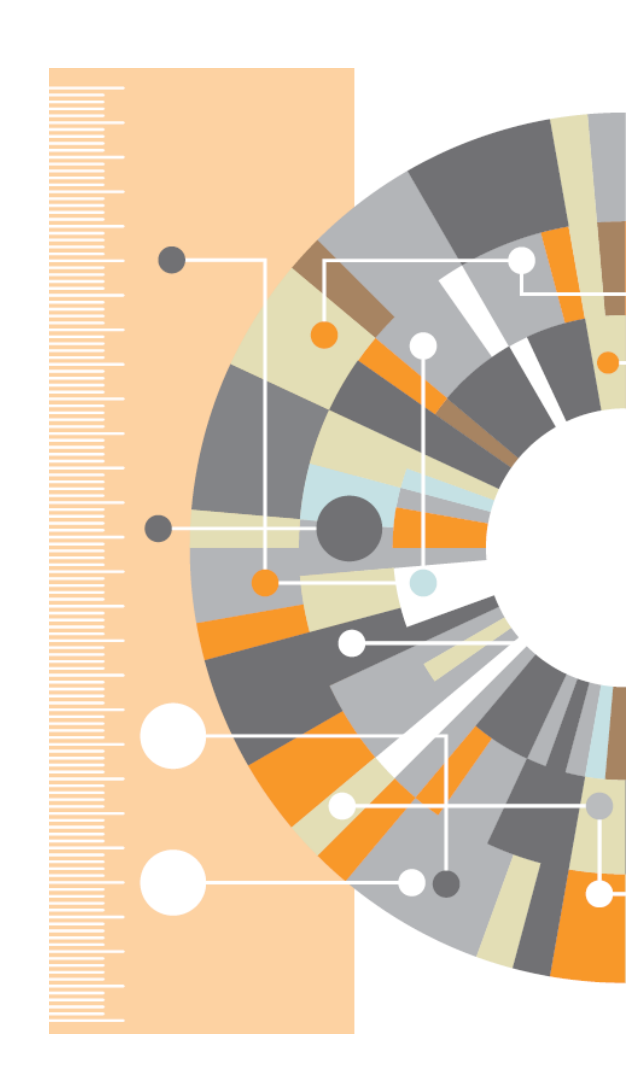

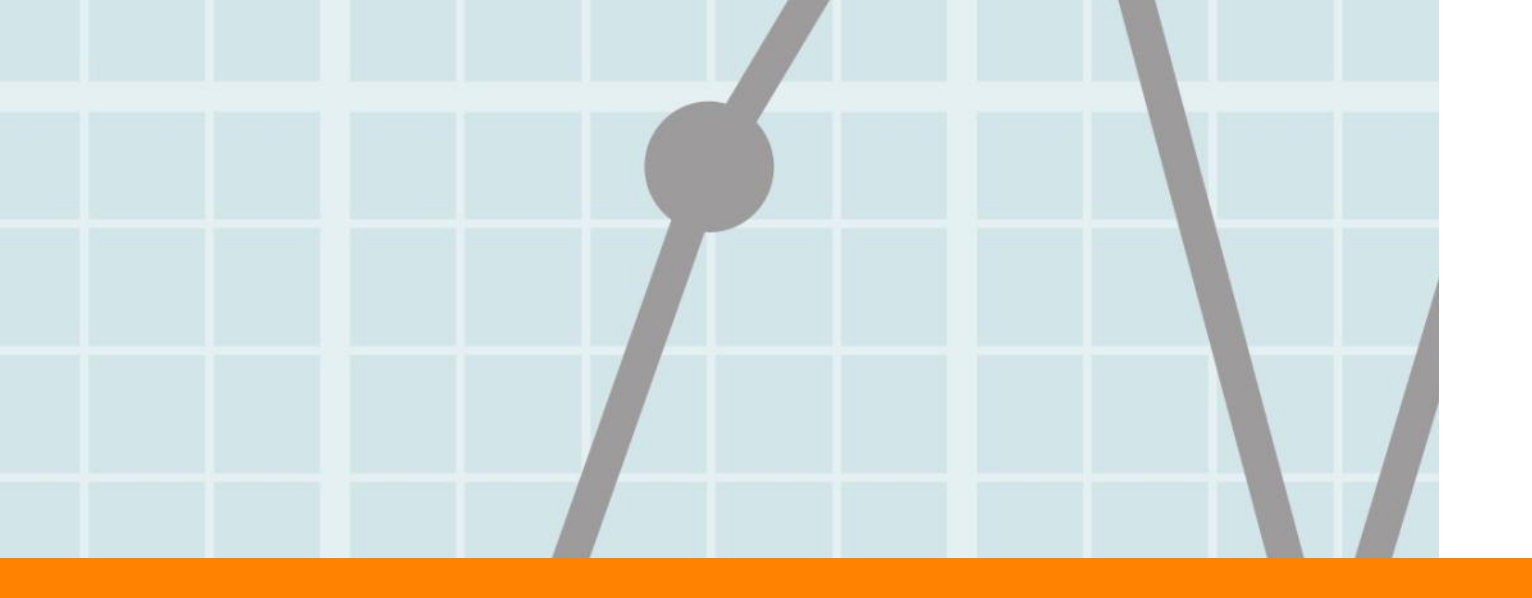

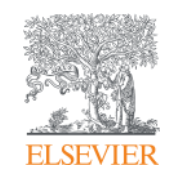

# Чтение научных статей

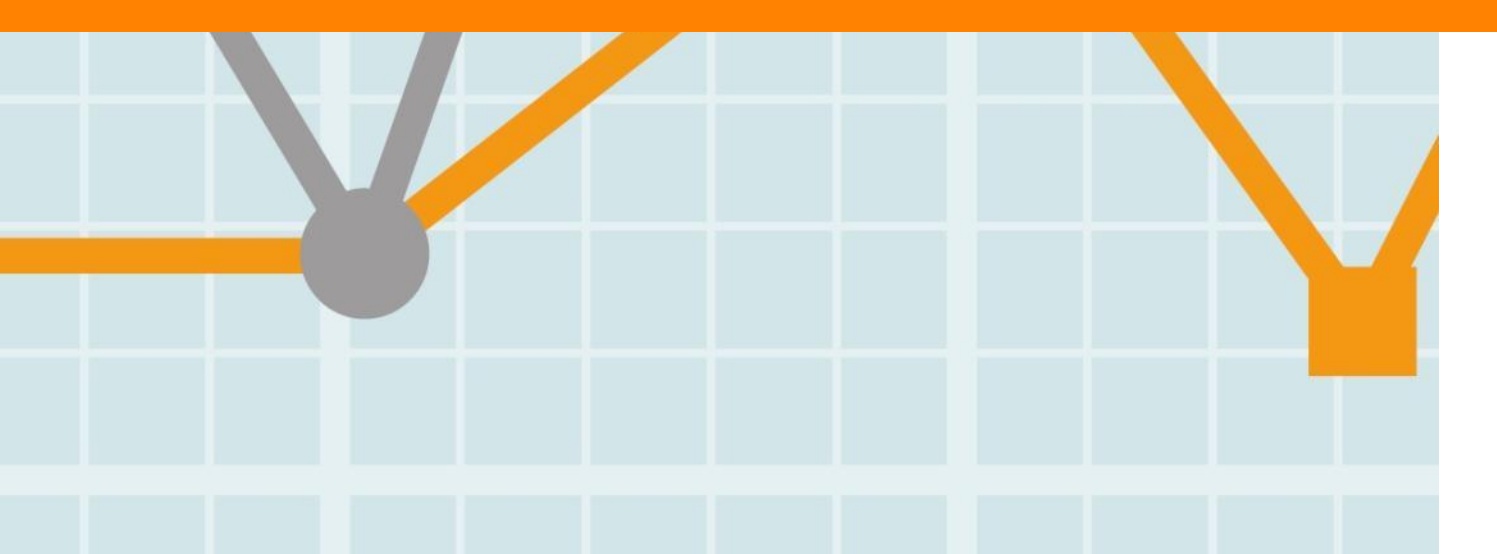

Empowering Knowledge

# Почему это важно

- Затраты на чтение растут более 100 часов в год (The Impact of Electronic Publishing: The Future for Publishers and Librarians, Авторы: David J. Brown,Richard Boulderstone)
- С другой стороны, с учетом количества задач, сложно выделить на чтение более 5% своего рабочего времени (So Much to Do, So Little Time, https://www.insidehighered.com/news/2014 /04/09/research-shows-professors-worklong-hours-and-spend-much-day-meetings)

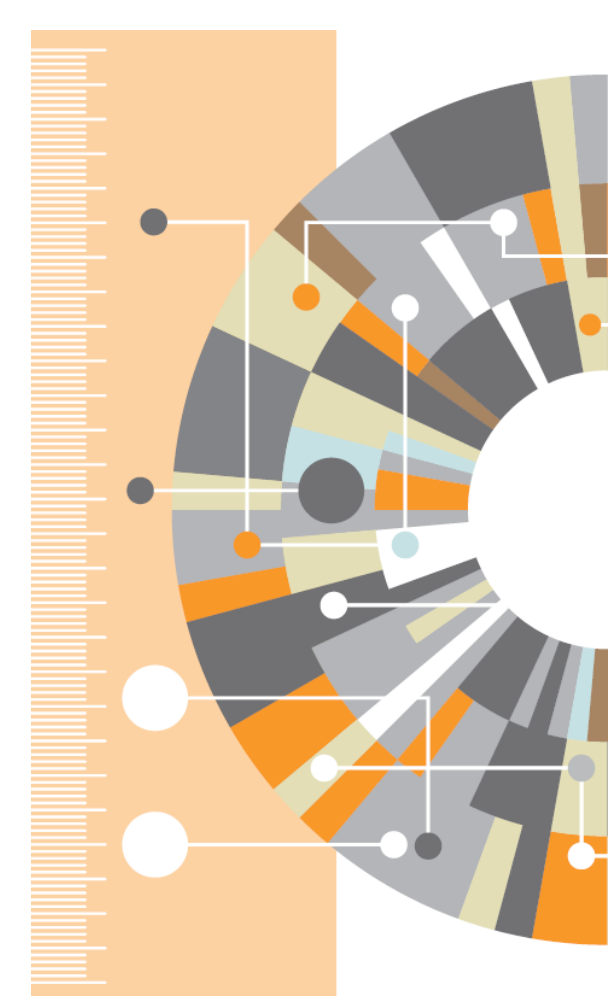

# Временные затраты на чтение

### Время (в часах): Сколько вы потратили времени на эти задачи на прошлой неделе?

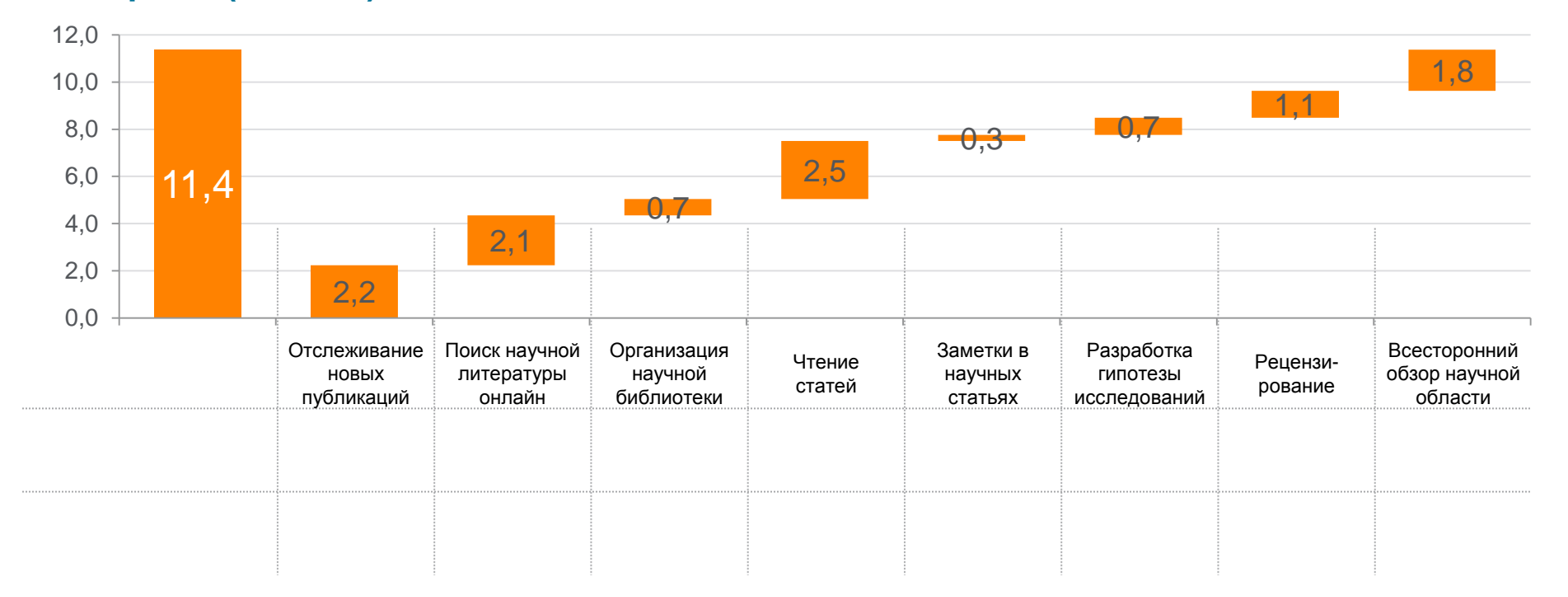

# Как читать научные статьи

- Чтение по диагонали
- Повторное чтение
- Осмысление статьи
- Подведение итогов

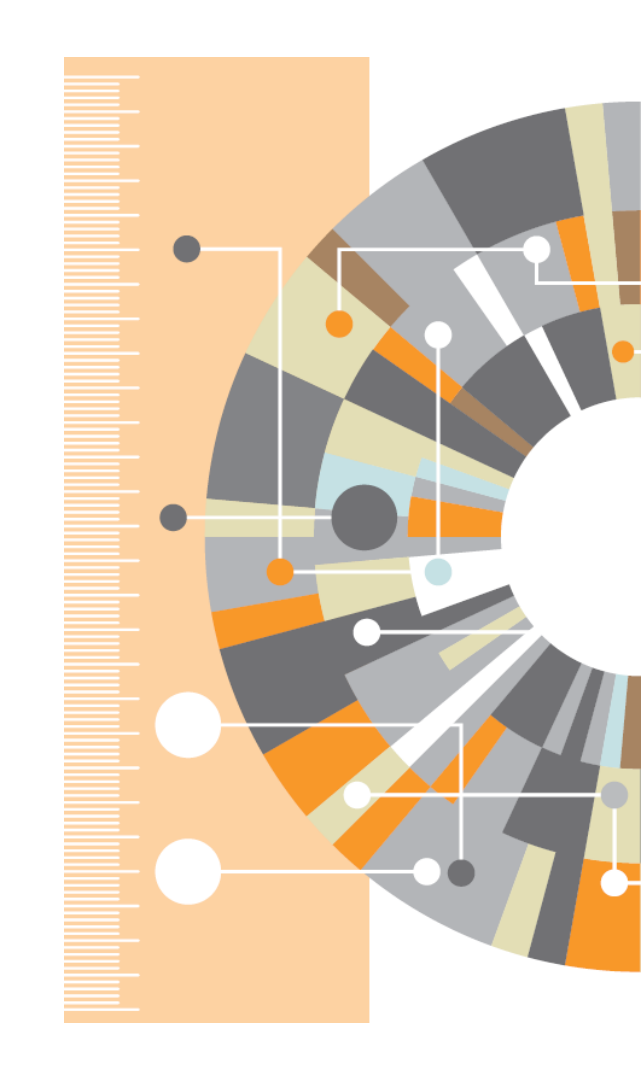

# Принятие решения о чтении полного текста

- Общее представление о статье прочитайте внимательно название, ключевые слова и аннотацию (введение). В них содержатся основные открытия статьи и их научная значимость.
- Обратите вниминие на дату публикации для многих отраслей наук необходимо фокусироваться на актуальных исследования
- Если вы эксперт в своей отрасли можете начинать с рисунков и графиков в статье.
- Примите решение о необходимости чтения полного текста

# www.sciencedirect.com

| cienceDirect | Journals | Books | Andrey Loktev |
|--------------|----------|-------|---------------|
|              |          |       |               |

Search for peer-reviewed journals, articles, book chapters and open access content.

| Staphylococcus haemolyticus |        | Author name |       |    |  |
|-----------------------------|--------|-------------|-------|----|--|
| Journal/book title          | Volume | Issue       | Pages | Q, |  |

### Advanced search

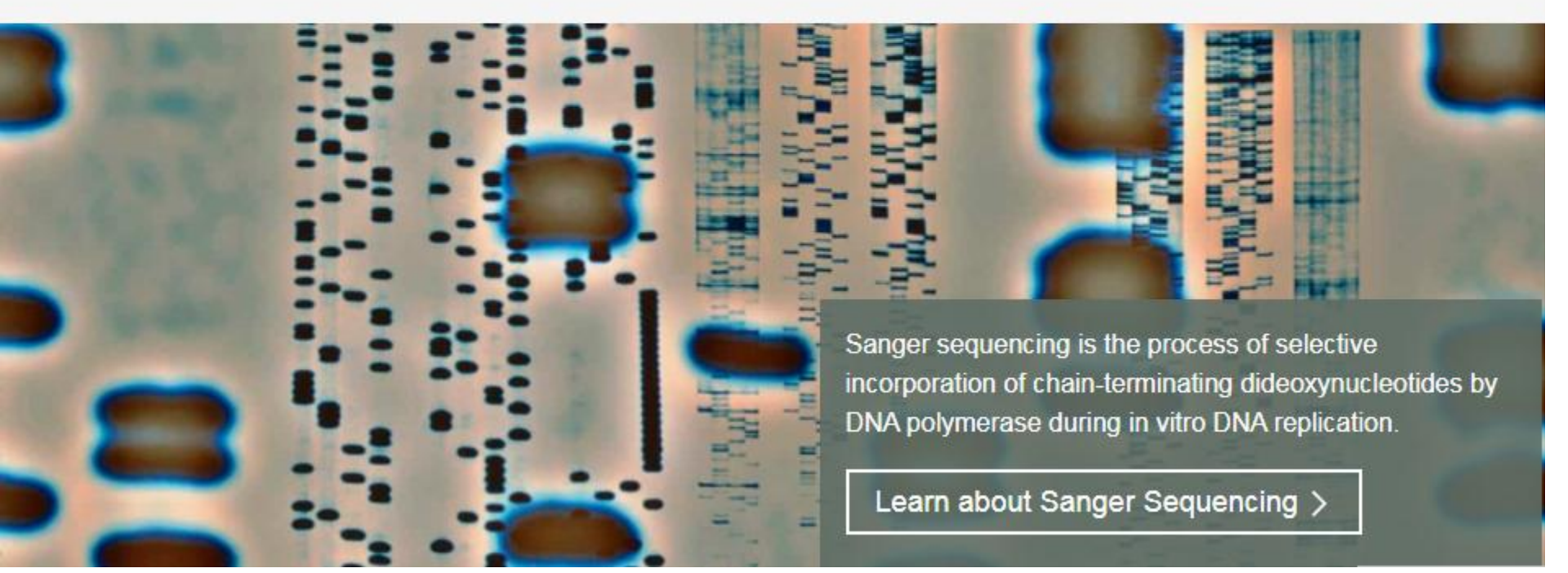

(?)

### ELSEVIER

# Работа с результатами поиска

| ScienceDirect                  |                                            |                                           | Journals                              | Books           | Andrey Loktev 🤿                   |
|--------------------------------|--------------------------------------------|-------------------------------------------|---------------------------------------|-----------------|-----------------------------------|
| Staphylococcus haemolyticus    |                                            | Author name                               |                                       |                 |                                   |
| Journal/book title             | /olume                                     | Issue                                     | Pages                                 | Q Adv           | anced search                      |
| 3,211 results Резу.<br>сколько | льтаты расписаны:<br>в каких журналах;     | ected articles                            |                                       |                 | sorted by <i>relevance</i>   date |
| Refine by: основны публика     | е термины в статьях;<br>ционная активность | juence of multidrug-resista               | nt <mark>Staphylococcus</mark> haem   | lolyticus IPK   | _TSA25 harbouring a               |
| Years по годам                 | 1                                          | ureus plasmid, pS0385-1                   |                                       |                 |                                   |
| 2018 (13)                      | Journal of Global A                        | Antimicrobial Resistance, Volume 11       | , December 2017, Pages 8-9            |                 |                                   |
|                                | Hyung Jun Kim, So                          | oojin Jang                                |                                       |                 |                                   |
|                                | 🔀 Download PDF                             | F (196 KB) Abstract 🗸 Expor               | t Citation 🗸                          |                 |                                   |
| 2016 (199)                     | _                                          |                                           |                                       |                 |                                   |
| Show more 🗸                    | Multidrug-resis                            | stant <mark>Staphylococcus</mark> haemoly | <mark>ticus</mark> isolates from infe | cted eyes and   | healthy conjunctivae in           |
|                                | India                                      |                                           |                                       |                 |                                   |
| Article type                   | Original research a                        | article                                   |                                       |                 |                                   |
| Review articles (189)          | Journal of Global A                        | Antimicrobial Resistance, Volume 6,       | September 2016, Pages 154-            | 159             |                                   |
| Original research (2.065)      | Sasmita Panda, Sa                          | rita Kar, Savitri Sharma, Durg V. Sin     | gh                                    |                 |                                   |
|                                | 覧 Download PDF                             | F (872 KB) 🛛 Abstract 🗸 🛛 Expor           | t Citation 🗸                          |                 |                                   |
| Encyclopedia (20)              |                                            |                                           |                                       |                 |                                   |
| Book chapters (313)            | Prevalence of m                            | nethicillin resistance and mac            | rolide–lincosamide–str                | eptogramin F    | 3 resistance in                   |
| Show more 🗸                    | Staphylococcus                             | haemolyticus among clinical               | strains at a tertiary-care            | e hospital in ' | Thailand                          |
|                                | Open access, Origi                         | inal research article                     | -                                     | _               | Feedback                          |

0

# Articles in Press – статьи появляются раньше

| ScienceDirect                                                                                                    |                                                                                                    |                                                                                                    | Journals                                                                                          | Books                                 | Andrey Loktev ᅌ                      |
|----------------------------------------------------------------------------------------------------|----------------------------------------------------------------------------------------------------|----------------------------------------------------------------------------------------------------|---------------------------------------------------------------------------------------------------|---------------------------------------|--------------------------------------|
| Staphylococcus haemolyticus                                                                                                    | Auth                                                                                                    | or name                                                                                                    |                                                                                                   |                                       |                                      |
| Journal/book title Volume                                                                                                    | Issue                                                                                                    | e.                                                                                                    | Pages                                                                                             | Q Advance                             | ced search                           |
| 13 results                                                                                                    | 📃 抱 Download selected                                                                                                    | d articles                                                                                                    |                                                                                                   |                                       | sorted by <i>relevance</i>   date    |
| Refine by: [<br>Years<br>2018 (13)<br>Article type<br>Review articles (1)                                                                                 | Concentrations of Sta<br>humidity, air change<br>Open access, Original res<br>Environmental Research,<br>Anne Mette Madsen, Salo | aphylococcus species in<br>rate, and S. aureus-post<br>earcharticle<br>Volume 160, January 2018,<br>oomel Mooleki Jonabien, M<br>(B) Abstract V Expor | indoor air as associated<br>itive occupants<br>Pages 282-291<br>Slam, Mika Franke<br>t Citation 🗸 | l with other bac<br>el, Margit W. Fre | teria, season, relative<br>ederiksen |
| Original research (5) Book chapters (7) Publication title                                                                                                 | Chapter 8: Staphyloco<br>Staphylococcus aureus, 20<br>Catherine M. Logue, Clair<br>Download PDF (270 K                           | DCCUS aureus From Farr<br>D18, Pages 147-161<br>re B. Andreasen<br>(B) Abstract ∨ Expor                                                               | n to Fork: Impact From<br>t Citation 🗸                                                            | a Veterinary Pu                       | ıblic Health Perspective             |
| <ul> <li>Principles and Practice of Pediatric</li> <li>Infectious Diseases (Fifth Edition), 2018 (3)</li> <li>Journal of Ethnopharmacology (1)</li> </ul> | 116: Staphylococcus e<br>Principles and Practice of<br>Philip Toltzis                                                            | pidermidis and Other<br>Pediatric Infectious Disease                                                                                                  | Coagulase-Negative Stap<br>s (Fifth Edition), 2018, Pages                                         | phylococci<br>706-712.e4              |                                      |

| - <b>₽</b> † | Download PDFs Export -                                                                                                    | ↓ Relevance ▼        | All access types 🔻 |
|--------------|----------------------------------------------------------------------------------------------------|----------------------|--------------------|
| SI C F       | Tamily history and body mass index predict perceived risks of diabetes and heart attack<br>Caucasian, Filipino, Korean, and Latino Americans—DiLH Survey Original Research Article<br>Diabetes Research and Clinical Practice, Volume 109, Issue 1, July 2015, Pages 157-163<br>Yoshimi Fukuoka, JiWon Choi, Melinda S. Bender, Prisila Gonzalez, Shoshana Arai<br>Abstract Close research highlights PDF (413 K)                                 | among community-dwel | ling RS            |
|              | <ul> <li>A multi-racial/ethnic sample of 904 adults answered a perceived risk survey.</li> <li>Only 9.3% perceived a dual risk with diabetes (DM) and heart attack (HA).</li> <li>BMI and a family history of DM/HA were related to a perceived risk of DM/HA.</li> <li>Age and physical activity were not associated with either risk perception.</li> <li>Discrepancies between risk perception and actual risks should be assessed.</li> </ul> |                      |                    |

Efficacy of HMG-CoA reductase inhibitors in the prevention of cerebrovascular attack in 1016 patients older than 75 years among 4014 type 2 diabetic individuals Original Research Article International Journal of Cardiology, Volume 177, Issue 3, 20 December 2014, Pages 860-866
 Toshio Hayashi, Kiyoshi Kubota, Seinosuke Kawashima, Hirohito Sone, Hiroshi Watanabe, Takashi Ohrui, Koutaro Yokote, Minoru Takemoto, Atsushi Araki, Mitsuhiko Noda, Hiroshi Noto, Ichiro Sakuma, Masao Yoshizumi, Koichiro Ina, Hideki Nomura
 Close abstract
 Research highlights
 PDF (610 K)

### Background/objectives

HMG-CoA reductase inhibitors (statins) reduce ischemic heart disease (IHD) in middle-aged diabetic individuals, and LDL-cholesterol (LDL-C) is a risk factor. However, their preventive effects on cerebrovascular attack (CVA) have not been identified in elderly, especially in elderly ≥ 75 years (late elderly), who account for approximately 30% of diabetic individuals in Japan. Randomized controlled studies of statins for late elderly are difficult to carry out, because many co-morbidities in elderly disrupt randomized controlled conditions.

### Methods

# Принятие решения – ScienceDirect

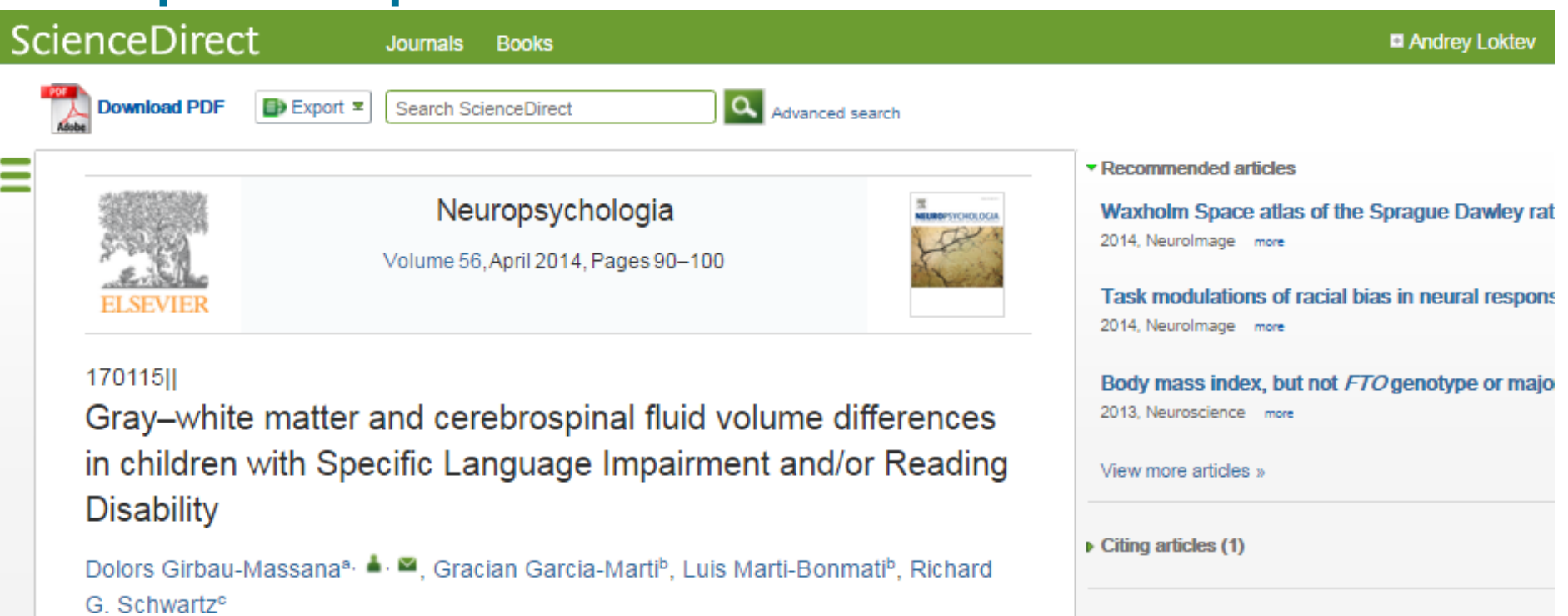

<sup>a</sup> University Jaume I, Department of Basic, Clinical & Biological Psychology, Vicent Sos Baynat, 12071 Castelló, Spain

<sup>b</sup> Hospital Quirón-Cibersam/UV, Valencia, Spain

<sup>c</sup> City University of New York - GC, NY, USA

Received 19 July 2012, Revised 21 December 2013, Accepted 4 January 2014, Available online 11 January 2014

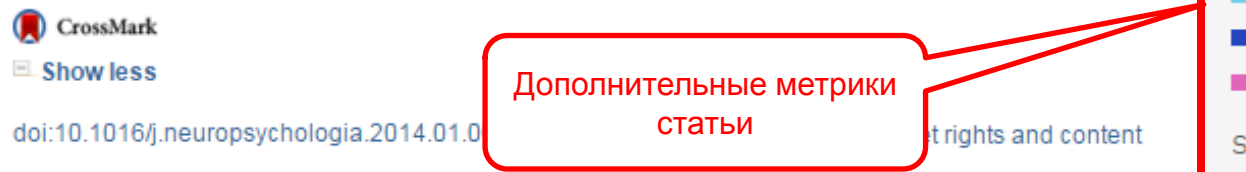

| 2014, Neuroimage more               |            |
|-------------------------------------|------------|
| Body mass index, but not FTO genoty | pe or majo |
| 2013, Neuroscience more             |            |
| View more articles »                |            |
| Citing articles (1)                 |            |
| Related book content                |            |
| ✓ Metrics                           |            |
| 7                                   | ?          |
| 8 Tweeters                          |            |
| 1 Facebook user                     |            |
| 1 Google+ user                      |            |
| Saved to reference managers         |            |
| 20 Mendeley readers                 |            |

# Принятие решения – Scopus

Scopus

Поиск Источники Оповещ

### Сведения о документе

КВернуться к результатам 1 из 736 Далее >

Модуль с Метриками статьи дает исследователю оперативную информацию о значимости статьи (на основе цитирования) и заинтересованности научного сообщества в статье.

# Это помогает принять решение о необходимости обращения к полному тексту

Proceedings - IEEE Symposium on Security and Privacy 2013. Номер статьи 6547123. Pages 397-411 34th IEEE Symposium on Security and Privacy. SP 2013; San Francisco, CA; United States; 19 May 2013 до 22 May 2013; Номер категорииЕ4977; Код 98359

### Zerocoin: Anonymous distributed e-cash from bitcoin (Conference Paper)

Miers, I. 🙇 Garman, C. 🙇 Green, M. 🙇 Rubin, A.D. 👼 🙎

Johns Hopkins University, Department of Computer Science, Baltimore, MD, United States

### Краткое описание

### Просмотр пристатейных ссылок (42

Bitcoin is the first e-cash system to see widespread adoption. While Bitcoin offers the potential for new types of financial interaction, it has significant limitations regarding privacy. Specifically, because the Bitcoin transaction log is completely public, users' privacy is protected only through the use of pseudonyms. In this paper we propose Zerocoin, a cryptographic extension to Bitcoin that augments the protocol to allow for fully anonymous currency transactions. Our system uses standard cryptographic assumptions and does not introduce new trusted parties or otherwise change the security model of Bitcoin. We detail Zerocoin's cryptographic construction, its integration into Bitcoin, and examine its performance both in terms of computation and impact on the Bitcoin protocol. © 2013 IEEE.

### Включенные в указатель ключевые слова

Cryptographic

assumptions

E-cash systems

Security model

System use

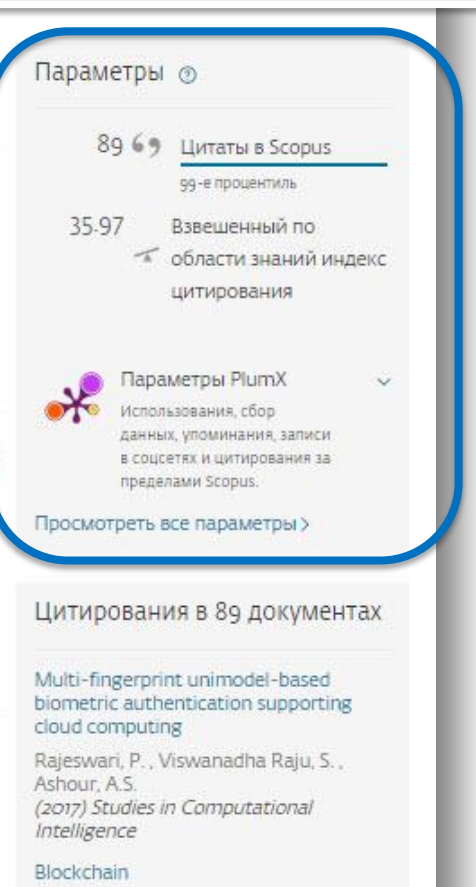

Nofer, M., Gomber, P., Hinz, O.

# Чтение основного текста по диагонали

- Бегло просмотрите статью, фокусируясь на загловках и подзаголовках
- Отметьте термины и части статей, которые вам непонятны
- Нет необходимости читать статью последовательно от названия до списка литературы

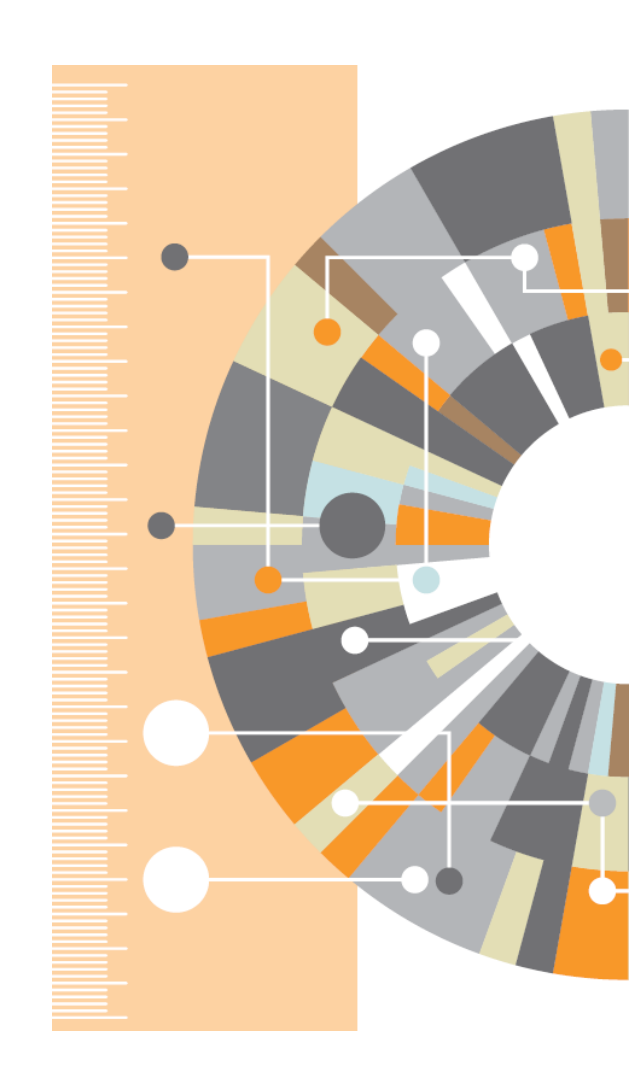

# Повторное (основное) чтение

Многократное чтение статьи – это нормально

Прочитайте статью повторно и постарайтесь ответить на вопросы:

- Какую задачу пытаются решить авторы?
- Какие результаты исследования подтверждены доказательствами?
- Какие результаты исследования уникальны и подтверждаются другими статьями в этой научной области?
- Каков был размер выборки? Насколько он репрезентативен?
- Можно ли воспроизвести проведенное исследование?
- Какие факторы могли повлиять на полученный результат?

На этом этапе при необходимости нужно уточнить ключевые термины и концепции статьи в справочной литературе

# Осмысление статьи

- Изучите таблицы и графики
- Попробуйте проинтерпретировать их, не обращаясь к подписям под ними
- Внимательно прочитайте Results и Discussion, обращая внимание на ключевые тезисы и новые научные достижения
- Убедитесь, что вы ухватили основные идеи статьи. Если нет – вернитесь к тексту

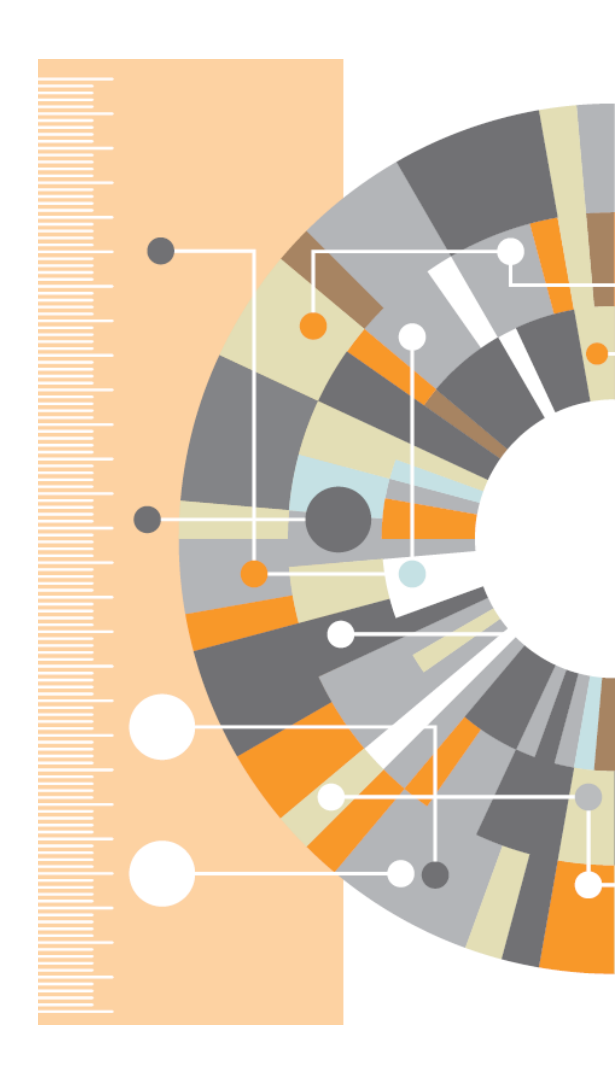

# Внешний вид статьи после ее открытия

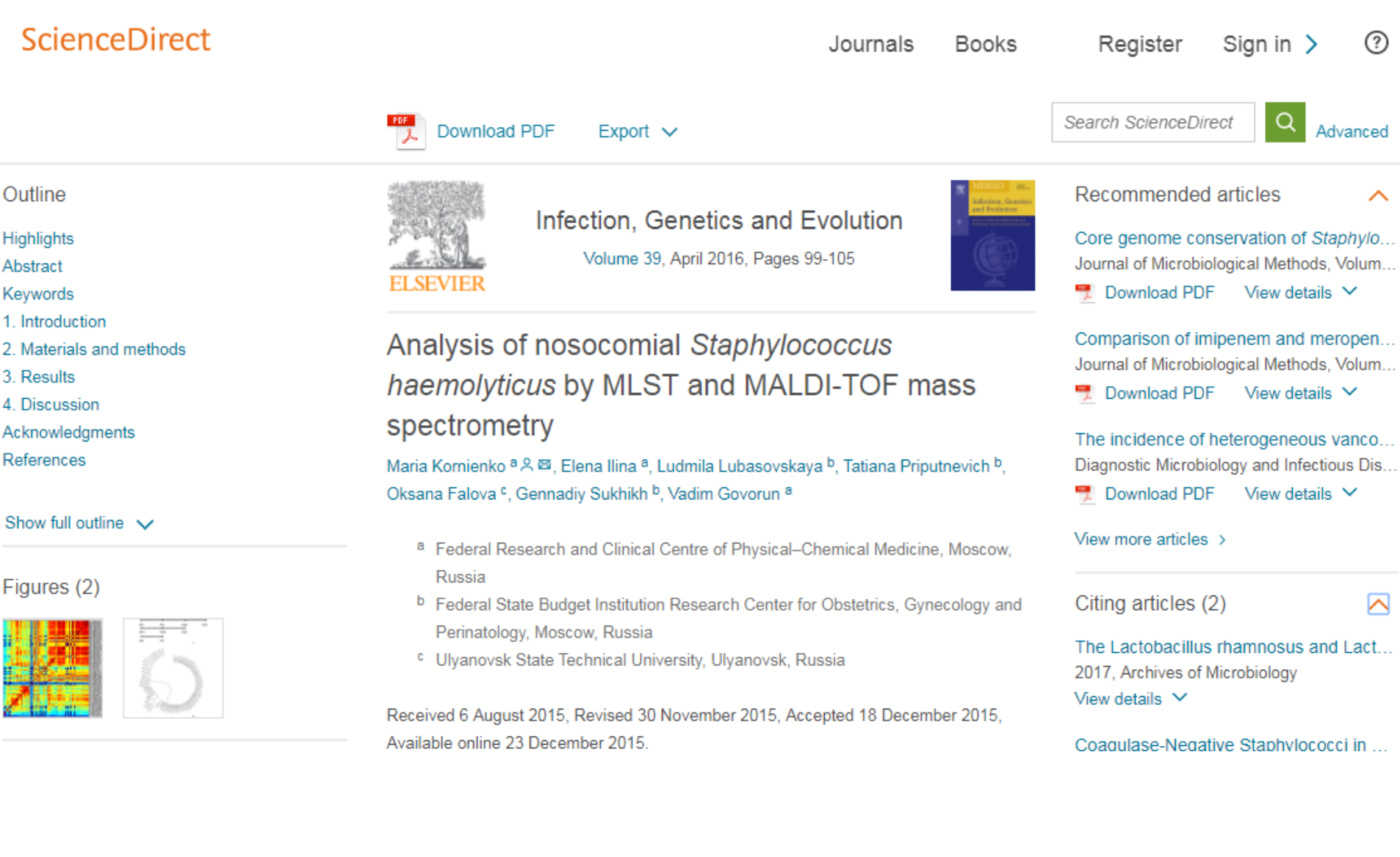

# Внешний вид статьи после ее открытия

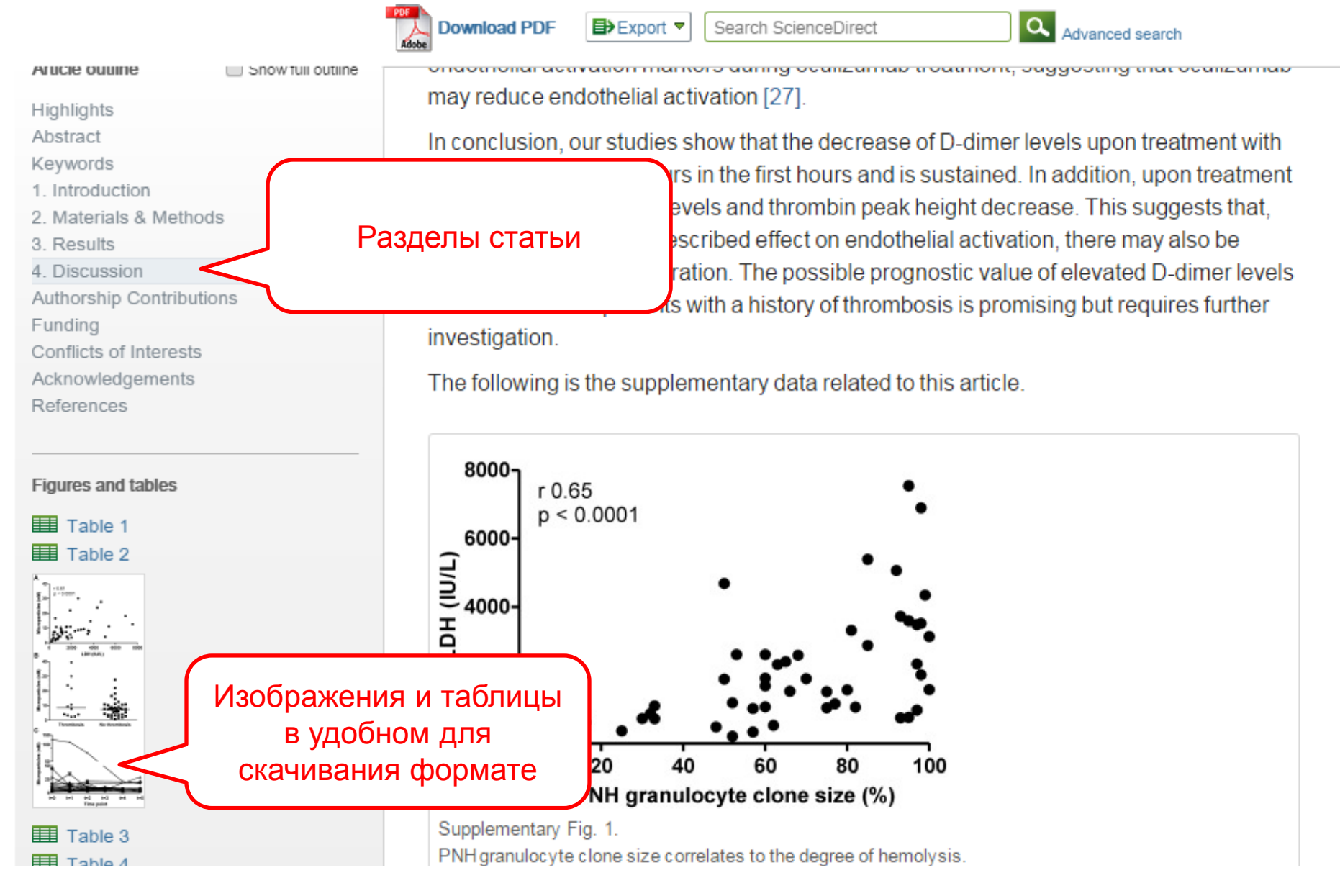

# Дополнительная информация о статье

Download PDF

Review

Show more

Refers To

Referred to by

Modern haemophilia care

The Lancet

T PDF (91 K)

T PDF (91 K)

The Lancet

doi:10.1016/S0140-6736(11)61139-2

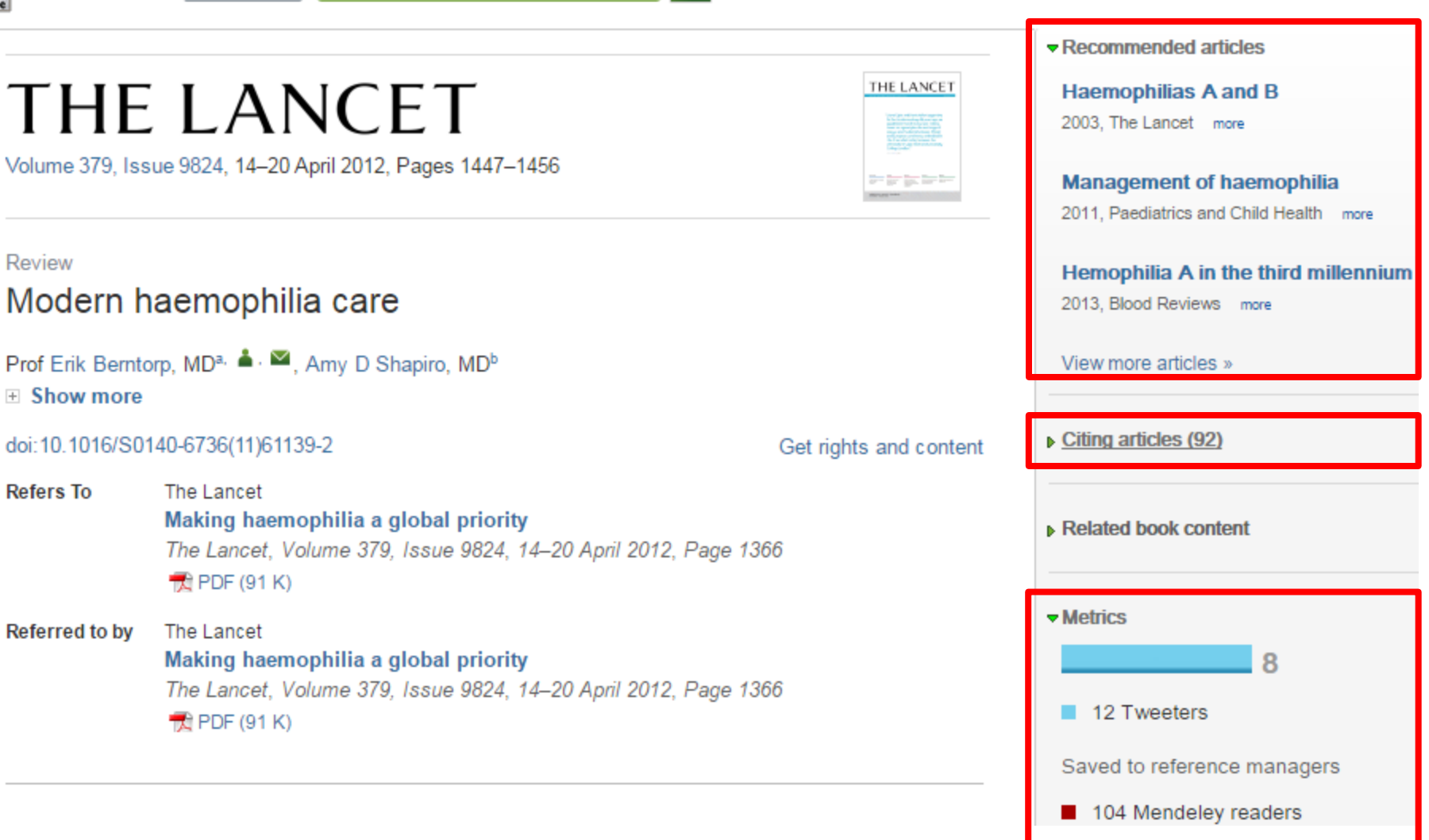

# Осмысление статьи - инструменты

C www.sciencedirect.com/science/article/pii/S0049384815000110?np=y

Download PDF

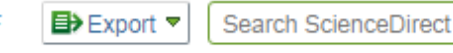

Aspirin

Aspirin is a cyclo-oxygenase-1 inhibitor thereby preventing the production of thromboxane  $A_2[93]$ . The inhibition of thromboxane  $A_2$  production prevents pathological thrombus formation by decreasing platelet activation and aggregation [93]. It does not however prevent platelet activation by other activators, which could substantiate the use of a combination treatment [93]. The effect of aspirin on platelet activation is indicated in Fig. 3 and Table 2.

a

Advanced search

### P2Y<sub>12</sub> ADP Receptor Antagonists

 $P2Y_{12}$  receptor antagonists (e.g. Clopidogrel) inhibits the activation of the  $P2Y_{12}$  receptor thereby preventing irreversible platelet aggregation, the release of thromboxane  $A_2$  and the further recruitment of platelets [93]. By preventing the activation of platelets it also inhibits the activation of the coagulation cascade [85]. The effect of substances such as Clopidogrel on platelet activation is indicated in Fig. 3 and Table 2.

### Glycoprotein IIb/IIIa Inhibitors

Glycoprotein IIb/IIIa inhibitors compete with von Willebrand factor and fibrinogen thereby interfering platelet cross-linking and the subsequent formation of a clot [93] and [97]. GP IIb/IIIa inhibition is summarized in Table 2.

# « previous figure

Platelet activation pathways and the most promine antiplatelet agents. 1. The P2Y<sub>12</sub> agonist activates to inert platelet by stimulating the release of ADP from dense bodies. The released ADP induces platelet sh change and platelet aggregation. 2. Arachidonic acid enzymatically converted to thromboxane A<sub>2</sub> inducing platelet recruitment and aggregation. 3. Serotonin stimulates the activation of platelets by inducing sha, change and thereby the coagulation cascade. 4. The exposure of collagen indirectly induces platelet shap change via von Willebrand factor and consequently to coagulation cascade. 5. Thrombin activates both the activation of platelets and the coagulation system, bu differing concentrations. ADP: Adenosine diphospha vWF: von Willebrand factor. cox-1: Cyclo-oxygenase

E+ View in article I가 View full-size image

# Осмысление статьи – работа с изображениями

### Virtual Microscope

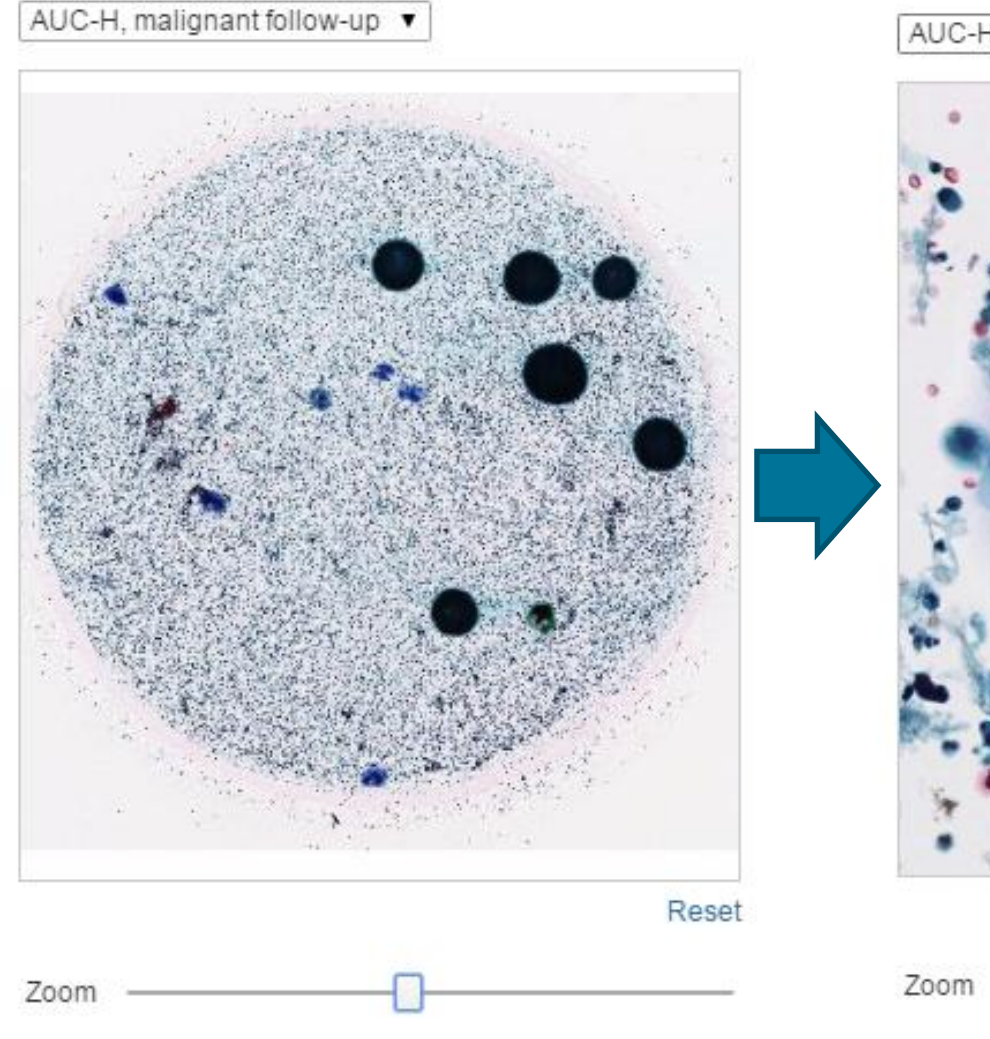

Virtual Microscope

AUC-H, malignant follow-up 🔻

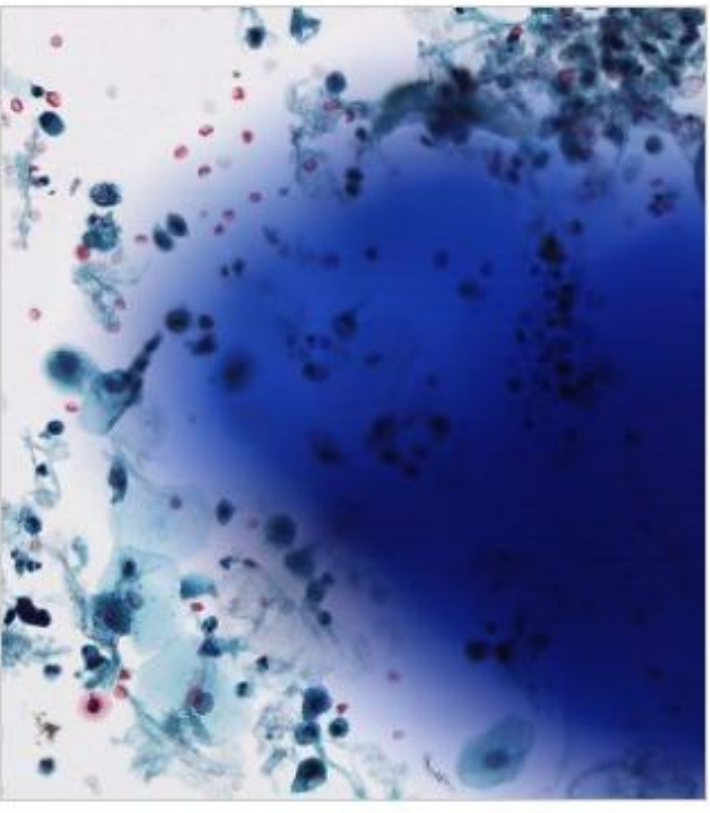

Reset

This slide has been peer reviewed
### **ELSEVIER**

## Работа с изображениями

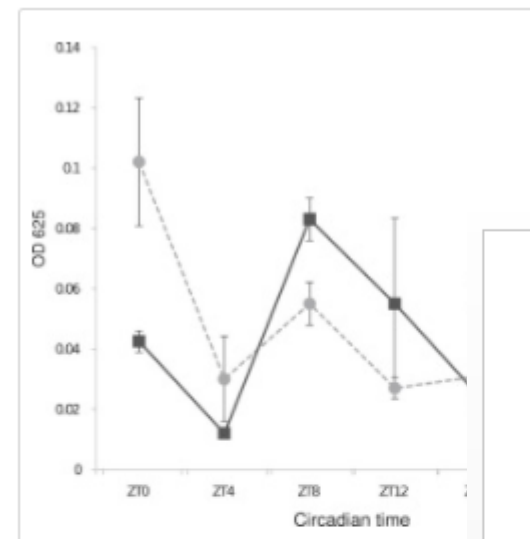

#### Figure 6.

Cluster miRNAs Regulate Feeding Time in Feeding rhythms of wild-type and cluster nu conditions for 3 days, flies were fed blue dy bodies were separated from heads and hor 625 nm. Flies shifted to normal food were u from the flies that ate blue-dye food. The ex consumption was double plotted across cire

The data taken together suggest tha cluster miRNAs, predominantly at th clock. The cycling miRNAs then regimetabolism and immune function as

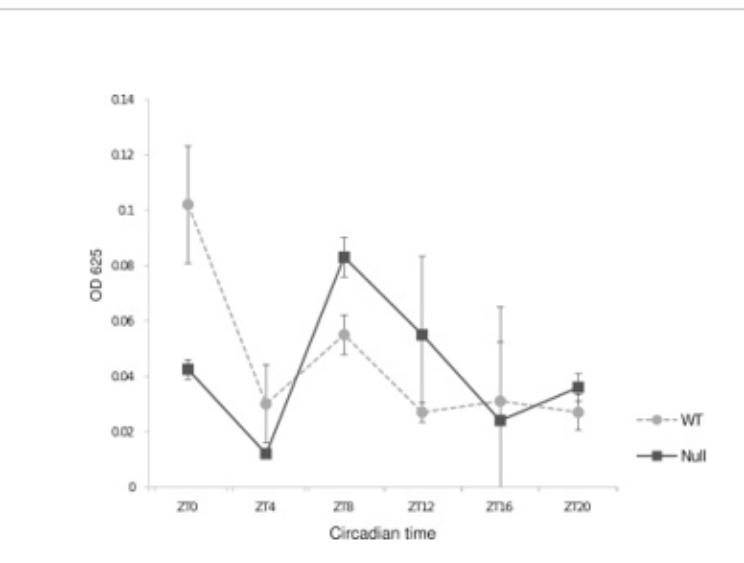

Figure 8. Cluster miRNAs Regulate Feeding Time in Drosophila melanogasterFeeding rhythms of wild-type and cluster null flies under LD conditions. Following entrainment in LD conditions for 3 days, flies were fed blue dye food for 2 hr at six different time poi...

Sadanand Vodala, Stefan Pescatore, Joseph Rodriguez, Marita Buescher, Ya-Wen Chen, Ruifen Weng, Stephen M. Cohen, Michael Rosbash

The Oscillating miRNA 959-964 Cluster Impacts Drosophila Feeding Time and Other Circadian Outputs

null, Volume 16, Issue 5, 2012, 601-612

http://dx.doi.org/10.1016/j.cmet.2012.10.002

# Интерактивные 3D модели

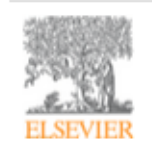

Digital Applications in Archaeology and Cultural Heritage Volume 1, Issue 1, 2014, Pages 3-11

| _ |   |      | C.01 |  |
|---|---|------|------|--|
|   |   |      | EN., |  |
| _ |   |      | 1.1  |  |
| _ |   | (B). | 5.0  |  |
|   |   | 14.5 | 192  |  |
|   |   | -    |      |  |
|   | _ |      |      |  |

hts and cont

#### Review

Another link between archaeology and anthropology: Virtual anthropology  $\overset{\star}{\times}$ 

3D модели, специально подготовленные для быстрой загрузки и оперативного отклика на действия пользователя. Их можно приближать, крутить, смотреть стерео изображение и сохранять в различных форматах.

- Emphasises the applicability of these methods in archaeology.
- Provides a 3D model to demonstrate a landmark-based measurement approach.
- Provides a movie of a virtual Venus from Willendorf, Austria.

|      | <ul> <li>Citing articles (1)</li> </ul> |   |
|------|-----------------------------------------|---|
| -    | Related book content                    |   |
|      | Supplementary 3D models                 | * |
|      |                                         |   |
| ent  |                                         |   |
|      | GAO                                     | m |
|      | Rotate 🔳 🗆 🔳 🔳 🔳 Reset                  |   |
|      | Zoom                                    |   |
| ork. | Stereo Off 🗸                            |   |
| cal  | Save data (83.7 MB)                     | - |

Recommended articles

#### Abstract

Archaeology and biological anthropology share research interests and numerous methods for field work. Both profit from collaborative work and diffusion of know-how. The last two decades have seen a technical revolution in biological anthropology. Virtual Anthropology (VA). It exploits digital technologies and brings.

#### Article: http://www.sciencedirect.com/science/article/pii/S2212054813000027

# Аудиослайды

|                                                                     | ■ Export ▼ More options ▼ Search ScienceDirect                                                                                                  | Advanced sear                                     | ch                                                                                                    |
|---------------------------------------------------------------------|----------------------------------------------------------------------------------------------------|---------------------------------------------------|----------------------------------------------------------------------------------------------------|
|                                                                     | Chemical Engineering Research and                                                                                                    | <u>1</u>                                          | Recommended articles                                                                                                    |
| ELSEVIER                                                            | Design<br>Available online 6 April 2014<br>In Press, Corrected Proof — Note to users                                                            |                                                   | ▶ Citing articles (0)                                                                                                    |
|                                                                     |                                                                                                    |                                                   | Related book content                                                                                                    |
| Improved<br>solution                                                | I rate-based modeling of the process of CO <sub>2</sub> cap                                                                                     | ture with PZ                                      | View author presentation                                                                                                    |
| <ul> <li>Show more</li> </ul>                                       |                                                                                                    |                                                   | process of CO2 capture with PZ solution                                                                                                    |
| doi:10.1016/j.<br>Highlights                                        | Короткие, 5-минутные презента<br>которых авторы объясняют суть                                                                                  | ции, в<br>своей                                   | Moioli, S., Pellegrini, L.A.<br>Chemical Engineering Research and Design<br>9 slides, 04:19 min<br>This presentation has not been per-reviewed.<br>Copyright 0 2014 The Authorityl Published by Elsevier B.V. Afrights reserved. |
| <ul> <li>A rate-bas</li> <li>The propo</li> <li>ASPEN PI</li> </ul> | работы                                                                                                    | Report inappropriate content in this presentation |                                                                                                    |
| <ul> <li>The propo</li> <li>An improv</li> </ul>                    | osed model has been validated in comparison with experimental data.<br>Rement in the prediction of mass transfer coefficient has been obtained. |                                                   |                                                                                                    |
| Abstract                                                            |                                                                                                    |                                                   |                                                                                                    |
| In recent year                                                      | s the interest in the development of CO <sub>2</sub> conture technology has increa                                                              | ledolo of aub base                                |                                                                                                    |

## **Topics**

# Fourier Transform Infrared Spectroscopy

Fourier transform infrared spectroscopy is a well-known analytical technique that can give information on the nature and the content of existing functional and structural groups in bitumen (Pieri, 1994).

From: Polymer Modified Bitumen, 2011

## **Related terms:**

Polymers, Cells, Characterization Chemicals, Coatings, Films, Materials, Solutions, Structure (composition), Surfaces

## Learn more about Fourier Transform Infrared Spectroscopy

Materials and manufacturing techniques for silicon-on-insulator (SOI) wafer technology Using microsensors to promote the development of innovative therapeutic nanostructures

## Сохранение ссылок из ScienceDirect в Mendeley

| ScienceDirect                                                                                                    | Journals                                           | Books                                                                                                    |                                       | Remote access | Andrey Loktev |
|----------------------------------------------------------------------------------------------------|----------------------------------------------------|----------------------------------------------------------------------------------------------------|---------------------------------------|---------------|---------------|
| ultra-short electromagnetic pulses                                                                                                    | Author name                                        | Journal or book title Volume Issue Page                                                                                                    | Advanced                              | search        |               |
|                                                                                                    | Search re<br>See imag                              | esuits: 14,224 results found.                                                                                                    | Save search ale                       | ert 🔰 🔊 RSS   |               |
| Refine filters                                                                                                    | 🗲 🗐 Do                                             | ownload PDFs                                                                                                    | T All access                          | s types 🔻     |               |
| Year<br>2016 (438)<br>2015 (763)<br>2014 (713)<br>2013 (672)<br>2012 (564)<br>View more >>                                                                                                    | ✓ Dyr<br>carl<br>elec<br><i>Phy</i><br>N.N         | <ul> <li>Export </li> <li>You have selected 1 citation for export.</li> <li>Direct export</li> <li>Save to Mendeley</li> <li>Source to Redevento</li> </ul> | Help of ch<br>iting                   | iral 📄        |               |
| Publication title <ul> <li>Nuclear Instruments and Methods</li> <li>Physics Rese (681)</li> <li>Ultrasonics (310)</li> <li>NDT &amp; E International (278)</li> <li>Physics Reports (242)</li> <li>Optics Communications (224)</li> </ul> | in Ger<br>qua<br>Nuc<br>Spe<br>Dec<br>V.L.<br>► Al | <ul> <li>Save to Retworks</li> <li>Export file</li> <li>RIS (for EndNote, Reference Manager, ProCite)</li> <li>BibTeX</li> <li>Text</li> </ul>              | s fro<br><i>vrs,</i><br>- <i>3, 2</i> | om 📄          |               |
| View more >> Topic laser (757)                                                                                                    | Fev<br>Rest<br>Opti                                | Content Citation Only Citation and Abstract                                                                                                    | Drigin                                | al 📄          |               |
| electron (489)<br>energy (487)                                                                                                    | Alex<br>Kon<br>Mos                                 | Tract PDF (324 K)                                                                                                    | ia N.                                 |               |               |

## Подведение итогов

- Ведите заметки они способствуют пониманию текста статьи и запоминанию основных положений
- Выделите в тексте статьи ключевые для вас положения
- Не забудьте сохранить текст с вашими заметками в вашу персональную библиотеку

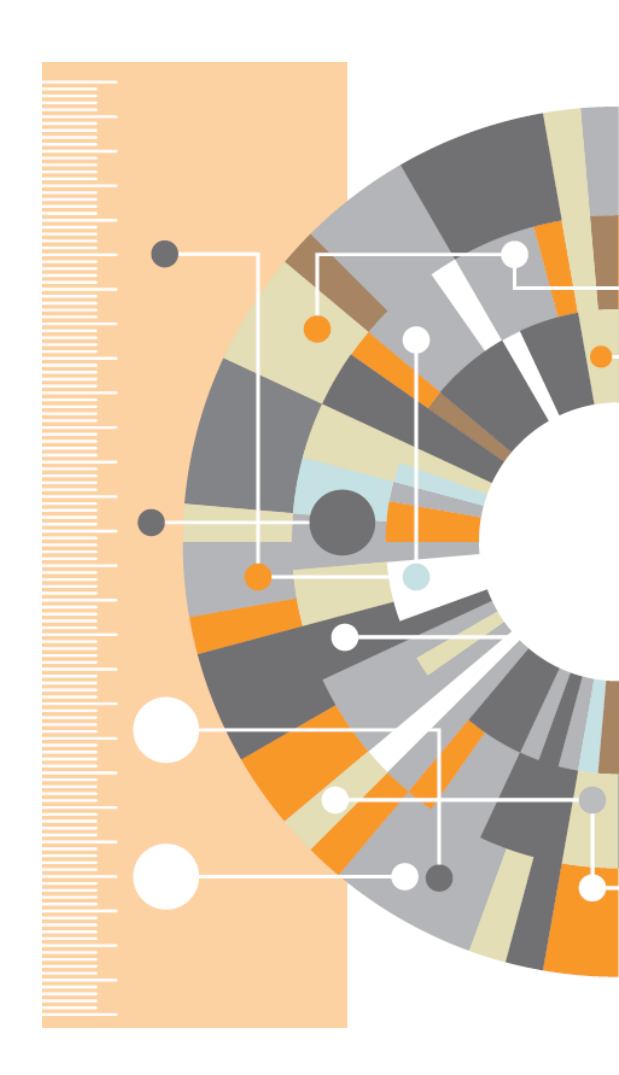

# Подведение итогов – ведение заметок

| My Library Organic photovoltaics: 🗵                                                                                                    |                                                             |                                     |                           |                                    |                           |             |
|----------------------------------------------------------------------------------------------------|-------------------------------------------------------------|-------------------------------------|---------------------------|------------------------------------|---------------------------|-------------|
| 75% of the devices, the highest and lowest values are marked by cro                                                                                                    | a in the complet angrain represents<br>SSES.                | •                                   | Details                   | Notes                              | Contents                  | Enrichments |
| Off-GridOn-GridTelecon &<br>RuralResidential &<br>CommercialUnderstand12%51%1%Fig. 12. Market segments of photovoltaics: approximately 50% of the<br>grid applications, where high efficiency and high lifetime are esser<br> | -                                                           | Notes:<br>B /<br>the eco<br>organic | nomical and<br>photovolta | itechnical prod<br>ics are discuss | duction aspects for<br>ed |             |
|                                                                                                    |                                                             |                                     | Annota                    | tions:                             |                           |             |
| 5. Conclusion                                                                                                    | You 🔿 🗙 🗙                                                   |                                     | 01                        | You                                |                           | Page no. 3  |
| Fig. 12 summarizes the market opportunities for org                                                                                                    | 18/08/2015 17:05:02                                         |                                     |                           | Today 14:                          | 06 in My Libr             | ary         |
| not enough experimental data to speculate on life tim<br>certainly would be necessary to enter the on-grid matching                                                                                                    | More research in this area needed                           |                                     |                           | EQE defin                          | ied here                  |             |
| segments with more relaxed restrictions on the perform                                                                                                    | ance are significant as well                                |                                     | 02                        | You                                |                           | Page no. 19 |
| market entry of these first applications is that organi                                                                                                    | contart cells show sufficient                               |                                     | _                         | Today 14:                          | 05 in My Libr             | ary         |
| applications will go into consumer electronics, indo                                                                                                    | eg. 1. Most likely, the first<br>or applications and mosel, |                                     |                           | More rese                          | earch in this a           | area needed |
| innovative applications. This may happen within the n                                                                                                    | and 3 pearse                                                |                                     |                           |                                    |                           |             |

## Больше деталей и подробностей

- Allen H. Renear, PhD, and Carole L. Palmer, PhD. "Strategic Reading, Ontologies, and the Future of Scientific Publishing," *Science* (2009).
- Robert Siegel, PhD. "READING SCIENTIFIC PAPERS", Stanford University <u>http://web.stanford.edu/~siegelr/readingsci.</u> <u>htm</u>
- "How to Read and Review a Scientific Journal Article: Writing Summaries and Critiques," Writing Studio, Duke University <u>http://twp.duke.edu/uploads/media\_items/s</u> <u>cientificarticlereview.original.pdf</u>

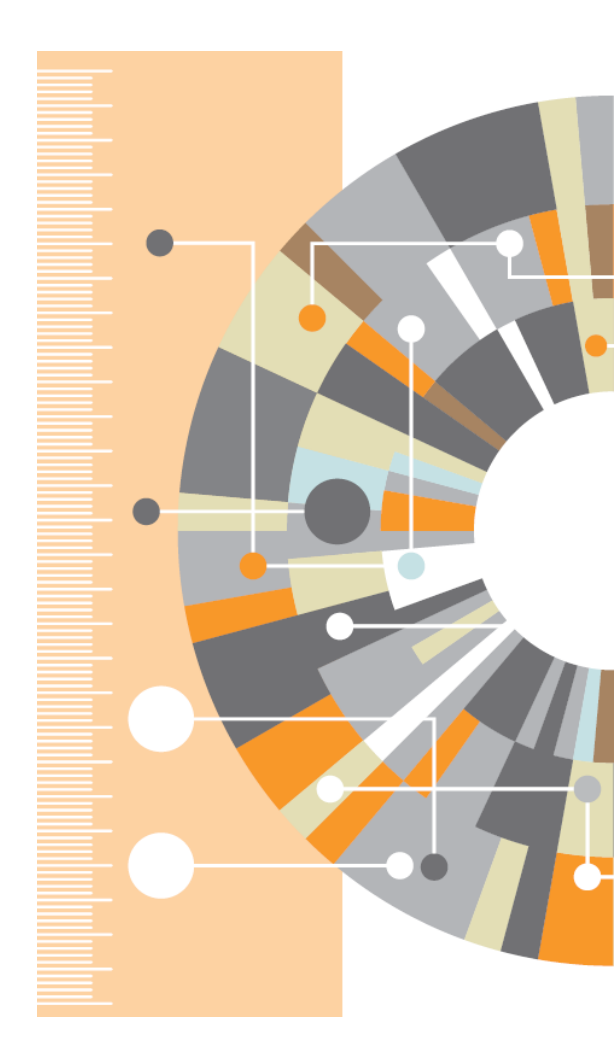

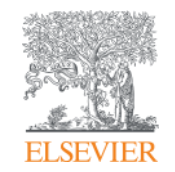

# Организация и хранение научной литературы

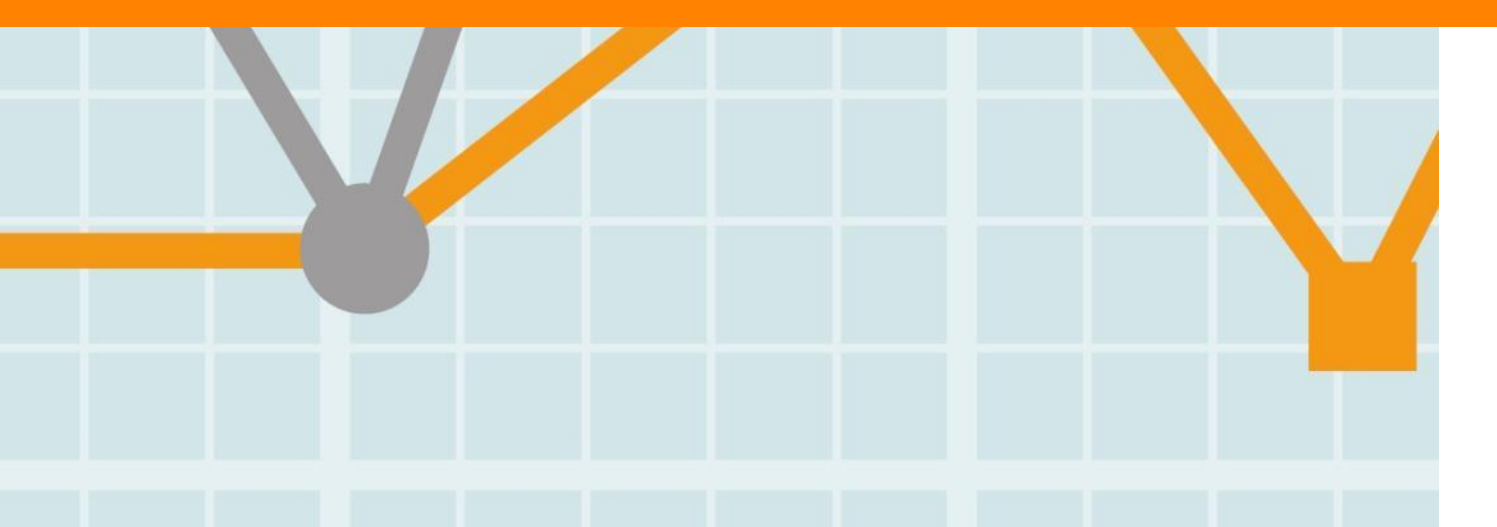

Empowering Knowledge

## Почему это важно

Процесс подготовки, написания и отправки статей должен быть максимально продуман и автоматизирован. Это не разовый подход.

Иначе каждый год вы будет тратить больше и больше времени

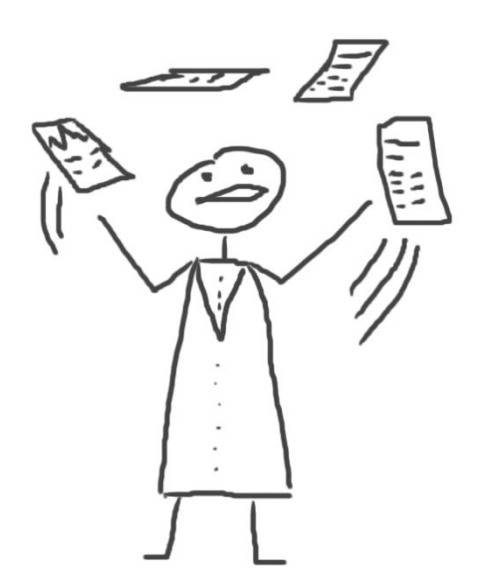

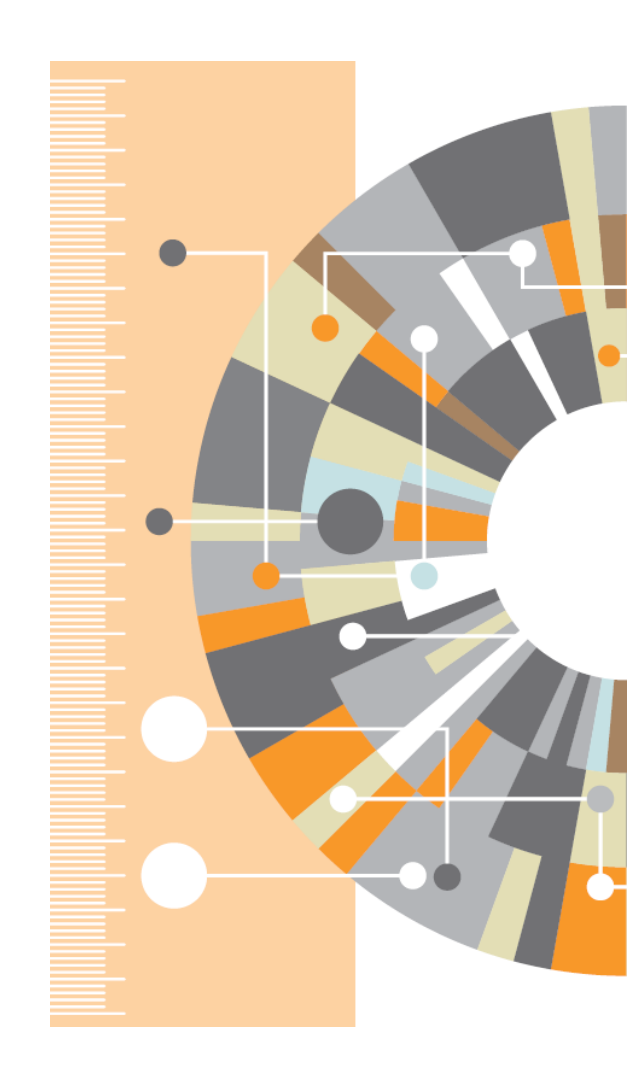

## Что такое система управления библиографией?

Система управления библиографией (Reference management software) - это система, позволяющие исследователям, учёным и писателям создавать, организовывать в персональной библиотеке и повторно использовать библиографические ссылки

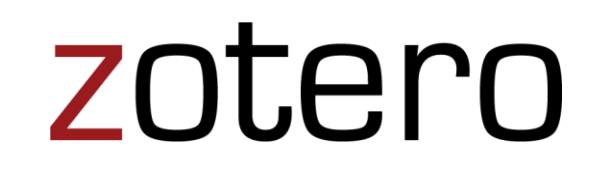

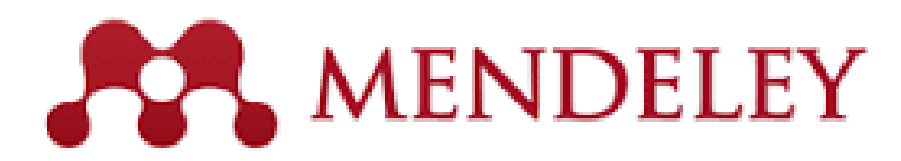

# **ENDNOTE**<sup>®</sup>

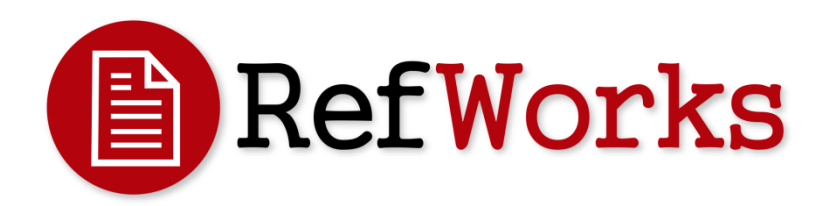

## Что такое Mendeley?

Приложение для научной работы Поддержка всех основных платформ (Win/Mac/Linux/Mobile)

## и всех брайзеров

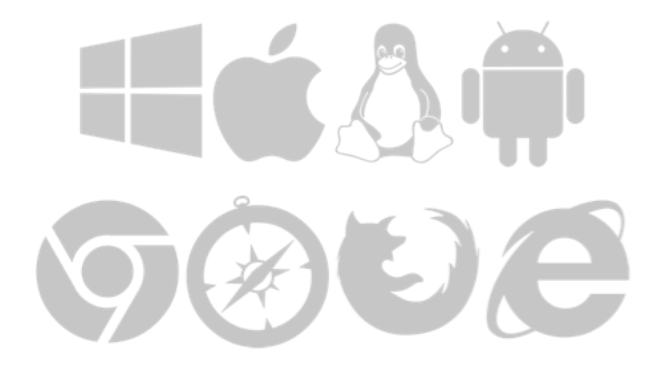

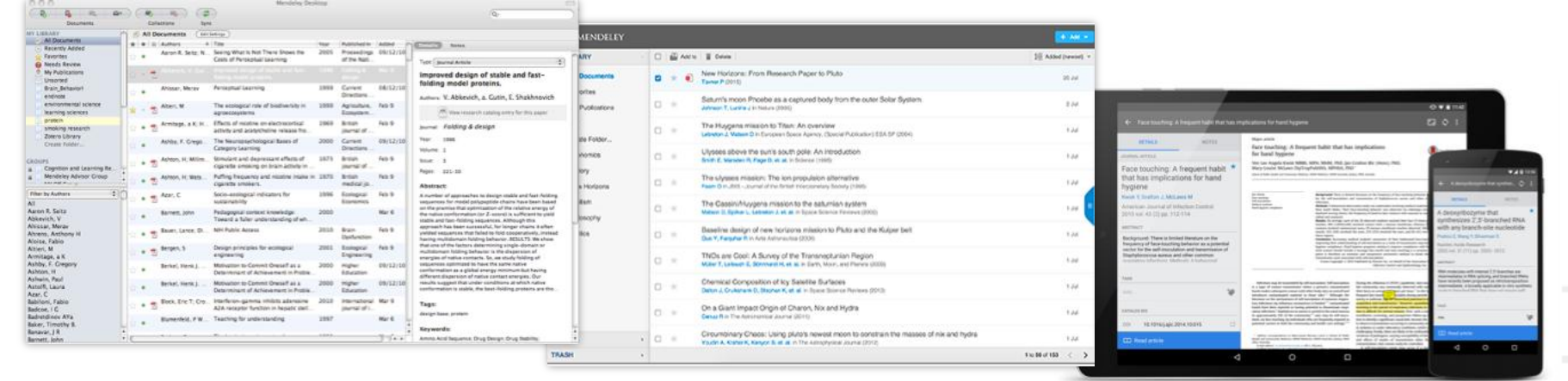

Desktop

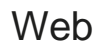

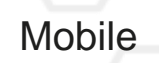

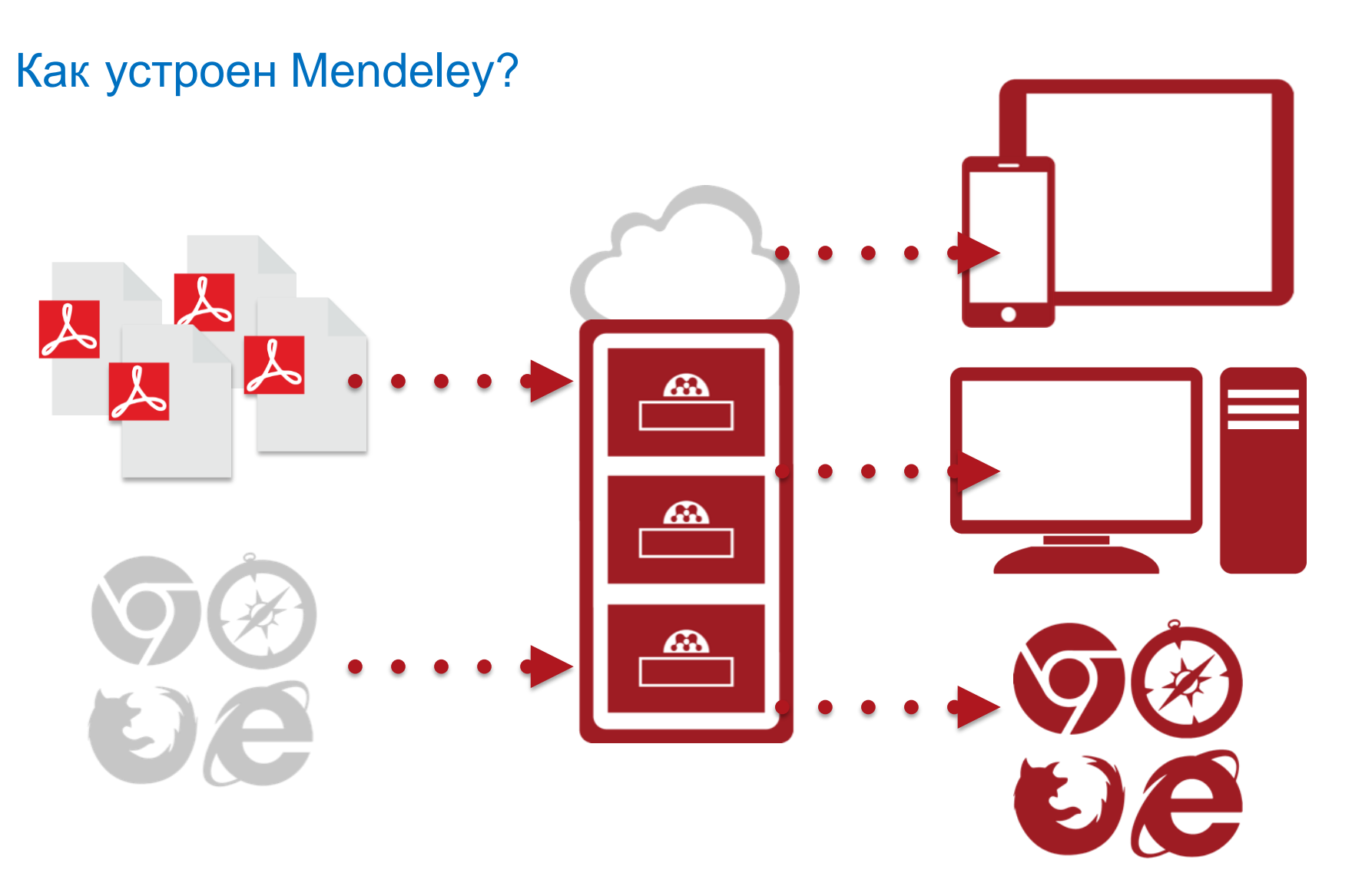

# Организация персональной библиотеки в Mendeley

| Шаг 1:<br>Зарегистрироваться в<br>Mendeley в интернет<br>MENDELEY       |                                                                                                    |
|-------------------------------------------------------------------------|----------------------------------------------------------------------------------------------------|
| Create a free account Already on Mendeley? Sign in First name Last name | Шаг 2:<br>Скачать <b>Mendeley Desktop</b>                                                          |
| E-mail                                                                  | Mendeley Desktop for Mac OS X                                                                      |
| Password                                                                | Version 1.11 for Mac OS X 10.6+                                                                    |
| Get started                                                             | Your download should start automatically in a few seconds.<br>If it doesn't, restart the download. |
| or sign up with Facebook                                                | Need a different version?                                                                          |
| Connect with Facebook                                                   | Шаг 3:<br>Организовать свою библиотеку                                                             |

## **Mendeley Desktop**

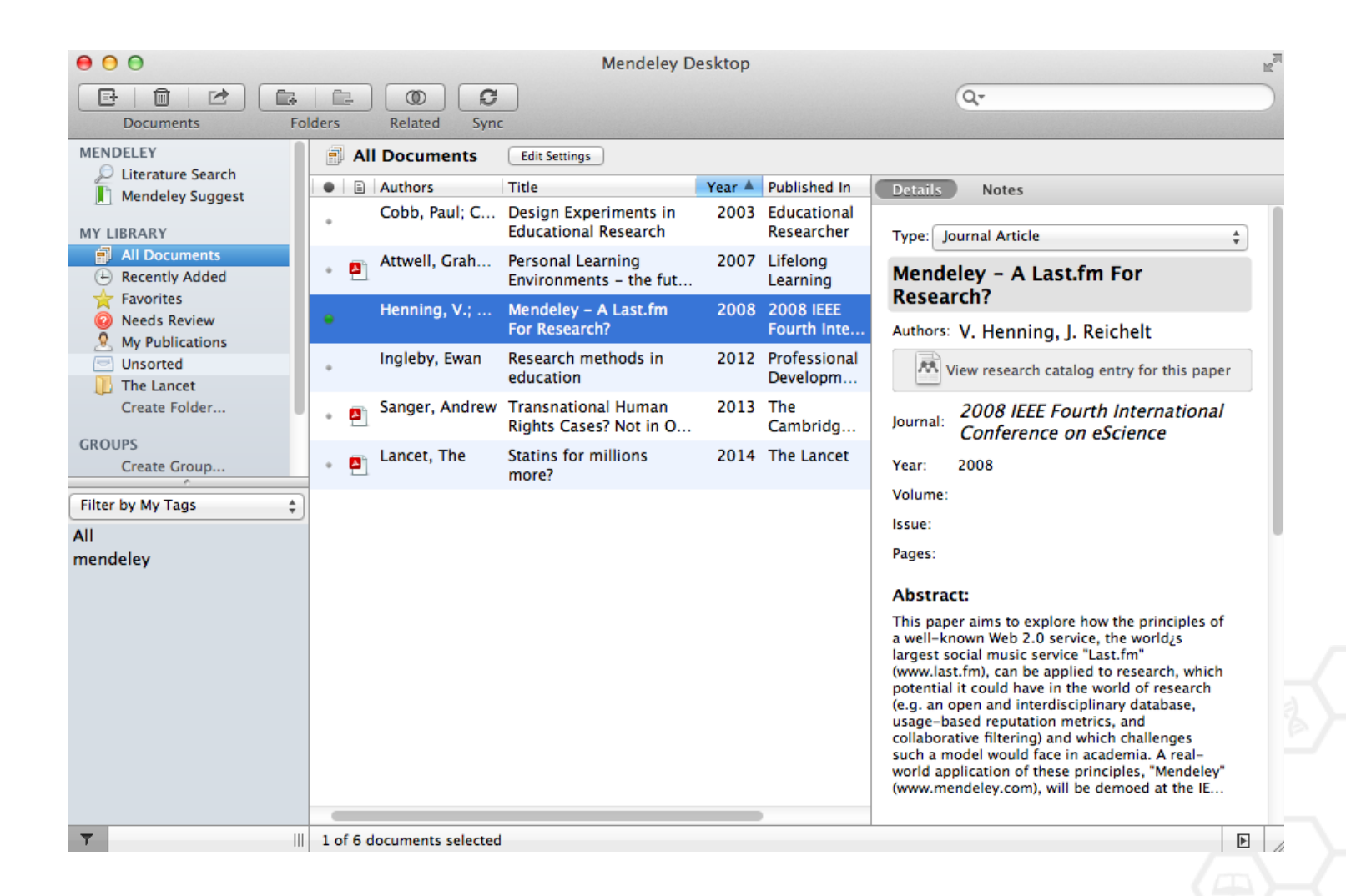

## Структура библиотеки

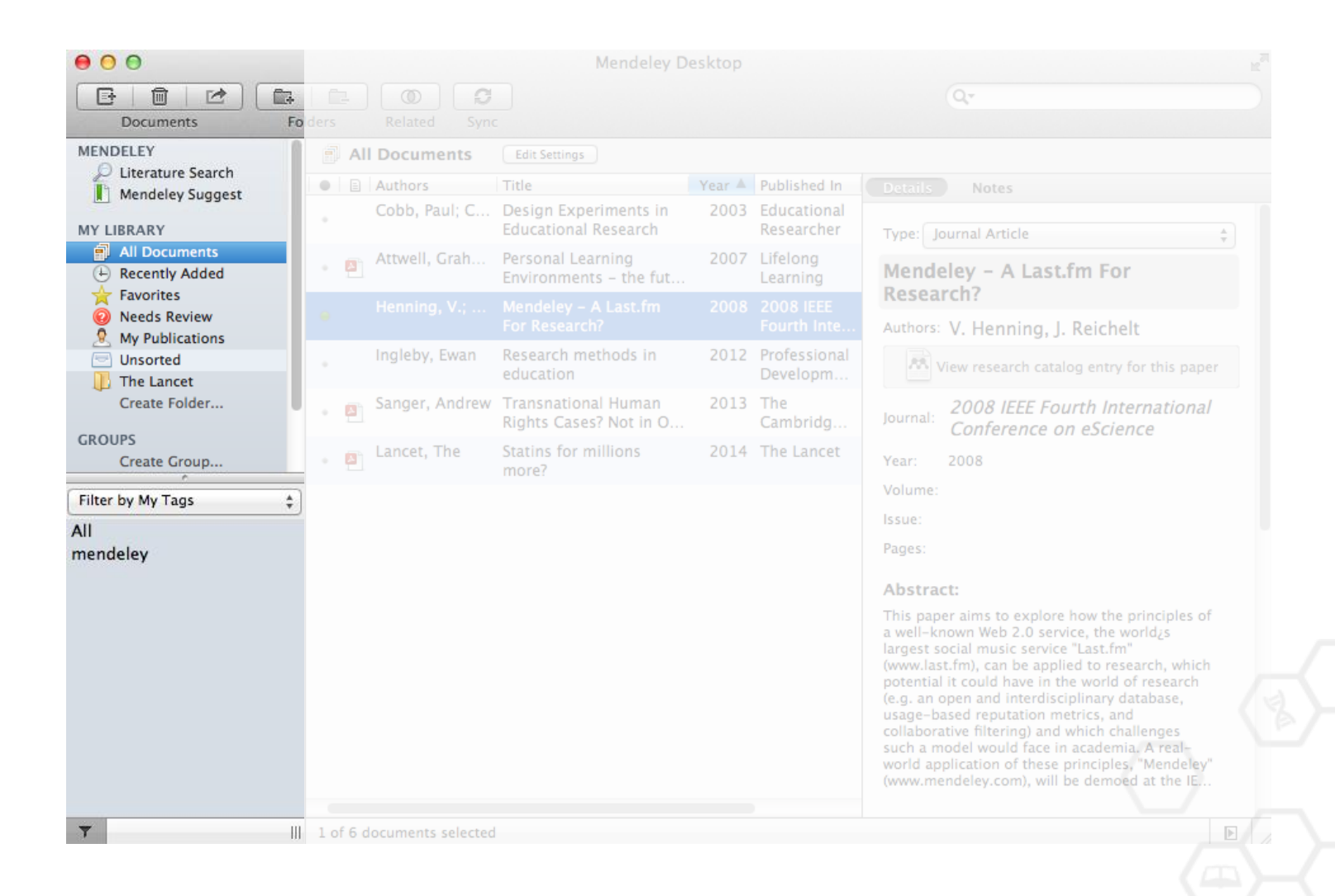

## Ссылки

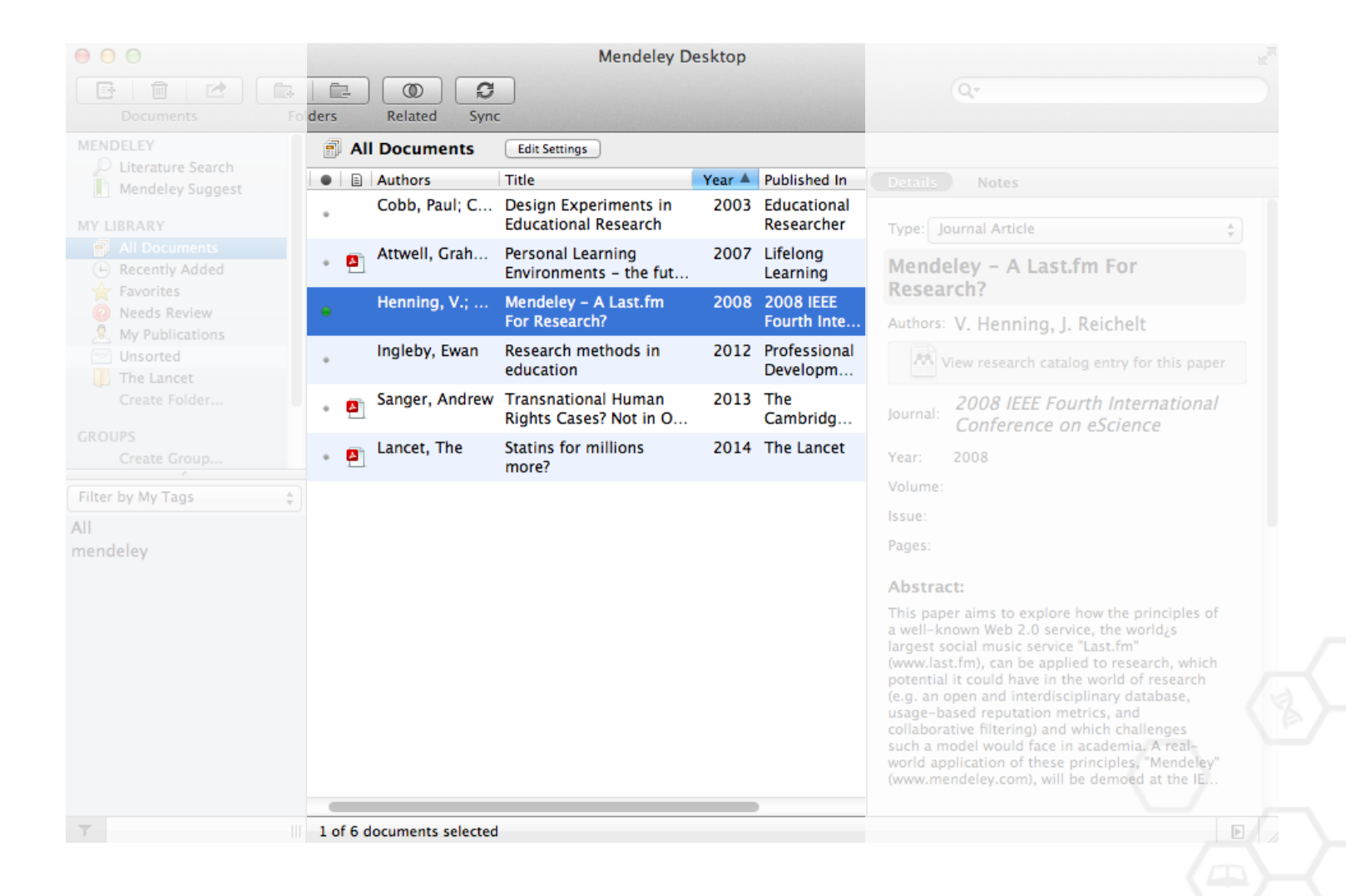

## Библиографические данные

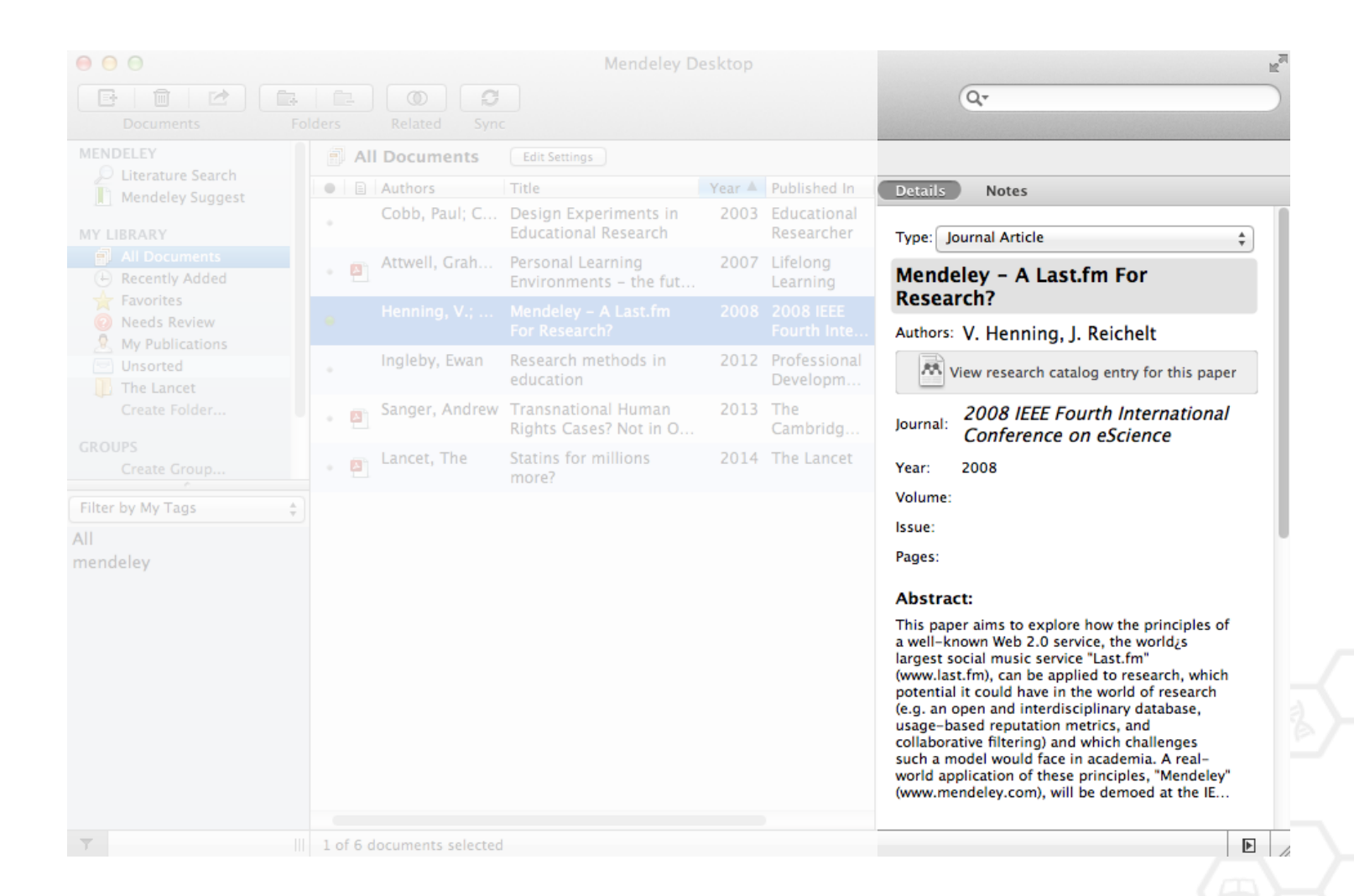

# Добавление «Drag and Drop»

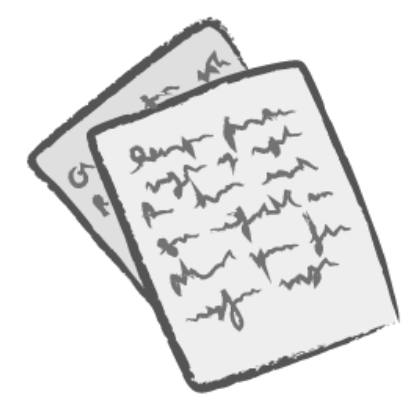

| 000                                        | 00       |                    | Mendeley D                                    | esktop |                           |                                                                                                    | R <sub>M</sub> |
|--------------------------------------------|----------|--------------------|-----------------------------------------------|--------|---------------------------|----------------------------------------------------------------------------------------------------|----------------|
| Documents Fol                              | lders    | Related Sync       |                                               |        |                           | Q.                                                                                                    |                |
| MENDELEY                                   |          | I Documents        | Edit Settings                                 |        |                           |                                                                                                    |                |
| Mendeley Suggest                           |          | Authors            | Title                                         | Year 🔺 | Published In              | Details Notes                                                                                                    |                |
| MY LIBRARY                                 | ٠        | Cobb, Paul; C      | Design Experiments in<br>Educational Research | 2003   | Educational<br>Researcher | Type: Journal Article                                                                                                    | Т              |
| All Documents                              | • 🙆      | Attwell, Grah      | Personal Learning<br>Environments - the fut   | 2007   | Lifelong<br>Learning      | Mendeley - A Last.fm For                                                                                                    | L              |
| Favorites O Needs Review O Ny Publications |          | Henning, V.;       | Mendeley - A Last.fm<br>For Research?         | 2008   | 2008 IEEE<br>Fourth Inte  | Authors: V. Henning, J. Reichelt                                                                                                    | L              |
| Unsorted<br>The Lancet                     | ٠        | Ingleby, Ewan      | Research methods in<br>education              | 2012   | Professional<br>Developm  | View research catalog entry for this paper                                                                                                    | L              |
| Create Folder                              | • 🖪      | Sanger, Andrew     | Transnational Human<br>Rights Cases? Not in O | 2013   | The<br>Cambridg           | Journal: 2008 IEEE Fourth International<br>Conference on eScience                                                                                                    | L              |
| GROUPS<br>Create Group                     | • 🎒      | Lancet, The        | Statins for millions<br>more?                 | 2014   | The Lancet                | Year: 2008                                                                                                    | L              |
| Filter by My Tags 😫                        |          |                    |                                               |        |                           | Volume:                                                                                                    | L              |
| All<br>mendeley                            |          |                    |                                               |        |                           | Pages:                                                                                                    | Ĩ              |
|                                            |          |                    |                                               |        |                           | Abstract:                                                                                                    |                |
|                                            |          |                    |                                               |        |                           | This paper aims to explore how the principles of<br>a well-known Web 2.0 service, the world¿s<br>largest social music service "Last.fm"<br>(www.last.fm), can be applied to research, which<br>potential it could have in the world of research<br>(e.g. an open and interdisciplinary database,<br>usage-based reputation metrics, and<br>collaborative filtering) and which challenges<br>such a model would face in academia. A real-<br>world application of these principles, "Mendeley"<br>(www.mendeley.com), will be demoed at the IE |                |
| <b>T</b>                                   | 1 of 6 ( | documents selected |                                               |        |                           | Þ                                                                                                    |                |

55

# Добавление документов

## Импорт ссылок из BibTex, Endnote или Zotero

# Выбор файл или папки для добавления с жесткого диска

|                       | File Edit View Tools                                                 | Help        |                    | -                                                               |                                                                                  |  |
|-----------------------|----------------------------------------------------------------------|-------------|--------------------|-----------------------------------------------------------------|----------------------------------------------------------------------------------|--|
| Слежение за папкой    | Add Files 第0<br>Add Folder 企業0<br>Watch Folder<br>Add Entry Manually |             |                    | ctop<br>Q*                                                      |                                                                                  |  |
| Добавление<br>вручную | Import<br>Export<br>Send by E-mail<br>Merge Documents                | ►<br>₩E     | Bi<br>Ei<br>R<br>Z | ibTeX (*.bib)<br>ndNote XML -<br>IS – Research<br>otero Library | - EndNote v8, X1 to X3 (*.xml)<br>Information Systems (*.ris)<br>(zotero.sqlite) |  |
|                       | Delete Documents<br>Remove from Collection                           |             | 2008               | Learning<br>2008 IEEE<br>Fourth Inte                            | Mendeley – A Last.tm For<br>Research?<br>Authors: V. Henning, J. Reichelt        |  |
|                       | Synchronize Library                                                  | æR          | 2012               | Professional<br>Developm                                        | View research catalog entry for                                                  |  |
|                       | Sign Out (mendeleyuser3                                              | @gmail.com) | 2013               | The<br>Cambridg                                                 | Journal: Conference on escience                                                  |  |

## Добавление новых ссылок

## **Mendeley Web Importer**

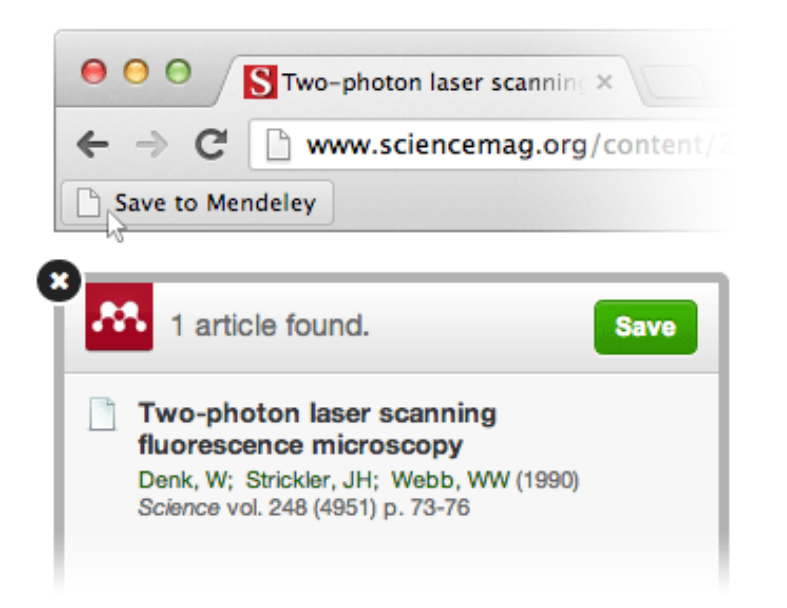

## **Mendeley Research Catalog**

| ashboard                                   | My Library                                                     | Papers                                                 | Groups                                              | People                                 |                                    |                 |
|--------------------------------------------|----------------------------------------------------------------|--------------------------------------------------------|-----------------------------------------------------|----------------------------------------|------------------------------------|-----------------|
| Paper                                      | S                                                              |                                                        |                                                     |                                        |                                    |                 |
| I up on                                    |                                                                |                                                        |                                                     |                                        |                                    |                 |
| Search pap                                 | ers                                                            |                                                        |                                                     |                                        |                                    | Q               |
| eg: scientific                             | impact measures                                                |                                                        |                                                     |                                        |                                    | Advanced search |
|                                            |                                                                |                                                        |                                                     |                                        |                                    |                 |
| Papers —                                   |                                                                |                                                        |                                                     |                                        |                                    | Popular Latest  |
| How To Ch<br>Uri Alon in M                 | oose a Good S<br>olecular Cell (200                            | cientific Pro<br>9)                                    | blem                                                |                                        |                                    |                 |
| Choosing go<br>how do you<br>Scientists ar | od problems is ess<br>choose one? The s<br>e expected to be sn | ential for being<br>ubject is not us<br>nart enough to | a good scientis<br>sually discusse<br>figure it out | st. But what is a<br>d explicitly with | a good problem<br>in our professio | , and<br>on.    |
| Ocionitiata di                             | e expected to be an                                            | lan enough to                                          | nguro n out                                         |                                        |                                    |                 |

## **Web Importer**

## сохранение данных в процессе работы с веб-страницами

## How it works

 Drag the "Save To Mendeley" button to your Bookmarks Bar

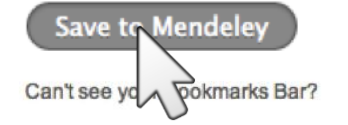

### 2. Find an article

Search for articles in a wide variety of sites, such as those listed below.

#### 3. Click the "Save to Mendeley" bookmark

Click the "Save to Mendeley" bookmark you just created, and the article details will display on the right hand side of the page.

#### 4. Review the details and Save

If the details look ok, click the "Save" button.

Next time you sync Mendeley Desktop, any newly saved articles will appear in the "Recently Added" section.

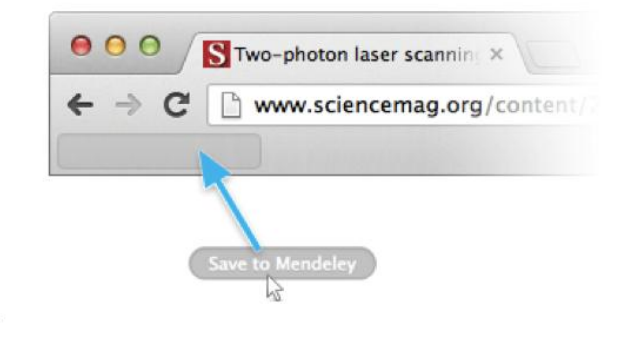

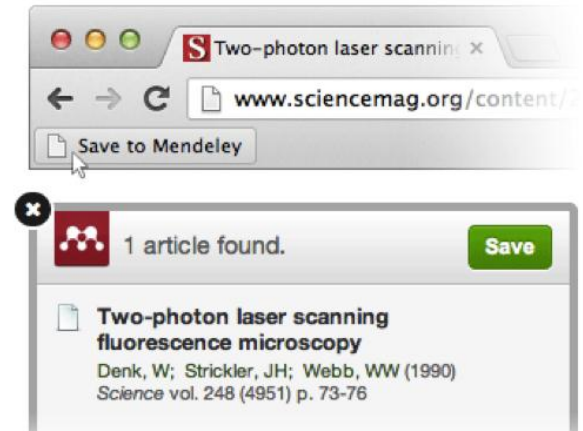

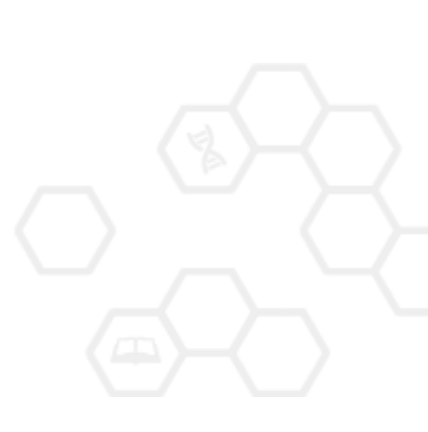

## Пример использования Web Importer

По клику 'Save to Mendeley' открывается окно импорта с найденными статьями

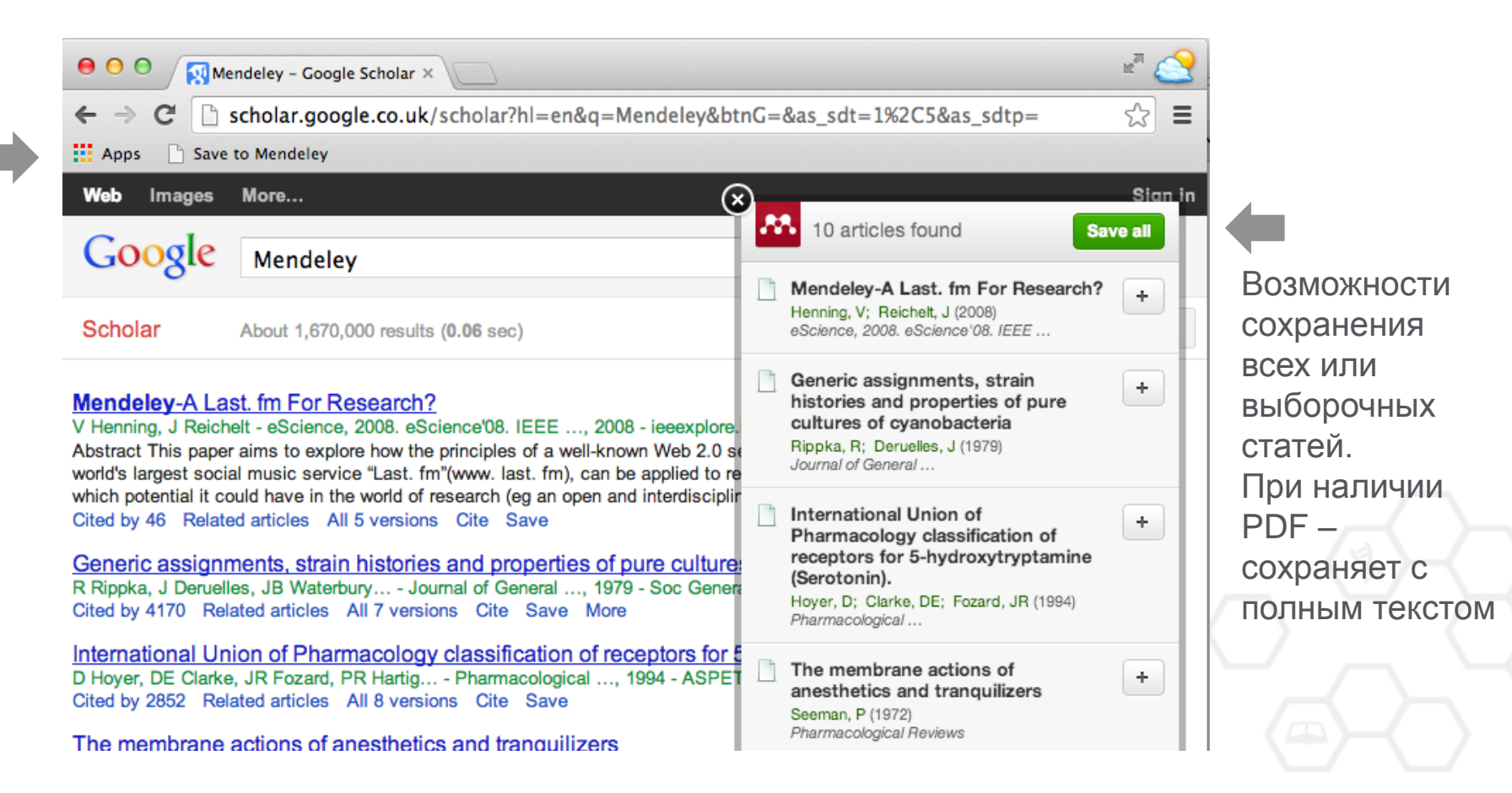

## Сохранение ссылок из ScienceDirect в Mendeley

| ScienceDirect                          | Journals      | Books                                                             |                         | Remote access | Andrey Loktev |
|----------------------------------------|---------------|-------------------------------------------------------------------|-------------------------|---------------|---------------|
| ultra-short electromagnetic pulses     | Author name   | Journal or book title Volume Issue Pag                            | ge 🔍 <sub>Advance</sub> | ed search     |               |
|                                        |               |                                                                   |                         |               |               |
|                                        | Search re     | esults: 14,224 results found.                                     |                         |               |               |
|                                        | See imag      | je results                                                        | Save search a           | llert 🛛 🔝 RSS |               |
| Refine filters                         | 🗲 🗐 Do        | ownload PDFs                                                      | T All acces             | ss types 🔻    |               |
| Year                                   |               | Export                                                            |                         |               |               |
| 2016 (438)<br>2015 (763)<br>2014 (713) | ✓ Dyr<br>carl | You have selected 1 citation for export.                          | Help of c               | chiral        |               |
|                                        | elec          | Direct export                                                     |                         |               |               |
| 2012 (564)                             | Phy           | Save to Mendeley                                                  |                         |               |               |
| View more >>                           | N.N<br>► Al   | Save to RefWorks                                                  |                         |               |               |
| Publication title                      |               |                                                                   |                         |               |               |
| Nuclear Instruments and Methods        | in 🗌 Gei      | Export file                                                       | s fr                    | rom 📃         |               |
| Physics Rese (681)                     | qua           | <ul> <li>RIS (for EndNote, Reference Manager, ProCite)</li> </ul> | ore.                    |               |               |
| Ultrasonics (310)                      | Spe           | BibTeX                                                            | -3, .                   | 21            |               |
| NDT & E International (278)            | Dec           | Text                                                              |                         |               |               |
| Physics Reports (242)                  | V.L.          |                                                                   |                         |               |               |
| View more >>                           | ► AI          | Content                                                           |                         |               |               |
|                                        | E Eov         | Citation Only                                                     |                         |               |               |
| Торіс                                  | Res           | Citation and Abstract                                             | vrigi                   |               |               |
| laser (757)                            | Opti          |                                                                   |                         |               |               |
| electron (489)                         | Alex          | Export                                                            | ia N                    | ۹.            |               |
| energy (487)                           | Kon           |                                                                   |                         |               |               |
| surface (361)                          | Abs           | (raci 🔥 PDF (324 K)                                               |                         |               |               |

## Выбор статьи

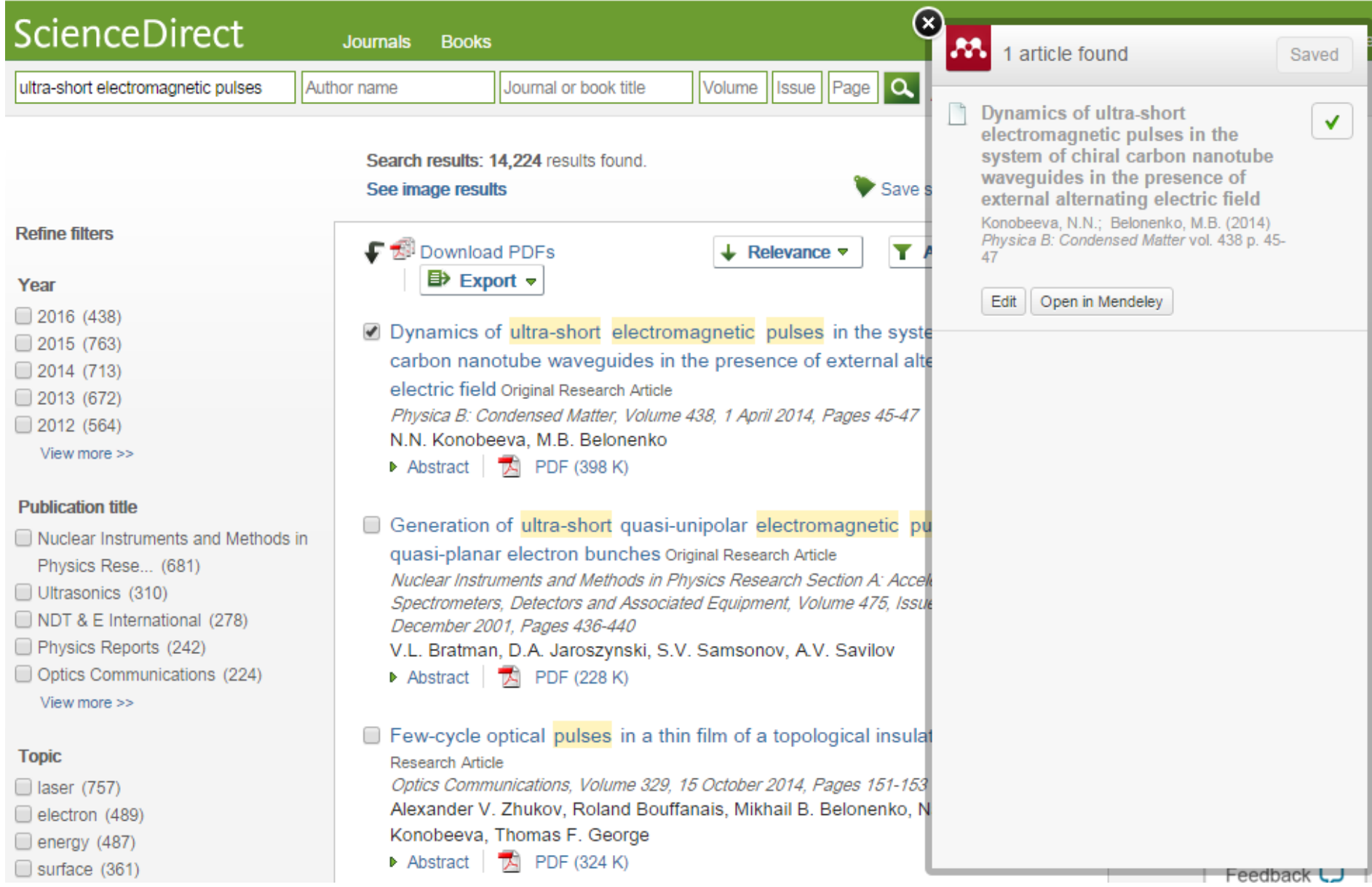

## Отображение данных в Mendeley Desktop

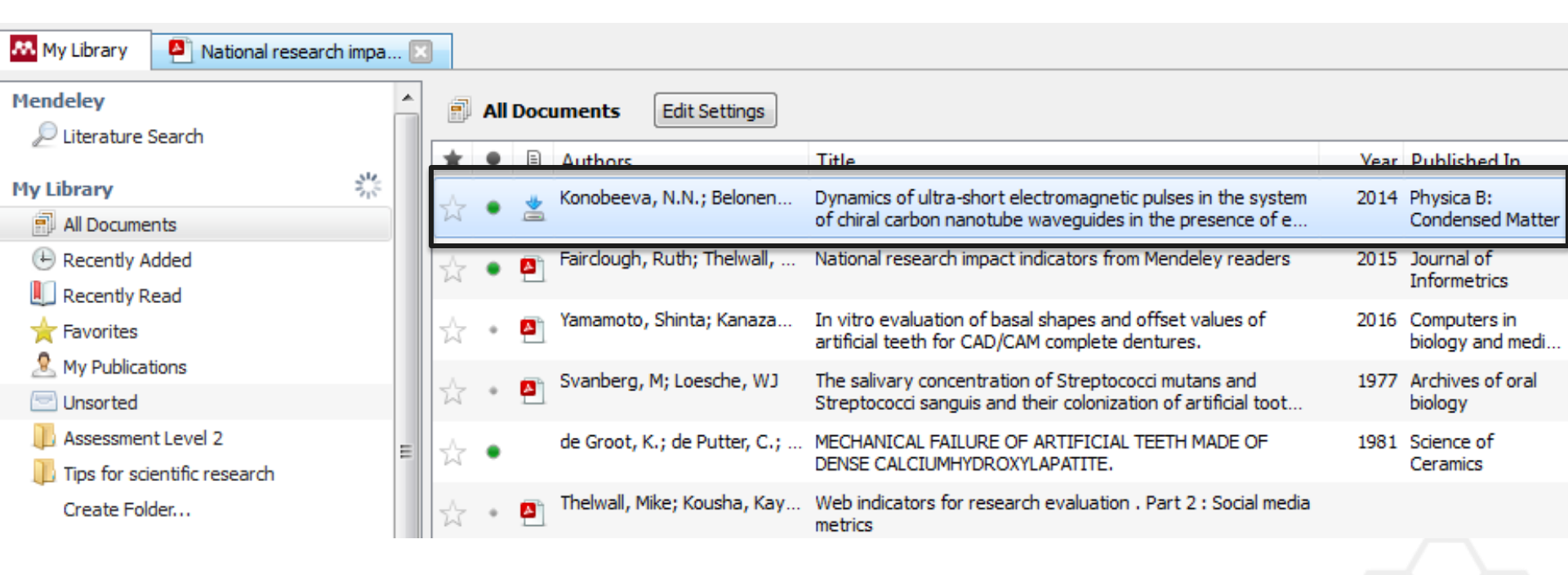

## Обеспечение полноты библиотеки

| Details Notes                                                                                 |   |               |
|-----------------------------------------------------------------------------------------------|---|---------------|
| Cooperativity in protein folding: from<br>lattice models with sidechains to real<br>proteins. | • |               |
| Authors: D. Klimov, D. Thirumalai                                                             |   |               |
| View research catalog entry for this paper                                                    |   |               |
| Journal:                                                                                      |   |               |
| Year:                                                                                         |   |               |
| Volume:                                                                                       |   | рведите рот   |
| Issue:                                                                                        |   | PubMed или    |
| Pages:                                                                                        |   |               |
| Abstract:                                                                                     |   | ArXiv ID и    |
| Tags:                                                                                         |   | кликните на   |
| Keywords:                                                                                     |   | иконку с лупо |
| URL:                                                                                          |   | _             |
| Attp://www.ncbi.nlm.nih.gov/pubmed/9565757                                                    | 8 |               |
| Add URL                                                                                       |   |               |
| Catalog IDs                                                                                   |   |               |
| ArXiv ID:                                                                                     | 2 |               |
| DOI:                                                                                          | 2 |               |
| PMID: 9565757                                                                                 | Þ |               |
| Files:                                                                                        |   |               |
| 🔁 Klimov, Thirumalai. 1998.pdf                                                                | 0 |               |
| Add File                                                                                      | - |               |

Details Notes nattice models with succhains to rear proteins.

Authors: D. Klimov, D. Thirumalai

Niew research catalog entry for this paper

Journal: Folding & design

Year: 1998 Volume: 3 Issue: 2 Pages: 127-39

127

#### Abstract:

Over the past few years novel folding mechanisms of globular proteins have been proposed using minimal lattice and off-lattice models. The factors determining the cooperativity of folding in these models and especially their explicit relation to experiments have not been fully established, however.

Tags:

#### Keywords:

Fibronectins; Fibronectins: chemistry; Guanidine; Guanidine: pharmacology; Hydrogen-lon Concentration; Models; Molecular; Peptides; Peptides: chemistry; Plant Proteins; Protein Denaturation; Protein Folding; Proteins; Proteins: chemistry; Ribonucleases; Ribonucleases: che...

URL:

http://www.ncbi.nlm.nih.gov/pubmed/9565757

 Add URL...

| Catalog   | IDs     |              |                  |
|-----------|---------|--------------|------------------|
| ArXiv ID: |         |              | 2                |
| DOI:      |         | _            |                  |
| PMID:     | 9565757 | $\checkmark$ | Lookup Succeeded |

Mendeley добавляет отсутствующую информацию автоматически

## Управление библиотекой

## Открыть PDF во встроенном редакторе

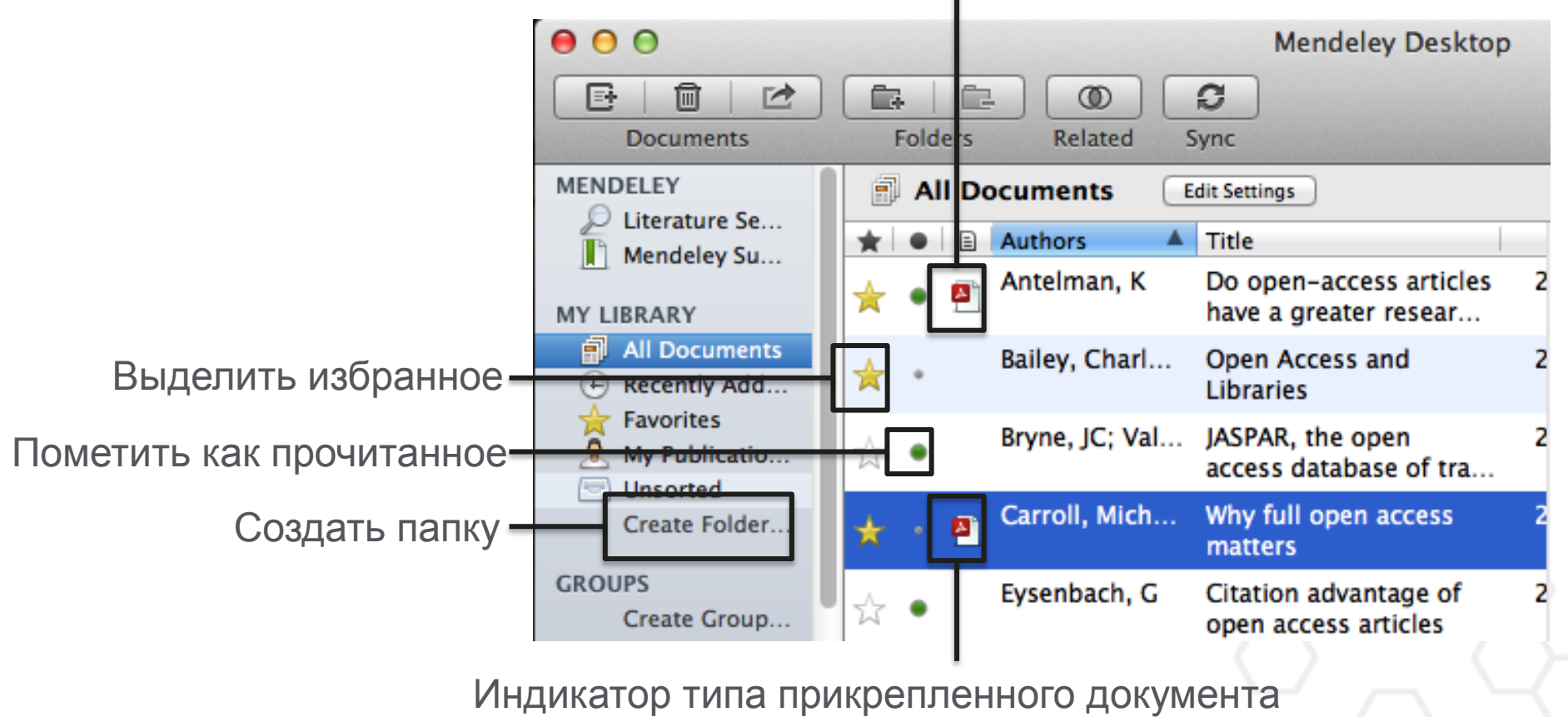

(.pdf, .ppt, .docx, excel и др.)

## Синхронизация

## Синхронизируйте библиотеку с Mendeley Cloud для доступа к ним с любых устройств

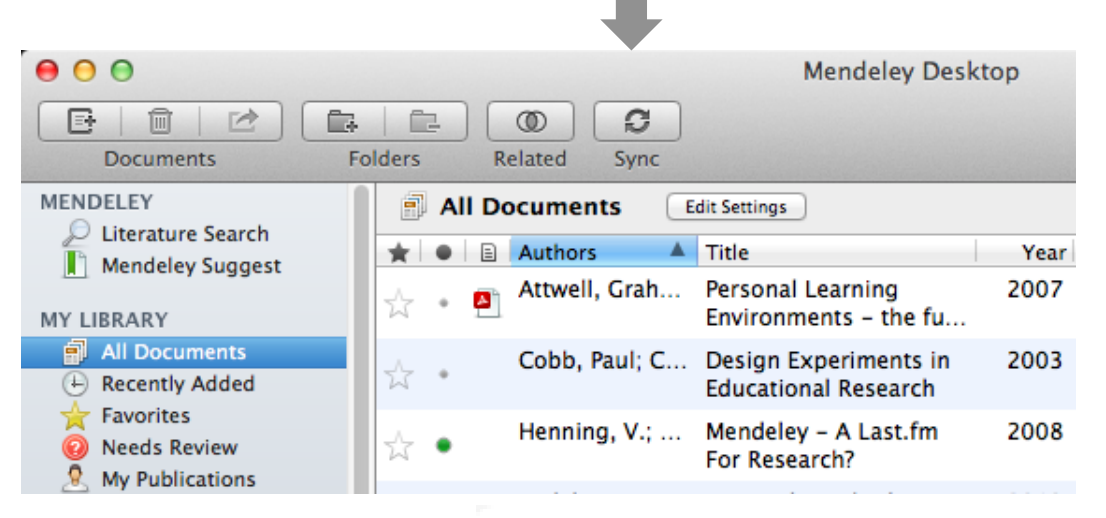

- Mendeley сохраняет резервную копию данных в сети
- Доступ к статьям из любого места

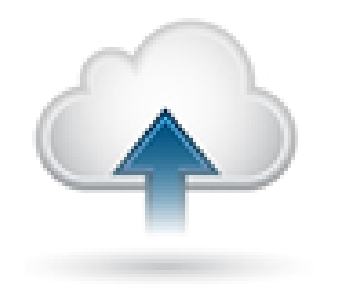

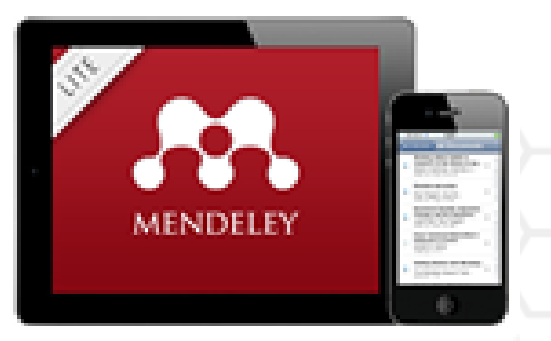

## Поиск документов

## Полнотекстовый поиск

|                                                                       | ● ● ●                                                                                                    |                                                                                         | Mendeley Desktop                                                                                                    |                                                                                                    | b                                        | e Ti |
|-----------------------------------------------------------------------|----------------------------------------------------------------------------------------------------|-----------------------------------------------------------------------------------------|----------------------------------------------------------------------------------------------------|----------------------------------------------------------------------------------------------------|------------------------------------------|------|
|                                                                       | Documents                                                                                                    | Folders                                                                                 | Related Sync                                                                                                    | Qr open access                                                                                                    | 8                                        | )    |
| Фильтрация по<br>тегам, автору,<br>названию или<br>ключевым<br>словам | Documents  MENDELEY  Literature Se  Mendeley Su  MY LIBRARY  All Documents  Recently Add  Favorites  My Publicatio  Unsorted Create Folder  GROUPS  Filter by Author Keywords Filter by Authors Filter by Authors Filter by Publications  Antelman, K Bailey, Charles W. Brody, T Bryne, JC Carr, L Carroll, Michael W. Eysenbach, G Eysenbach, G Eysenbach, Gunther | Folders<br>Results for<br>★ ● ■<br>☆ ●<br>☆ ●<br>☆ ●<br>☆ ●<br>☆ ●<br>☆ ●<br>☆ ●<br>☆ ● | Related       Sync         Documents       Edit Settings         Or "open access" in "All Documents"         Search Results         Ten-year cross-disciplinary comparison of the gro<br>C Hajjem; S Harnad; Y Gingras – 2006 – arXiv preprint         The access/impact problem and the green and gol<br>S Harnad; T Brody; F Vallières; L Carr – 2004 – Serials         When is open access not open access?         Catriona J MacCallum – 2007 – PLoS biology         Author Keywords:       Access to Information, Humans, In:<br>been a spectacular growth in "open- access" journal<br>Comparing the impact of open access (OA) vs. non<br>S Harnad; T Brody – 2004 – D-lib Magazine         Citation advantage of open access articles<br>G Eysenbach – 2006 – PLoS biology         JASPAR: an open-access database for eukaryotic to<br>A Sandelin; W Alkema – 2004 – Nucleic acids         JASPAR, the open access       database of transcription<br>JC Bryne; E Valen; M Tang – 2008 – Nucleic acids | Authors<br>Titles<br>Publication Names<br>Year<br>Notes<br>Notes<br>Notes<br>Notes<br>Notes<br>Notes<br>Notes<br>Notes<br>Notes<br>Notes<br>Notes<br>Notes<br>Comparent of open access<br>review<br>ternet, Periodicals as Topic, Periodic<br>als. The Directory of Open Access<br>-OA articles in the same journals<br>ranscription factor binding profiles<br>factor-binding profiles: new cont | Clear<br>crease<br>crease<br>cals as<br> |      |
|                                                                       | ▼ II                                                                                                    |                                                                                         | Access & Evcellance: The Onen Deer College                                                                                                    |                                                                                                    |                                          |      |

## Тэги

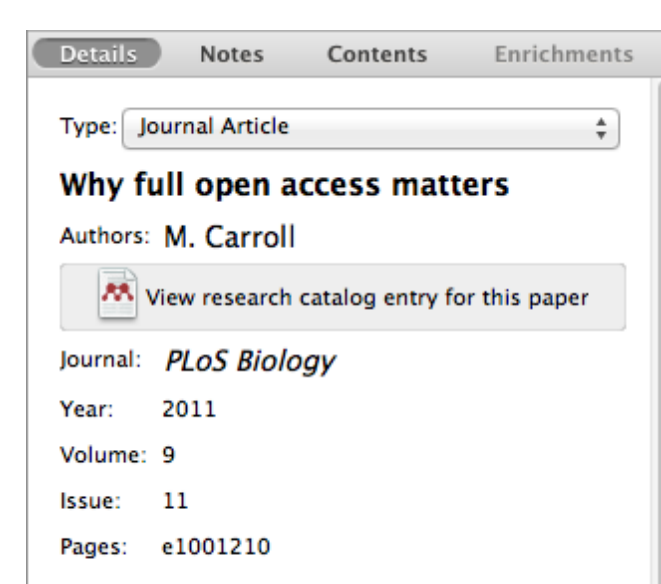

#### Abstract:

This perspective explains the mechanics of copyright and scholarly publishing and warns authors who support open-access publishing about a new pseudo open-access publishing model in which authors pay but publishers still retain commercial reuse rights.

#### Tags:

Mendeley; Open Access

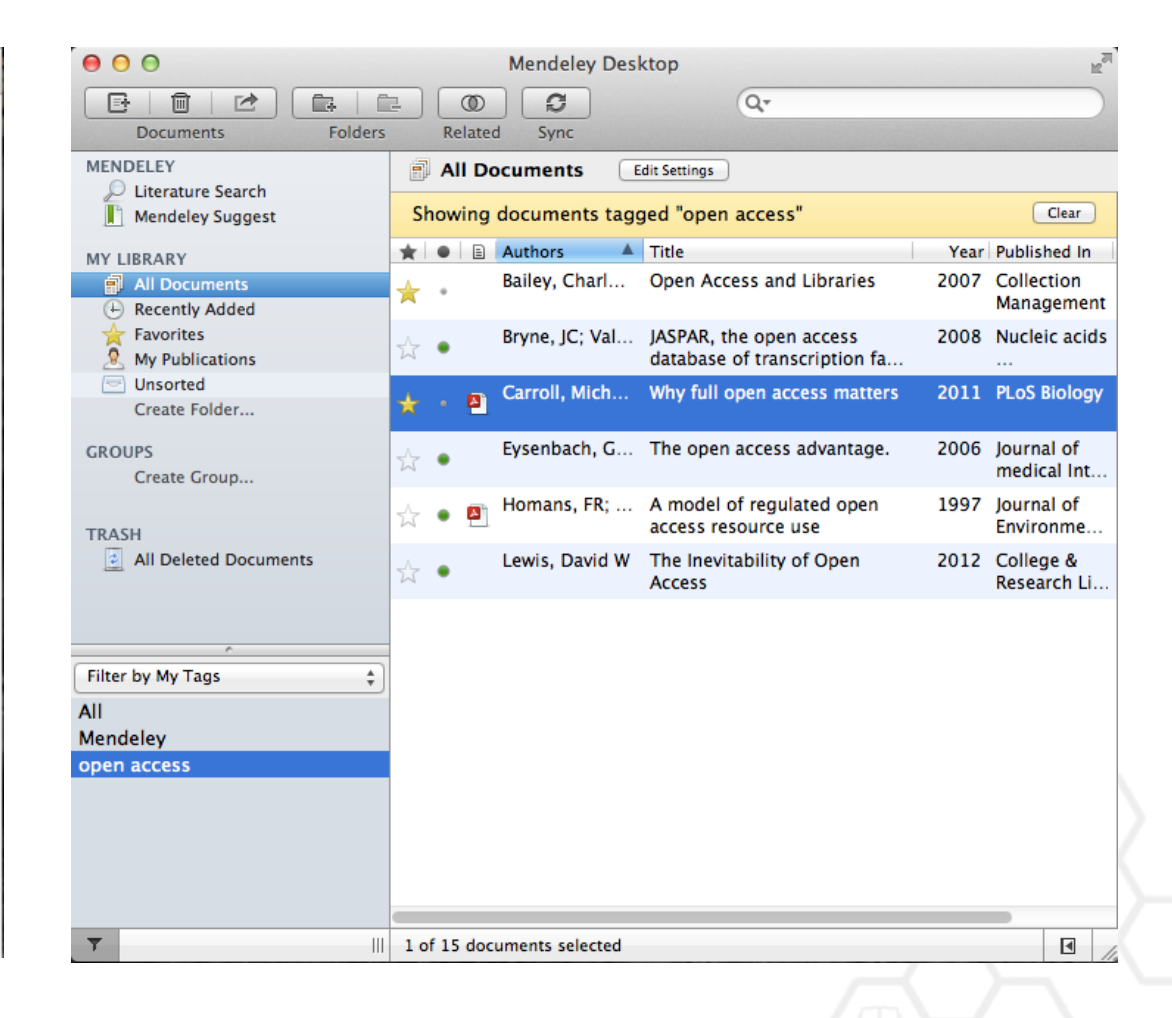

# Организатор хранения файлов

| 000                        | Pre                                                      | ferences        |                 |            |  |  |
|----------------------------|----------------------------------------------------------|-----------------|-----------------|------------|--|--|
| General Docur              | ment Details File Organizer                              | Watched Folders | BibTeX Zotero   | Connection |  |  |
| ✓ Organize my files        |                                                          |                 |                 |            |  |  |
|                            |                                                          |                 |                 |            |  |  |
| Copy files to:             | /Users/rvidal/Documents/Mer                              | deley Desktop   | Browse          | Tidy Up    |  |  |
| <u>View in Finde</u>       | Ľ                                                        |                 |                 |            |  |  |
| Sort files into subfolders |                                                          |                 |                 |            |  |  |
| Unused fields:             | Year Title                                               |                 |                 |            |  |  |
|                            | Drag bubbles <b>down to add</b> or <b>u</b>              | ip to remove.   |                 |            |  |  |
| Folder path:               | Author Journal                                           |                 |                 |            |  |  |
| Example:                   | /Users/rvidal/Documents/Mendeley Desktop/Author/Journal/ |                 |                 |            |  |  |
| ✓ Rename document files    |                                                          |                 |                 |            |  |  |
| Unused fields:             | Journal                                                  |                 |                 |            |  |  |
|                            | Drag bubbles <b>down to add</b> or <b>u</b>              | p to remove.    | Hyphen-separate | ed ‡       |  |  |
| File name:                 | Year Author Title                                        |                 |                 |            |  |  |
| Example:                   | Year - Author - Title.pdf                                |                 |                 |            |  |  |
| Apply                      |                                                          |                 | Cance           | е ОК       |  |  |

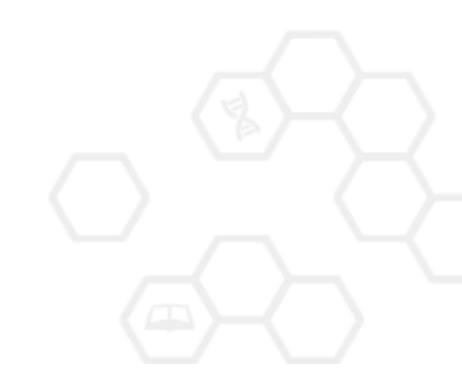

# Хранение документов на уровне файловой системы

| • | Papers                                                                |                     |        |              | $\bigcirc$ |
|---|-----------------------------------------------------------------------|---------------------|--------|--------------|------------|
| • |                                                                       | ٩                   |        |              |            |
|   | Name 🔺                                                                | Date Modified       | Size   | Kind         |            |
| 1 | Ann Oncol-2006-Ozols-v181-7.pdf                                       | 2010-07-12 8:37 AM  | 156 KB | Portab (PDF) | 0          |
| 2 | Applying unmixing to gene express for tumor phylogeny inference.pdf   | 2010-01-20 3:48 PM  | 446 KB | Portab (PDF) |            |
| 1 | Beroukhim_et_al.pdf                                                   | 2010-02-21 10:56 PM | 614 KB | Portab (PDF) |            |
| 1 | btl476v1.pdf                                                          | 2010-03-29 3:46 PM  | 168 KB | Portab (PDF) |            |
| 1 | btp612v1.pdf                                                          | 2010-05-05 2:58 PM  | 184 KB | Portab (PDF) |            |
| 1 | btq069v1.pdf                                                          | 2010-03-17 10:30 AM | 2.4 MB | Portab (PDF) |            |
| 1 | btq089v1.pdf                                                          | 2010-03-23 11:31 PM | 6.2 MB | Portab (PDF) |            |
| 1 | btq148v1.pdf                                                          | 2010-05-03 12:25 PM | 848 KB | Portab (PDF) |            |
| 1 | Calibration of Microarray Gene-Expression Data.pdf                    | 2010-05-03 12:29 PM | 1.2 MB | Portab (PDF) |            |
| 1 | Canadian%20Cancer%20Statistics%202010%20-%20English.pdf               | 2010-07-09 1:45 PM  | 922 KB | Portab (PDF) |            |
| 1 | Cancer Gene Profiling in Pancreatic Cancer.pdf                        | 2010-05-03 12:28 PM | 807 KB | Portab (PDF) |            |
| 1 | Cancer Gene Profiling in Prostate Cancer.pdf                          | 2010-05-03 12:28 PM | 1.3 MB | Portab (PDF) |            |
| 1 | cancer-genetic-epigenetic2002.pdf                                     | 2010-07-12 9:02 AM  | 233 KB | Portab (PDF) |            |
| 1 | carey.pdf                                                             | 2010-03-22 1:14 PM  | 1.1 MB | Portab (PDF) |            |
| 1 | carey2.pdf                                                            | 2010-07-19 12:28 AM | 1.1 MB | Portab (PDF) |            |
| 1 | Cavenee et al 1983 .pdf                                               | 2010-02-05 1:28 PM  | 795 KB | Portab (PDF) |            |
| 1 | cin-2010-011.pdf                                                      | 2010-03-23 11:13 PM | 496 KB | Portab (PDF) |            |
| 1 | cnv-paper.pdf                                                         | 2010-02-21 11:51 PM | 2.6 MB | Portab (PDF) |            |
| 1 | Cross-platform method for identify biomarkers for prostate cancer.pdf | 2010-03-16 1:59 PM  | 344 KB | Portab (PDF) |            |
| 1 | D885.pdf                                                              | 2010-05-07 9:24 AM  | 3.7 MB | Portab (PDF) |            |
| 1 | DNA methylation and apoptosis.pdf                                     | 2010-02-08 11:29 AM | 373 KB | Portab (PDF) |            |
| 1 | DNA Microarrays in Clinical Cancer Research.pdf                       | 2010-01-31 5:20 PM  | 70 KB  | Portab (PDF) |            |
| 1 | dna.2006.0505.pdf                                                     | 2010-02-21 2:38 PM  | 279 KB | Portab (PDF) |            |
| 1 | e15.pdf                                                               | 2010-03-23 3:44 PM  | 324 KB | Portab (PDF) |            |
| 1 | Edwards review – Fusion genes and the common epithelial cancers.pdf   | 2010-02-04 10:54 AM | 332 KB | Portab (PDF) |            |
| 1 | Functional Profiling Methods in Cancer.pdf                            | 2010-03-24 9:53 AM  | 598 KB | Portab (PDF) |            |
| 1 | genetics.110.114983v1.pdf                                             | 2010-05-05 2:53 PM  | 758 KB | Portab (PDF) | 4          |
| 1 | Genome Res2010-Berger-413-27.pdf                                      | 2010-05-05 2:57 PM  | 1.2 MB | Portab (PDF) | Ŧ          |
|   | 125 items, 180.87 GB a                                                | available           |        |              | 11.        |

## Хранение документов на уровне файловой системы

| 0  | 🔿 📄 Mendeley Desk                                                          | top                 |          |                 | ,  |
|----|----------------------------------------------------------------------------|---------------------|----------|-----------------|----|
| •  |                                                                            | 9                   | ۲        |                 |    |
|    | Name 🔺                                                                     | Date Modified       | Size K   | ind             |    |
| -  | Ajo-Franklin et al 2007 - Rationgn of memory in eukaryotic cells.pdf       | 2010-03-17 4:17 PM  | 614 KB P | ortab (PDF) 🛛 👔 | h  |
| ** | Aleshin, Finn - 2010 - SRC a century of science brought to the clinic.pdf  | 2010-08-23 11:44 AM | 754 KB P | ortab (PDF)     | J  |
| *  | Alkan et al 2009 - Personalizeding next-generation sequencing.pdf          | 2010-05-10 12:00 PM | 815 KB P | ortab (PDF)     |    |
| -  | Altschul et al. – 1990 – Basic local alignment search tool.pdf             | 2010-01-31 5:02 PM  | 1.7 MB P | ortab (PDF)     |    |
| *  | Ammerpohl, Tiwari, Kalthoff - 201eutic agents in cancer treatment.pdf      | 2010-05-03 2:17 PM  | 774 KB P | ortab (PDF)     |    |
| *  | Anderson et al 2008 - BBF RFC 0 Instructions to BBF RFC Authors.pdf        | 2010-03-17 4:23 PM  | 41 KB P  | ortab (PDF)     |    |
| ** | Andrews et al 2010 - Multi-platfne expression and copy number.pdf          | 2010-02-19 4:01 PM  | 1.6 MB P | ortab (PDF)     |    |
| *  | Andrianantoandro et al 2006 - S rules for an emerging discipline.pdf       | 2010-03-17 4:17 PM  | 524 KB P | ortab (PDF)     |    |
| *  | Anonymous - 1941 - THE ENGINEER PROFESSIONAL DEVELOPMENT.pdf               | 2010-03-17 4:23 PM  | 225 KB P | ortab (PDF)     |    |
| -  | Arkin – 2008 – Setting the standard in synthetic biology.pdf               | 2010-03-17 4:26 PM  | 369 KB P | ortab (PDF)     |    |
| *  | Auer, Doerge - 2010 - Statistical Design and Analysis of RNA-Seq Data.pdf  | 2010-05-05 3:08 PM  | 758 KB P | ortab (PDF)     |    |
| -  | Auman, McLeod - 2010 - Colorectaity of clinical colorectal tumors.pdf      | 2010-10-14 10:58 PM | 2.7 MB P | ortab (PDF)     |    |
| -  | Baek et al 2008 - The impact of microRNAs on protein output.pdf            | 2010-07-23 12:00 PM | 1.4 MB P | ortab (PDF)     |    |
| -  | Ballester et al 2010 - Consistent annotation of gene expression arrays.pdf | 2010-06-11 5:03 PM  | 3.2 MB P | ortab (PDF)     |    |
| -  | Bare et al 2007 - The Firegoose turces with desktop applications.pdf       | 2010-03-17 4:25 PM  | 737 KB P | ortab (PDF)     |    |
| -  | Bare et al 2010 - Integration andy data in context of the genome.pdf       | 2010-07-23 2:11 PM  | 4.6 MB P | ortab (PDF)     |    |
| -  | Barrett et al 2009 - NCBI GEO arcghput functional genomic data.pdf         | 2010-05-10 12:00 PM | 3.7 MB P | ortab (PDF)     |    |
|    | Bassi – 2007 – A primer on python for life science researchers.pdf         | 2010-03-17 4:19 PM  | 176 KB P | ortab (PDF)     |    |
| *  | Bast, Hennessy, Mills - 2009 - Theew opportunities for translation.pdf     | 2010-07-19 12:13 PM | 512 KB P | ortab (PDF)     |    |
| -  | Bateman, Wood – 2009 – Cloud computing.pdf                                 | 2010-03-17 4:25 PM  | 49 KB P  | ortab (PDF)     |    |
| -  | Battke, Symons, Nieselt - 2010 - Mve analytics for expression data.pdf     | 2010-03-09 11:54 PM | 2.6 MB P | ortab (PDF)     |    |
| 1  | Bayani et al 2002 - Parallel analyion, and expression microarrays.pdf      | 2010-07-19 1:45 PM  | 791 KB P | ortab (PDF)     |    |
| -  | Bayani, Squire – 2001 – Advances itions using spectral karyotyping.pdf     | 2010-03-17 4:17 PM  | 311 KB P | ortab (PDF)     |    |
| -  | Becker, Liebeskind, Lohrman - Unke Schemes Lead to Higher Prices.pdf       | 2010-03-17 4:47 PM  | 4.8 MB P | ortab (PDF)     |    |
| -  | Beisser et al 2010 - BioNet an R Analysis of Biological Networks.pdf       | 2010-03-24 10:45 AM | 6.2 MB P | ortab (PDF)     |    |
|    | Bell - 2005 - Origins and molecular pathology of ovarian cancer.pdf        | 2010-08-22 7:15 PM  | 573 KB P | ortab (PDF)     | U  |
| -  | Benson et al 2008 - GenBank.pdf                                            | 2010-03-17 4:22 PM  | 98 KB P  | ortab (PDF)     | 4  |
| -  | Berger et al – 2009 – PHOENIX a w r (re)analysis of microarray data ndf    | 2010-05-03 2·17 PM  | 2.2 MR P | ortab (PDF)     | ٣  |
|    | 407 items, 180.87 GB a                                                     | vailable            |          | 1.              | 1. |

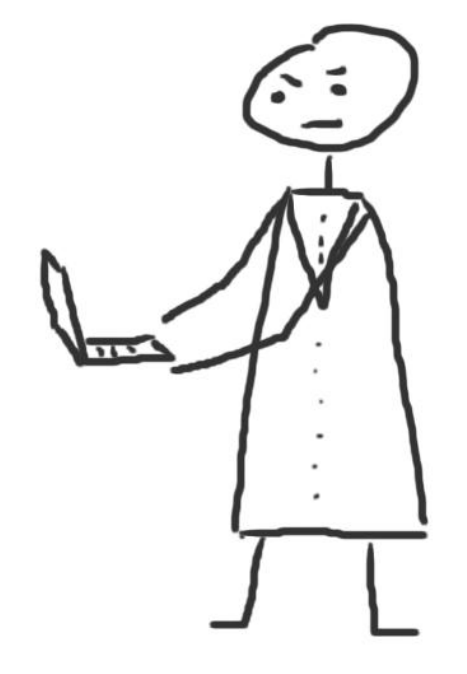

# Работа со ссылками и библиографией

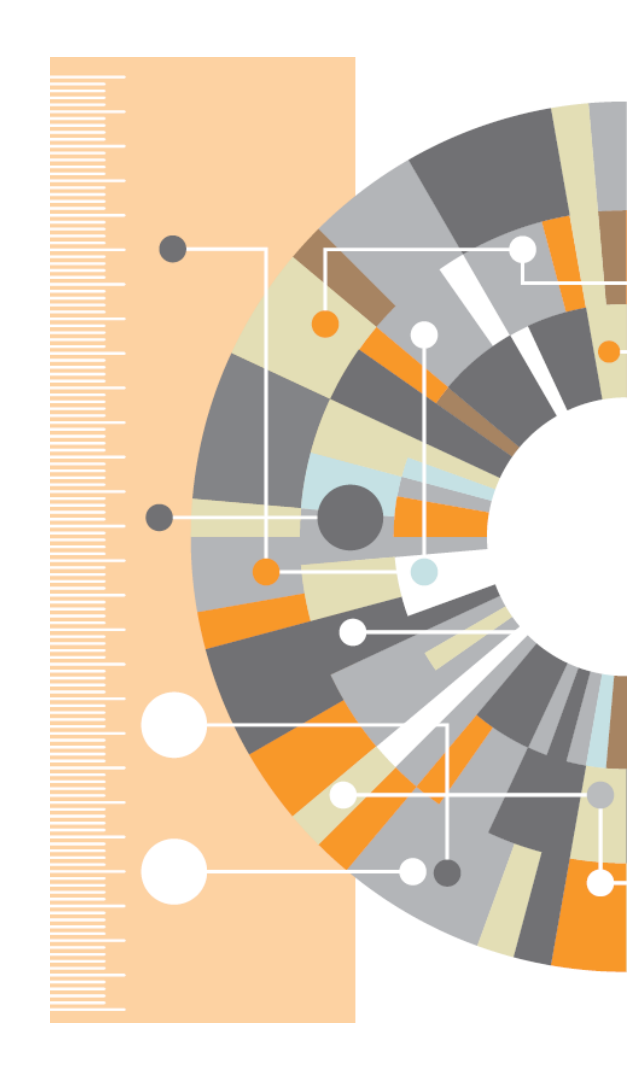

## Установка Citation Plug-in

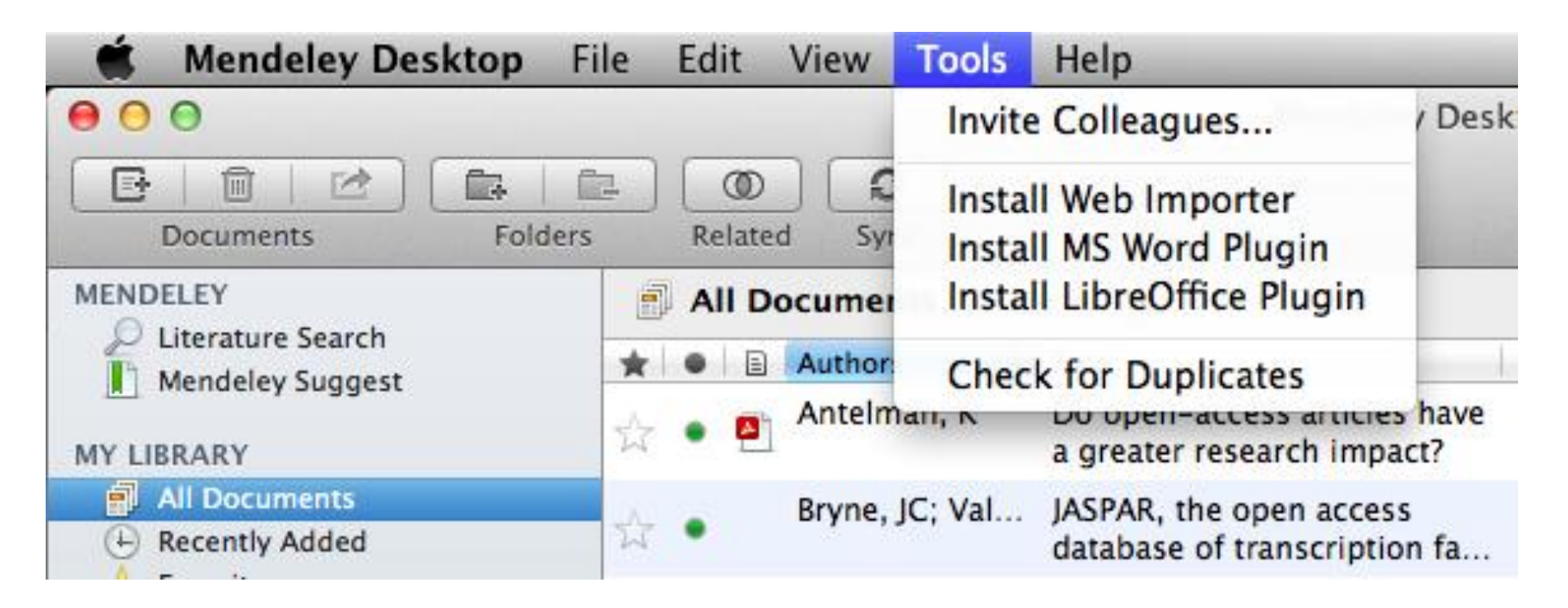

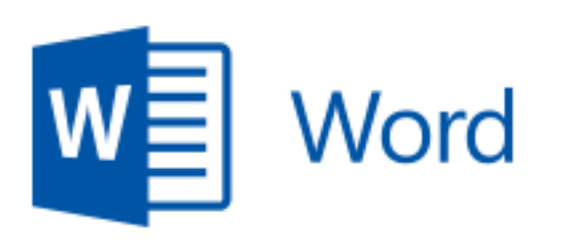

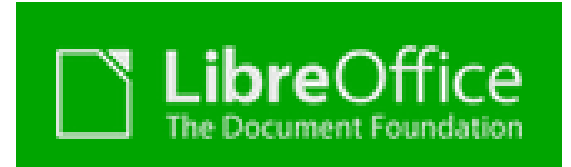

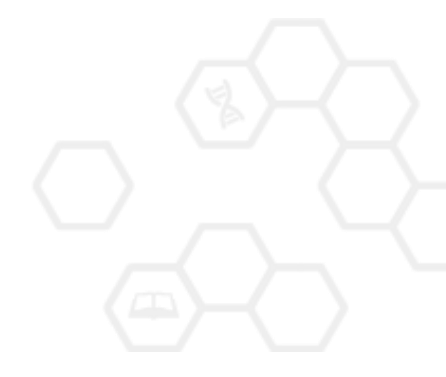
# Citation Plug-in появляется автоматически в текстовом редакторе

| 🗯 Word File                                                  | Edit View                       | Insert Format                                           | Font Tools            | Table              | Window                             | <b>9</b> - I               | Help         |                      |
|--------------------------------------------------------------|---------------------------------|---------------------------------------------------------|-----------------------|--------------------|------------------------------------|----------------------------|--------------|----------------------|
| ⊖ ⊖ ⊖                                                        |                                 |                                                         | Document:             | 1                  |                                    |                            |              |                      |
| 🖺 - 🛅 🗊 🗐 🚍                                                  | 🖌 🖻 🕻                           | j 🞸 🙆 • ⊘ •                                             | ¶ 🚺 • 🛔               | ·· 🕂               | Q- Sear                            | rch in D                   | ocument      | >»                   |
| A Home Layout                                                | Document E                      | lements Tables                                          | Charts                | SmartArt           | Review                             |                            |              | ✓ ‡ -                |
| 3 - 1 - 2 - 1 - 1 - 1 - 1 -                                  | 2                               | 1 - 3 - 1 - 4 - 1 - 5 - 1 - 1                           | 6 - 1 - 7 - 1 - 8 - 1 | 9 · · · 10 ·       | · · · 1 1 · · · · 1 2 · · ·        | ·13 · · ·                  | 14 - 1 👌 - 1 | 16 · · · 17 · · · 18 |
| ""Insert or Edit Cit                                         | ation 🖛 Undo                    | Edit Merge Citations                                    | 🛄 Insert Bibliog      | raphy Sele         | ect me to fetch t                  | the style                  | es 💌 🔊 Ref   | resh Export *        |
|                                                              | The <u>Mendele</u><br>research. | y Citation Plug-in m                                    | nakes it easy to      | ) insert cit       | tations into y                     | our                        |              |                      |
| ayout References                                             | Mailings                        | Review V                                                | /iew                  | -                  | -                                  |                            | 1            | Mac                  |
| Insert Endnote         AB Next Footnote ▼         Show Notes | Insert<br>Citation              | e: Insert a citation.<br>Insert Bibliography<br>Refresh | * 🟹<br>Export         | Insert<br>Citation | Manag<br>따 Style: /<br>- 辩 Bibliog | e Sour<br>APA Fif<br>raphy | ces<br>ti ~  | Windows              |
| ootnotes 🖓                                                   | M                               | endeley Cite-O-Mat                                      | tic                   | Citati             | ions & Biblio                      | graphy                     | /            |                      |
| 1 • 1 • 1 • 2 • 1                                            | 3 • 1 • 4 •                     | 1 . 5 . 1 . 6 .                                         | 1 • 7 • 1 •           | 8 • 1 • 9          | 9 • • • 10 •                       | 0 * 11                     | 1 - 1        |                      |
|                                                              |                                 |                                                         |                       |                    |                                    |                            |              |                      |

#### Пример создания ссылок в Word

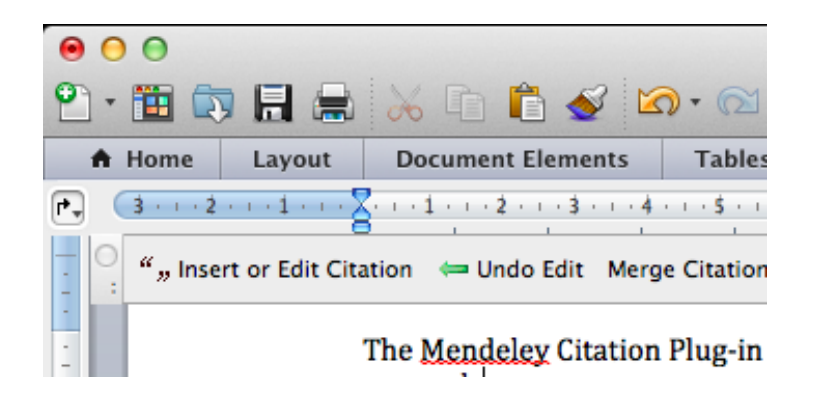

- 1. Кликните 'Insert or Edit Citation'
- 2. Найдите документ по автору, названию или году или выберите его из библиотеки Mendeley

| Mendeley Citation Editor         |
|----------------------------------|
| ary                              |
| Go To Mendeley     Cancel     OK |
|                                  |

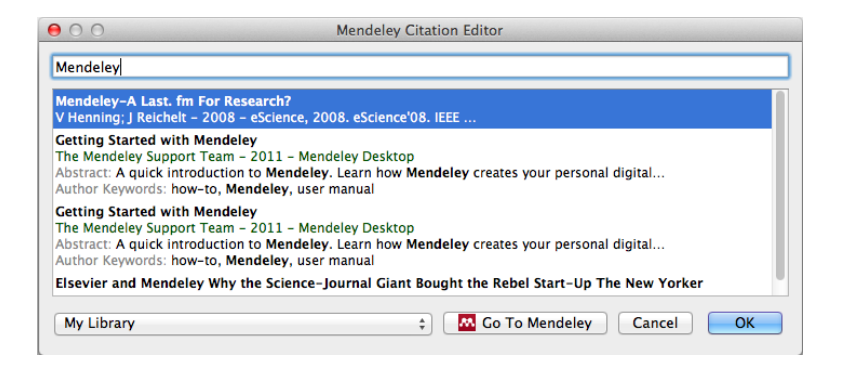

 Выбранная статья или книга будет автоматически преобразована в ссылку

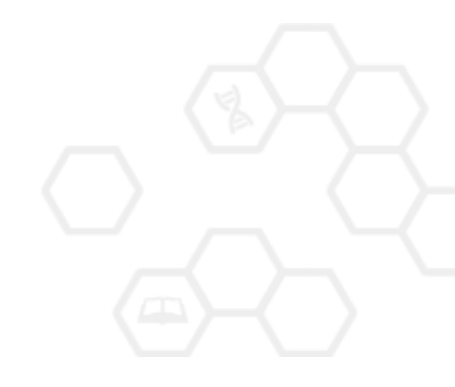

#### **ELSEVIER**

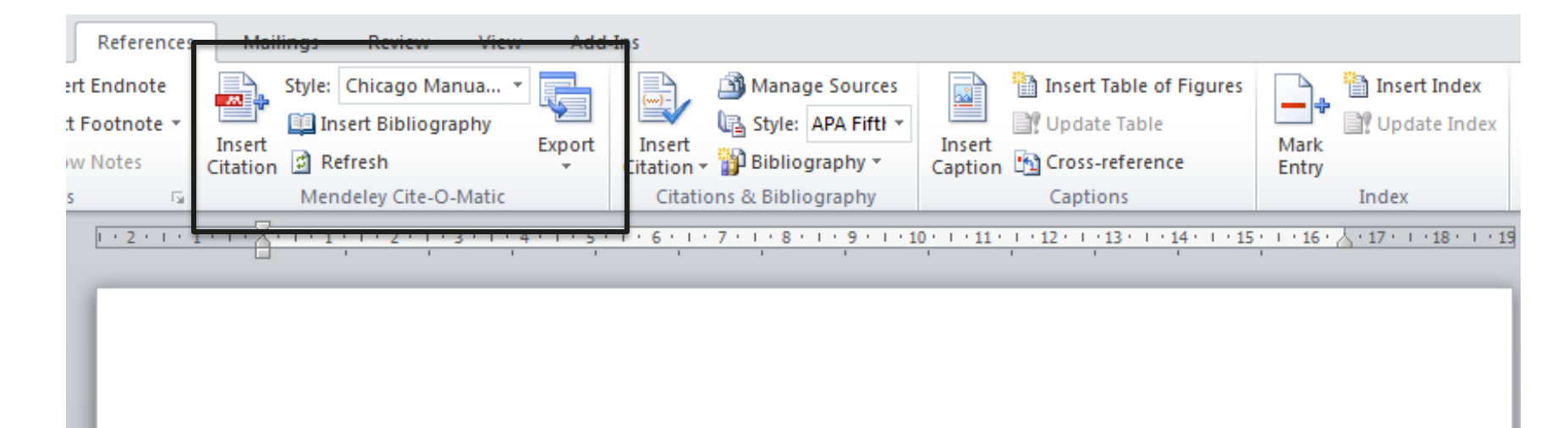

Text (Borisov et al. 1998) text text (Klykov, Tarakanov, and Shustin 2012; Isaev, Kochmarev, and Shustin 1997)

Another part (Murzabulatov, Pangonis, and Shustin 2004)

#### BIBLIOGRAPHY

- Borisov, B.S., N.V. Isaev, L.Yu. Kochmarev, V.A. Strashinskii, and E.G. Shustin. 1998. "Scattering of Probing Radio Waves by Highly Turbulent Beam-Plasma Structures." *Journal of Communications Technology and Electronics* 43 (9).
- Isaev, N.V., L.Yu. Kochmarev, and E.G. Shustin. 1997. "Energy Distribution of Ions Escaping from a Beam-Plasma Discharge." Plasma Physics Reports 23 (10).
- Klykov, I.L., V.P. Tarakanov, and E.G. Shustin. 2012. "Energy Characteristics of Beam-Plasma Interaction in a Closed Volume." *Plasma Physics Reports* 38 (3). doi:10.1134/S1063780X12020067.
- Murzabulatov, K.T., L.I. Pangonis, and E.G. Shustin. 2004. "Strongly Dispersed Wave-Guiding Microwave Structures for Monitoring the Moisture Content in Gas Media." *Gazovaya Promyshlennost*, no. 10.

#### ELSEVIER

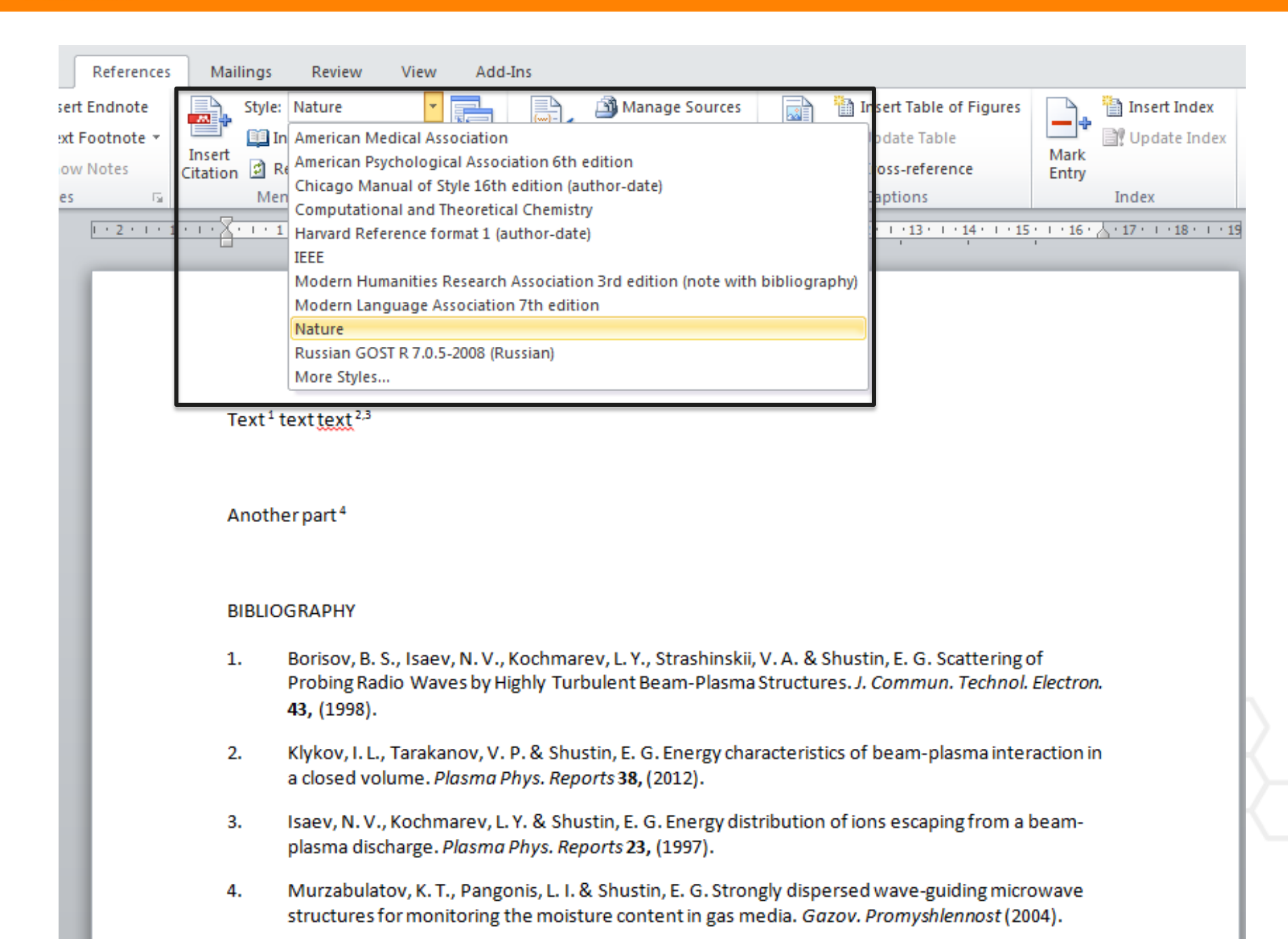

#### Поиск CSL Style

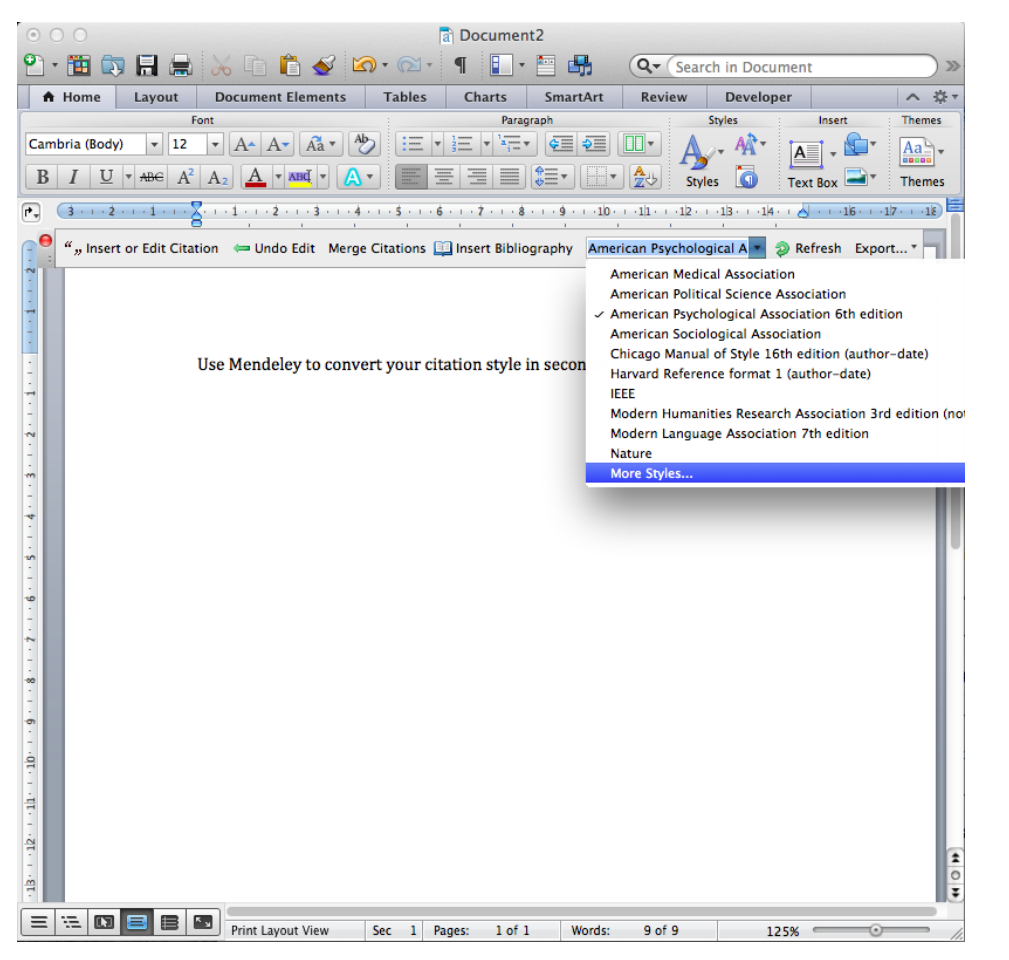

# База данных Mendeley содежит более 6700 стилей

|                       | Installed           | Get More Styles  | Abbreviations | About |          |
|-----------------------|---------------------|------------------|---------------|-------|----------|
| <b>C</b> Search my ci | tation styles       |                  |               |       |          |
| American Medica       | I Association       |                  |               |       |          |
| American Politica     | I Science Associat  | tion             |               |       |          |
| American Psycho       | logical Associatio  | n 6th edition    |               |       | Selected |
| American Sociolo      | gical Association   |                  |               |       |          |
| Chicago Manual        | of Style 16th editi | on (author-date) |               |       |          |
| Chicago Manual        | of Style 16th editi | on (full note)   |               |       |          |
| Chicago Manual        | of Style 16th editi | on (note)        |               |       |          |

Done

#### **ELSEVIER**

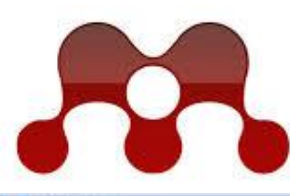

#### MENDELEY **RESEARCH NETWORKS**

| The Lot You Back links                                                                                                    |          |                                                                                                    |                                                                                                    |                                                                    |                                                                                                    |                                                                                                    |                                                                                                    |                                                                                                    |                                                                                                    |                            |                 | ъл                                               |                                              |
|----------------------------------------------------------------------------------------------------|----------|----------------------------------------------------------------------------------------------------|----------------------------------------------------------------------------------------------------|--------------------------------------------------------------------|----------------------------------------------------------------------------------------------------|----------------------------------------------------------------------------------------------------|----------------------------------------------------------------------------------------------------|----------------------------------------------------------------------------------------------------|----------------------------------------------------------------------------------------------------|----------------------------|-----------------|--------------------------------------------------|----------------------------------------------|
| B . B                                                                                                    | -        | 2                                                                                                    |                                                                                                    |                                                                    |                                                                                                    |                                                                                                    |                                                                                                    | 9                                                                                                    | Tae-rect angels                                                                                                    |                            |                 | IVI                                              | ende                                         |
| Maliferry                                                                                                    | -        | aleri<br>Mari                                                                                                    |                                                                                                    |                                                                    |                                                                                                    | (anterior)                                                                                                    |                                                                                                    | -                                                                                                    | ungert Linitair - Auf                                                                                                    | ceres .                    |                 | **                                               | ano                                          |
| My Hory S B Doverniti, S Rowend, Maleri C Transfer, Maleri C Transfer, Maleri C Transfer, Maleri C Transfer, Maleria<br>S Transfer, Maleria<br>S Market Roman<br>S My Hall Colors<br>S Mark Tolera Management<br>S Mark Colorations<br>C Mark Colorations<br>S Mark S Mark S Market<br>S Mark S Mark S Ma                               |          | Autom     Son, Marrie Was Kan,     Manayanine, K. M.     Son, Marrie Was Kan,     Son, Marrie Wasse,     Control, Andres L. W.     Control, Andres L. W.     Control, Andres J.     Son Chul Ma Non,     Karanz, Sanor     Damy J.     Anayanathan, C. Da.,     Gonzelation, A. Ny,     Completed Charany | Bas     Labizaria materia material for momental     Section of the summarial industry     Lot approach to a three material     Section of the summarial industry     Lot approach to a three material     Section of the summarial     Section of the summarial     Section of t | 1488<br>2006<br>2006<br>2006<br>2006<br>2006<br>2006<br>2006<br>20 | Addition():<br>I to<br>International<br>Manager<br>Manager<br>Manag | Internet of the second second | Jacobia Contraction of the second second sec | And and a second second | And a second second sec | Annual Andread States      | Groups          | m<br>Y]<br>DaCI<br>X<br>People                   | итати<br>прост<br>ране                       |
| Designers Source of Constrainty<br>Designers Source of Constrainty<br>Harry Chainess Amount<br>Market Source of Constrainty<br>PET Marks<br>2 of 2014 Source on Source of Constrainty<br>2 of 2014 Source on Source of Constrainty<br>2 of 2014 Source on Source on Source on<br>Source of Constrainty Source on Source on<br>Source of Constrainty Source on Source on<br>Source of Constrainty Source on Source on<br>Source of Constrainty Source on Source on<br>Source of Constrainty Source on Source on<br>Source of Constrainty Source on Source on Source on<br>Source of Constrainty Source on Source on Source on Source on Source on<br>Source of Constrainty Source on Source on S |          | Cisci Pasmas I, Ra.                                                                                                    | Carolina Clarinita Hardi D. Hore You, Diran<br>Competition of Quality Mesogenet<br>Produce Avera the Seate, Ones and Inte-<br>Compatition and industrial patients in a<br>feature, featurity, resolut of the availation of -                                                                                                    | 1949<br>1949                                                       | Advanced L.<br>The least<br>of Separation of<br>Instrumentations<br>Instrumentations                                                                                                    | 106 gan<br>Nanta Nay                                                                                                    | 7<br>Mend                                                                                                    | C In                                                                                                    | this group: 8 pa                                                                                                    | tational<br>pers · 28 memb | Topo            | logy R                                           | leading G                                    |
| And a second second sec                                              |          |                                                                                                    |                                                                                                    | 100                                                                | The second second secon                                                                                                    | page and                                                                                                    | Overvie<br>Papers                                                                                                    | w                                                                                                    |                                                                                                    | Group a                    | ctivity         |                                                  |                                              |
| и нац<br>сеть с                                                                                                    | уч<br>5] | <b>ная</b><br>милл                                                                                                    | <b>социа</b> /<br>пионами                                                                                                    | u<br>[                                                             | 5H0                                                                                                    | я                                                                                                    | Member                                                                                                    | S                                                                                                    |                                                                                                    | 2                          | Henry Adam      | I <b>s</b> added a do<br>106 . 2790v1<br>ar 2012 | ocument to this gro<br>[ math . ST ] 13 Ju   |
| ПОЛЬЗОН                                                                                                    | Ban      | селей                                                                                                    | и́, позвој                                                                                                    | 15                                                                 | ЮІ                                                                                                    | цая                                                                                                    |                                                                                                    |                                                                                                    |                                                                                                    | 2                          | Henry Adam      | is added a do<br>ture and stal<br>2012           | ocument to this gro<br>bility of persistence |
| находи<br>и изуча                                                                                                    | гь<br>ТЬ | един<br>трен                                                                                                    | юмышл<br>ІДЫ                                                                                                    | e1                                                                 | HH                                                                                                    | 1KOI                                                                                                    | 3                                                                                                    |                                                                                                    |                                                                                                    | 2                          | Henry Adam      | is added a do<br>r Duality for<br>er and Shore   | ocument to this gro<br>Functions : the Per   |
| совреме                                                                                                    | ені      | ных                                                                                                    | исследо                                                                                                    | Ba                                                                 | ани                                                                                                    | й.                                                                                                    |                                                                                                    |                                                                                                    |                                                                                                    |                            | 27th April, 201 | 2                                                |                                              |

eley - это **reference lger** позволяющий ь, комментировать, транять, управлять нием и цитировать научные статьи...

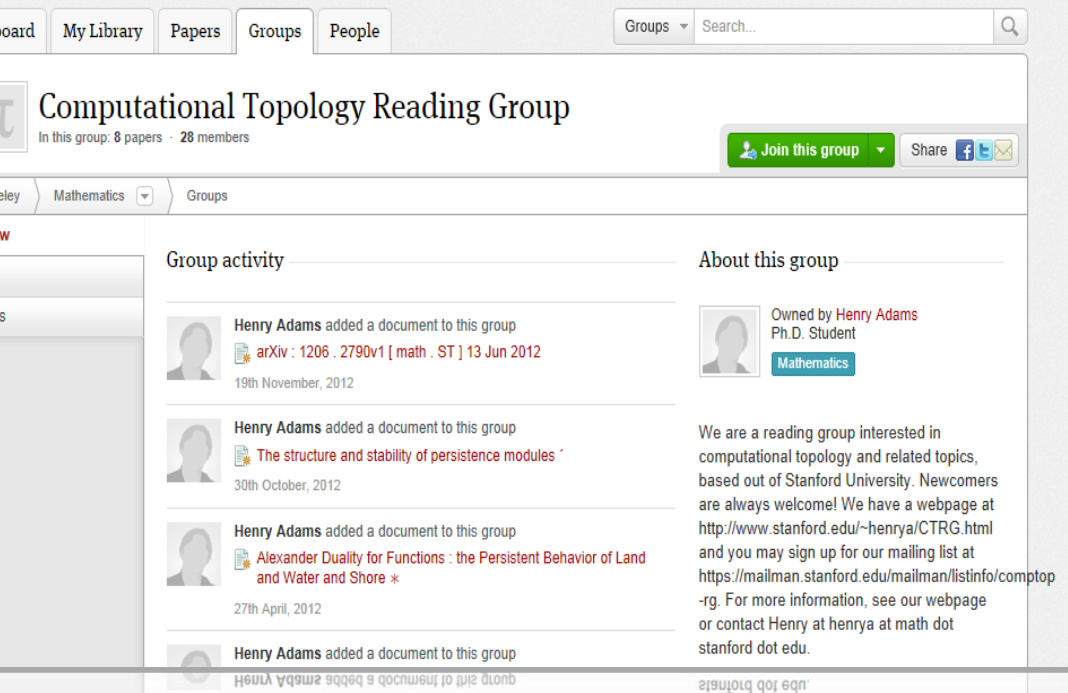

or contact Henry at henrya at math dot

## Более 5 млн пользователей

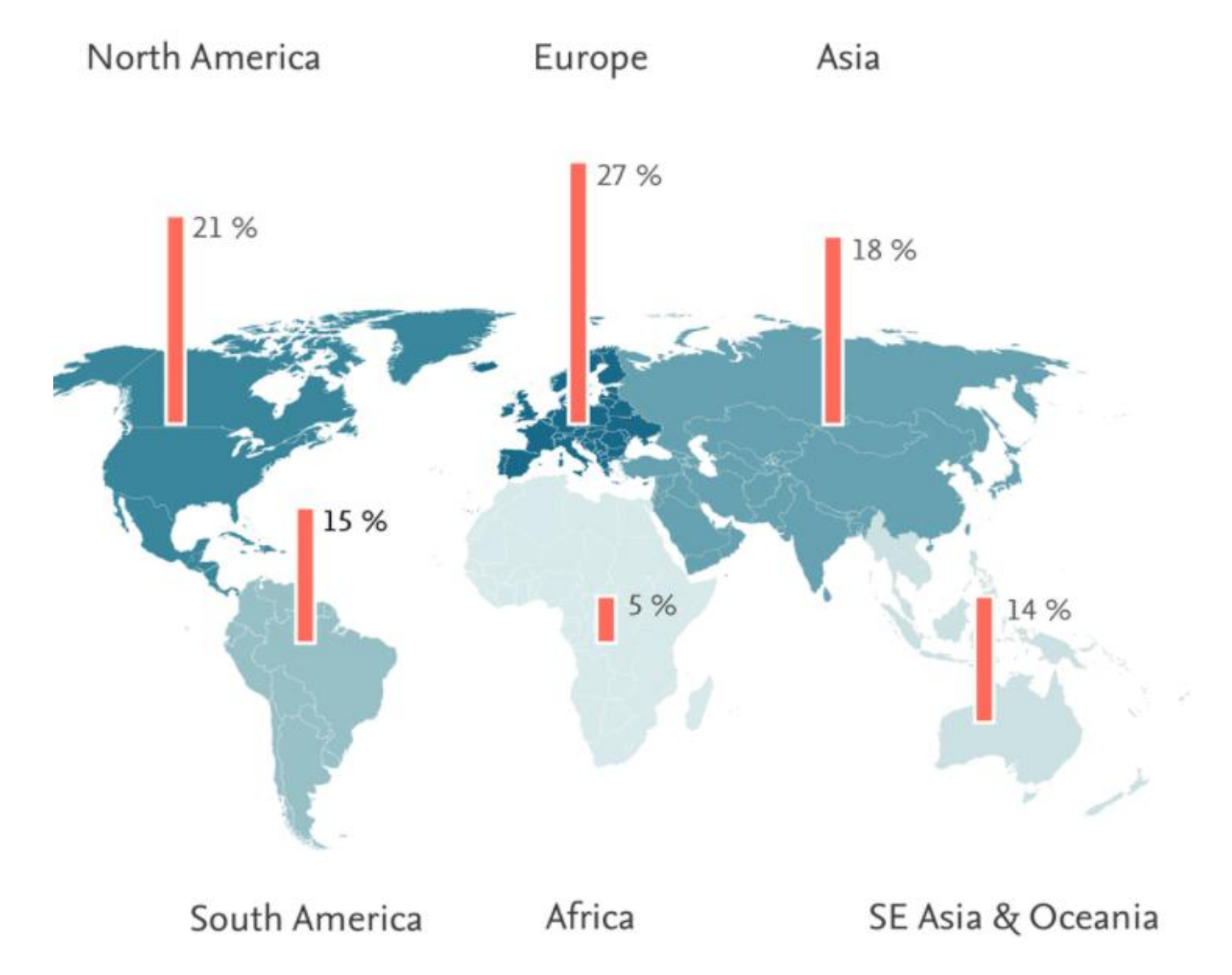

#### Восстановить контакт с коллегами

Найдите коллег на закладке 'Follow' для получения регулярных обновлений.

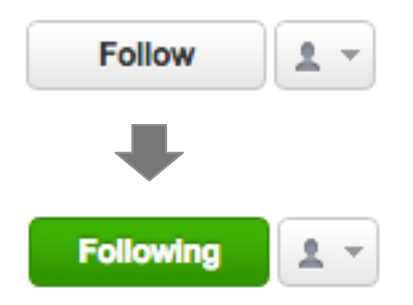

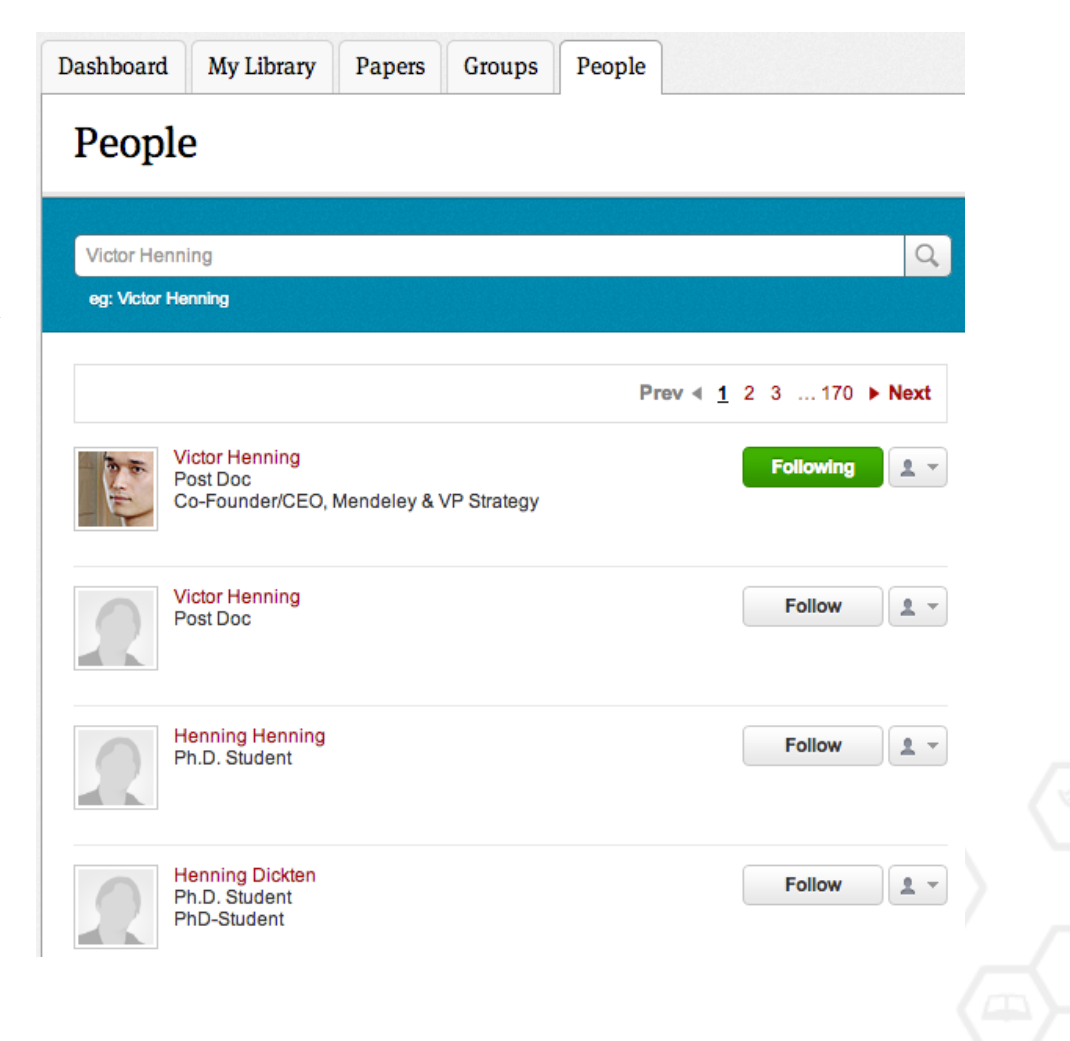

### Создание групп

Три возможных типа групп:

- Open Public Groups Каждый может подписаться на обновления группы и выкладывать ссылки.
- Invite-only Public Groups Только приглашенные члены групп могут публиковать в ней, сотальные могут подписаться на обновления.
- Private Groups Полностью закрытая от внешнего мира группа.

| Enter a group | p name                                                                                                    |
|---------------|----------------------------------------------------------------------------------------------------|
| Enter a group | o description                                                                                                    |
| Group Type    | Private Share references and full-text files. Only group member can see the group, good for sharing in private.          |
|               | Invite-only<br>Share references only. Public can follow the group only,<br>good for sharing references or reading lists. |
|               | Open<br>Share references only. Public can become a member or<br>follow the group, good for crowd sourcing reading lists  |

#### Поиск открытых групп

#### Groups

In this catalog: 96,039 public groups

| Future o  | f Science                                                                                                    | Q                             |
|-----------|----------------------------------------------------------------------------------------------------|-------------------------------|
| eg: Socia | I networks                                                                                                    |                               |
| Groups    | 1 - 20 of 1,113                                                                                                    | Prev ≼ <u>1</u> 2 3 56 ▶ Next |
|           | Future of Science<br>An open group to collect and discuss articles around th<br>review, open access, and science 2.0 / 3.0 ideas. | e future of science, peer     |
|           | Open Access Open source publishing O                                                                                              | 279 papers · 1009 members     |
|           | Future of Science resources<br>These are some links about interesting developments of                                             | on the web that involve       |

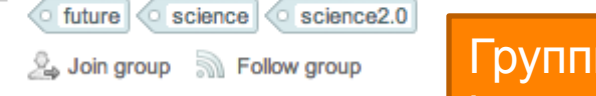

Группы в Mendeley с советами по написанию статей https://www.mendeley.com/groups/827921/how-to-write-papers/

### Выбор среди популярных групп по научным направлениям

| Mendeley Biological Sciences   Discipline summary   Biology is the study of life. It attempts to understand the structure, function, processes and evolution of living organisms and how they relate to their environment. Modern biology covers a wide variety of fields and is highly interdisciplinary, drawing on advances in a transa such as computer science, mathematics, psychology. Because biology is such a broad subject, it is subdivided according the   Read more / Edit description   ✓ Sub-disciplines   A Agricultural Science   I Ichthyology   Algology   Immunology   Animal Physiology   Microscopy   Bioherhistry   Bioherhistry   Microscopy   Bioherhistry   Bioherhistry   Neurobiology   Bioherhistry   Neurobiology   Bioherhistry   Neurobiology   Bioherhistry   Bioherhistry   Bioherhistry   Bioherhistry   Bioherhistry   Bioherhistry   Bioherhistry   Bioherhistry   Bioherhistry   Bioherhistry   Bioherhistry   Bioherhistry   Bioherhistry   Bioherhistry   Bioherka   C Cellular Biology   P Parasitology   Bioherhistry   Subi Sciences   F Food Science and   V Veterinary Science   Fronology   Kathyrobiology   Forest Science   F Food Science and   F Hydrobiology | B1010g1cal S<br>In this discipline: 3,009,752 pa                                                                                                    | clences<br>apers · 18,547 groups                                                                                                    |                                                                                                    |
|----------------------------------------------------------------------------------------------------|----------------------------------------------------------------------------------------------------|----------------------------------------------------------------------------------------------------|----------------------------------------------------------------------------------------------------|
| Discipline summary Biology is the study of life. It attempts to understand the structure, function, processes and evolution of fuelds and is highly interdisciplinary, drawing on advances in areas such as computer science, mathematics, psychology. Because biology is such a broad subject, it is subdivided according the Read more / Edit description  ✓ Sub-disciplines  A Agricultural Science I thrtypology Animal Behavior L Limnology Animal Behavior L Limnology Bioenmistry Microbiology Bioenmistry Microbiology Bioenmistry Microbiology Biophysics Molecular Biology Biohormatics O Ornithology C Cellular Biology P Parasitology E Embryology P Parasitology E Embryology P Parasitology E Embryology S Soli Sciences F Food Science and V Veterinary Science F Food Science and V Veterinary Science C G Genetics H Hydrobiology H Hydrobiology H Hydrobiology                                                                                                    | Mendeley Biological Sciences 💌                                                                                                    |                                                                                                    |                                                                                                    |
| Biology is the study of life. It attempts to understand the structure, function, processes and evolution of<br>living organisms and how they relate to their environment. Modern biology covers a wide variety of<br>fields and is highly interdisciplinary, drawing on advances in areas such as computer science,<br>mathematics, psychology. Because biology is such a broad subject, it is subdivided according the<br>Read more / Edit description<br><b>Sub-disciplines</b><br>A Agricultural Science I kothyology<br>Algology Immunology<br>Animal Behavior L Limnology<br>Animal Physiology M Marine Biology<br>Bionetry Microscopy<br>Biohysics Molecular Biology<br>Biotechnology Mycology<br>Biotechnology P Parasitology<br>E Embryology P Parasitology<br>E Embryology P Parasitology<br>E Embryology S Soil Sciences<br>F Food Science and V Veterinary Science<br>Technology Virology<br>Forestry Science Z Zoology and Animal Science<br>G Genetics                                                                                                    | Discipline summary                                                                                                    |                                                                                                    | Popular tags                                                                                                    |
| Sub-disciplines         A Agricultural Science       I lchthyology         Algology       Immunology         Animal Behavior       L Limnology         Animal Physiology       M Marine Biology         B Biochemistry       Microbiology         Biometry       Microscopy         Biotechnology       Mycology         Biotechnology       Mycology         Biotechnology       N Neurobiology         Bioinformatics       Ornithology         C Cellular Biology       P arasitology         E Embryology       Plant Sciences         Entomology       Soil Sciences         F Food Science and       V Veterinary Science         Technology       Virology         Forestry Science       Z Zoology and Animal Science         G Genetics       H                                                                                                    | Biology is the study of life. It attempts t<br>iving organisms and how they relate t<br>ields and is highly interdisciplinary, di<br>mathematics, psychology. Because bi<br>Read more / Edit description                                                                                                    | to understand the structure, function, processes and evolution o<br>to their environment. Modern biology covers a wide variety of<br>rawing on advances in areas such as computer science,<br>iology is such a broad subject, it is subdivided according the                                                                                                    | f animals humans female male mice<br>molecular sequence data rats adult<br>amino acid sequence base sequence human<br>mutation cell line middle aged signal transductio<br>genetics metabolism gene expression apoptosis |
| A Agricultural Science     I I Ichthyology       Algology     Immunology       Algology     Immunology       Animal Pehavior     L Linnology       Animal Physiology     Marine Biology       B Biochemistry     Microbiology       Bionetry     Microbiology       Biotechnology     Molecular Biology       Biotechnology     Molecular Biology       Biotechnology     N Neurobiology       Biotechnology     O Omithology       Biotechnology     N Neurobiology       Biotechnology     N Neurobiology       Biotechnology     Parasitology       Biotechnology     Parasitology       Biothormatics     O Omithology       C Cellular Biology     Parasitology       E Intomology     S oil Sciences       Food Science and     V Veterinary Science       Technology     Virology       Foresty Science     Z oology and Animal Science       G Genetics     H Hydrobiology                                                                                                    | <ul> <li>Sub-disciplines</li> </ul>                                                                                                    |                                                                                                    | o ana                                                                                                    |
|                                                                                                    | <ul> <li>Agnotational Science</li> <li>Algology</li> <li>Animal Behavior</li> <li>Animal Behavior</li> <li>Animal Physiology</li> <li>Biochemistry</li> <li>Biometry</li> <li>Biotechnology</li> <li>Biotechnology</li> <li>Bioinformatics</li> <li>C Cellular Biology</li> <li>Embryology</li> <li>Entomology</li> <li>Fromology</li> <li>Forod Science and<br/>Technology</li> <li>Forestry Science</li> <li>G Genetics</li> <li>H Hydrobiology</li> </ul> | <ul> <li>Ichnylogy</li> <li>Immunology</li> <li>Limnology</li> <li>Marine Biology</li> <li>Microbiology</li> <li>Microscopy</li> <li>Molecular Biology</li> <li>Mycology</li> <li>Neurobiology</li> <li>Ornithology</li> <li>Ornithology</li> <li>Parasitology</li> <li>Plant Sciences</li> <li>S soil Sciences</li> <li>Veterinary Science</li> <li>Virology</li> <li>Z Zoology and Animal Science</li> </ul> |                                                                                                    |

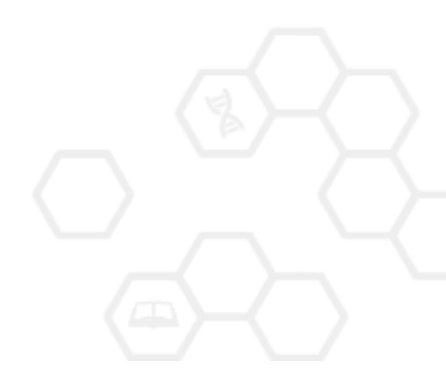

#### Отслеживание активности группы

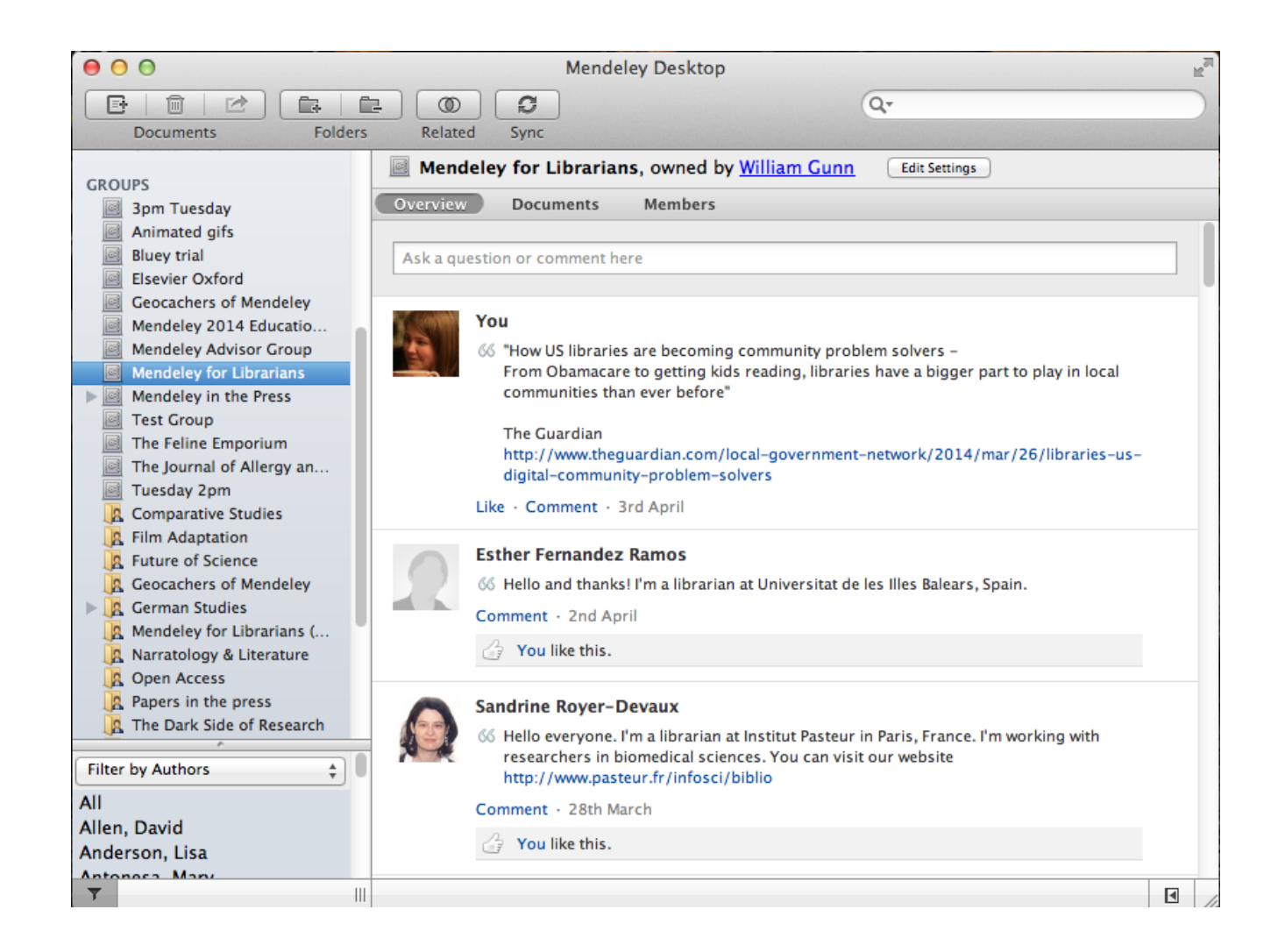

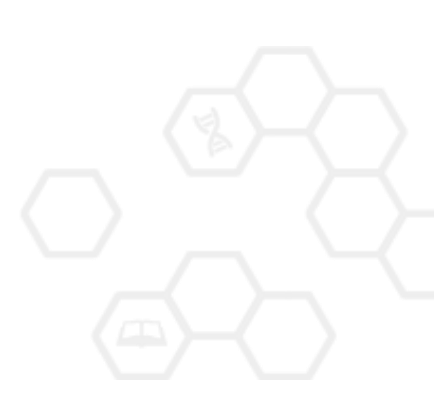

### Взаимодействуйте с вашими коллегами

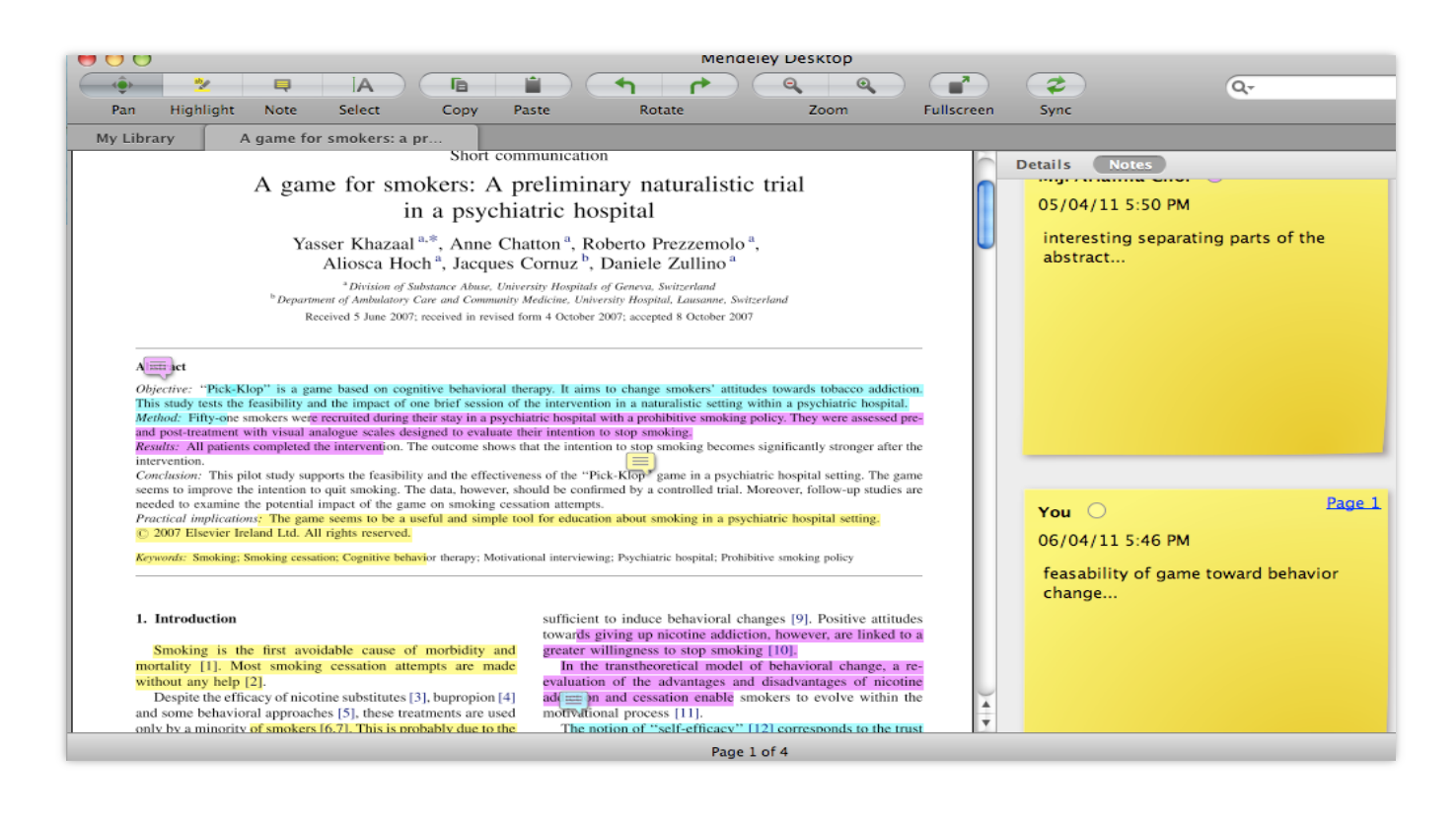

Делитесь полнотекстовым и документами, аннотациями и комментариями к ним.

#### Устанавливайте контакты онлайн

- Ваш профиль в Scopus
- Ссылка на ваш профиль в Mendeley <u>https://www.mendeley.com/profiles/aleksandr-yakimov/</u>
- Ссылка на ваш профиль в ORCID <u>http://orcid.org/0000-0001-6048-2169</u>

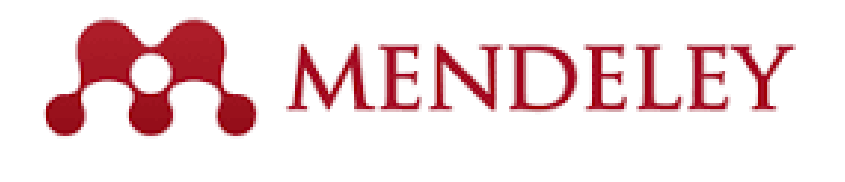

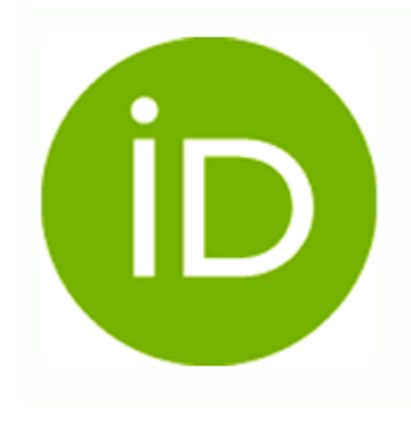

**Elsevier Publishing Campus** 

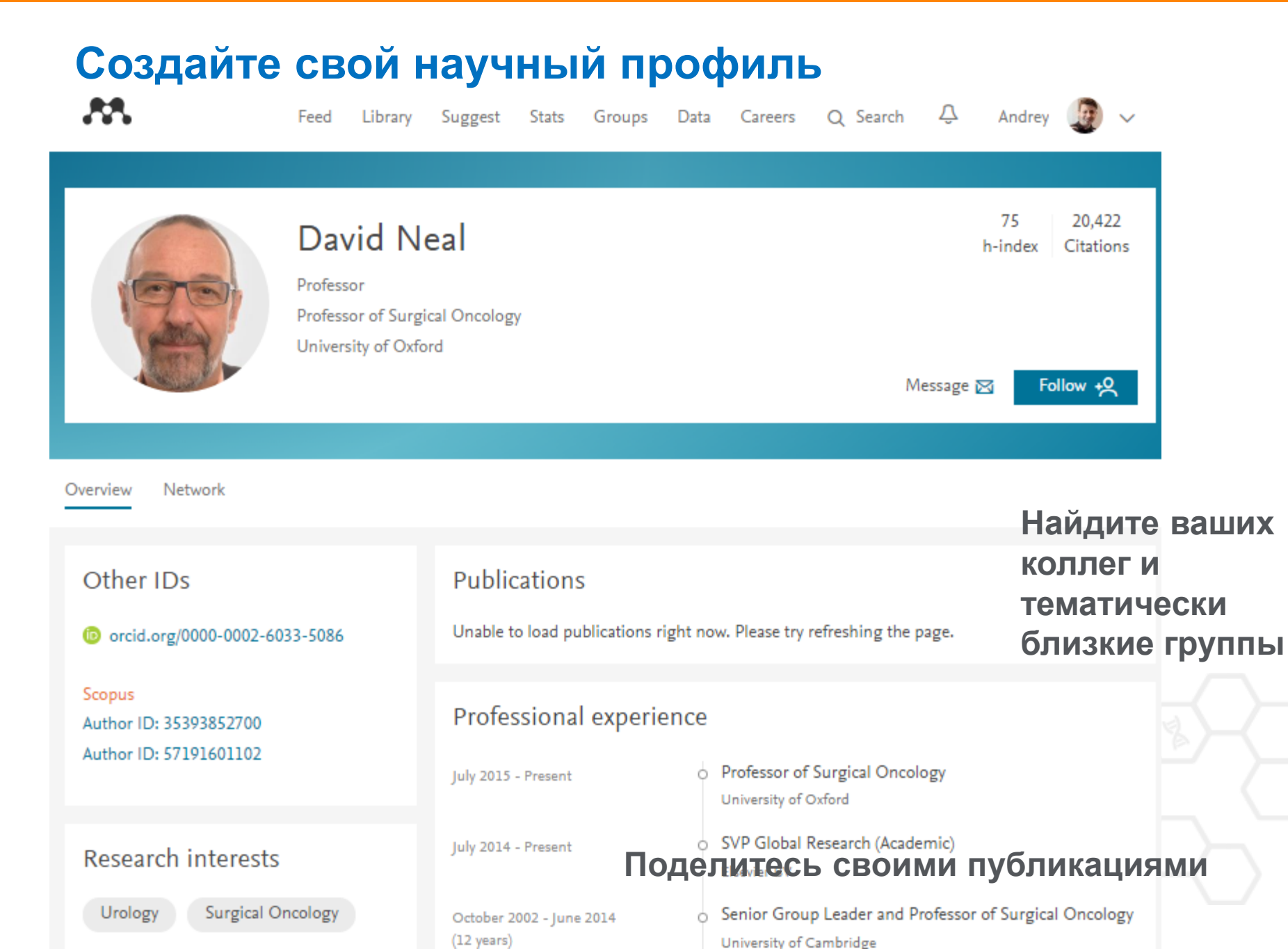

#### Представьте миру ваши публикации

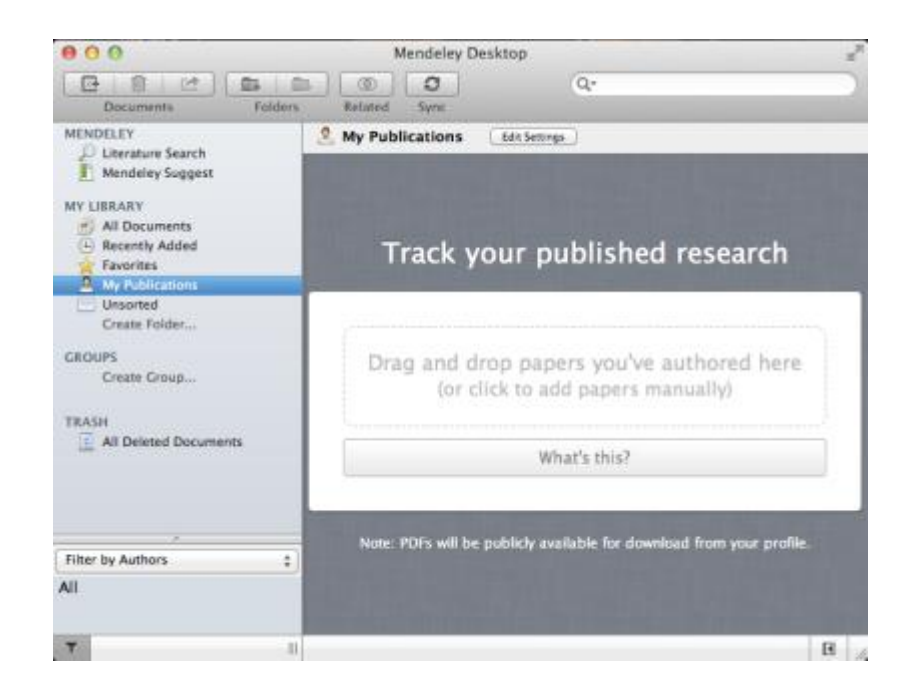

- Добавьте ваши публикации в библиотеку
- 2. Mendeley добавит их в общую открытую библиотеку и разместит в вашем профиле

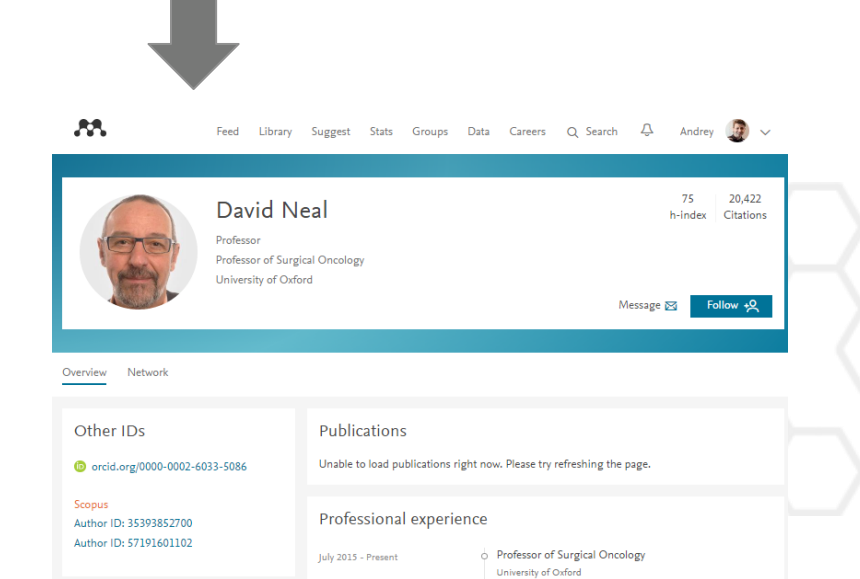

### Инструменты

- www.sciencedirect.com
- www.scopus.com
- www.mendeley.com
- www.elsevierscience.ru

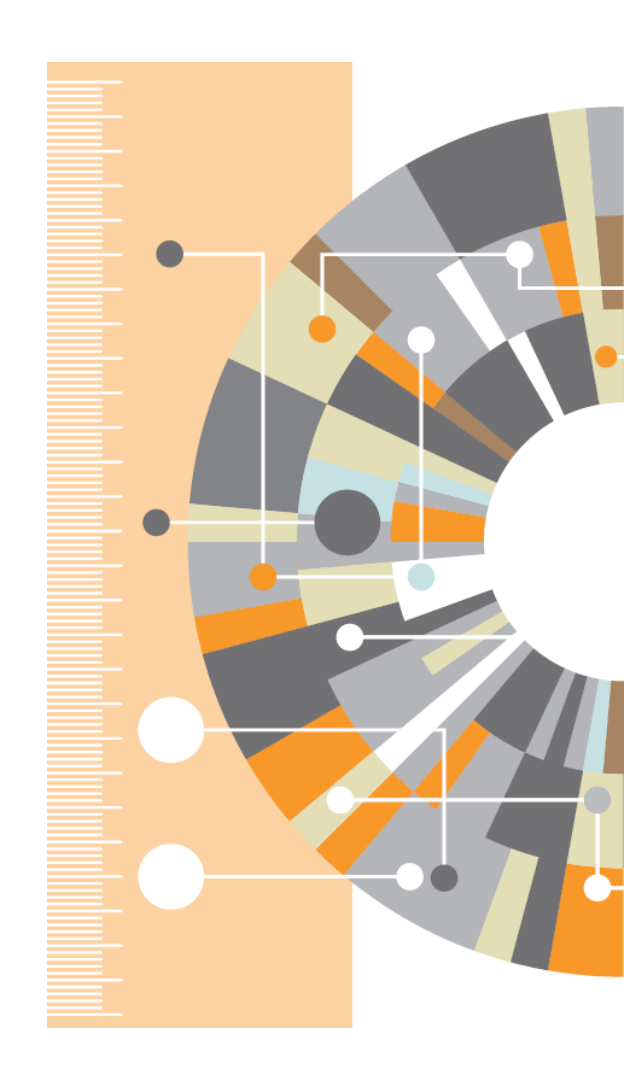

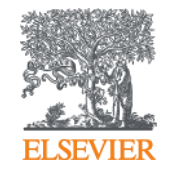

# Спасибо

Андрей Локтев,<br/>консультант по аналитическим решениям Elsevier<br/>e-mail: a.loktev@elsevier.comElsevierwww.facebook.com/ElsevierRussia<br/>www.elsevierscience.ru<br/>www.elsevier.comImage: test of test of

**Empowering Knowledge**